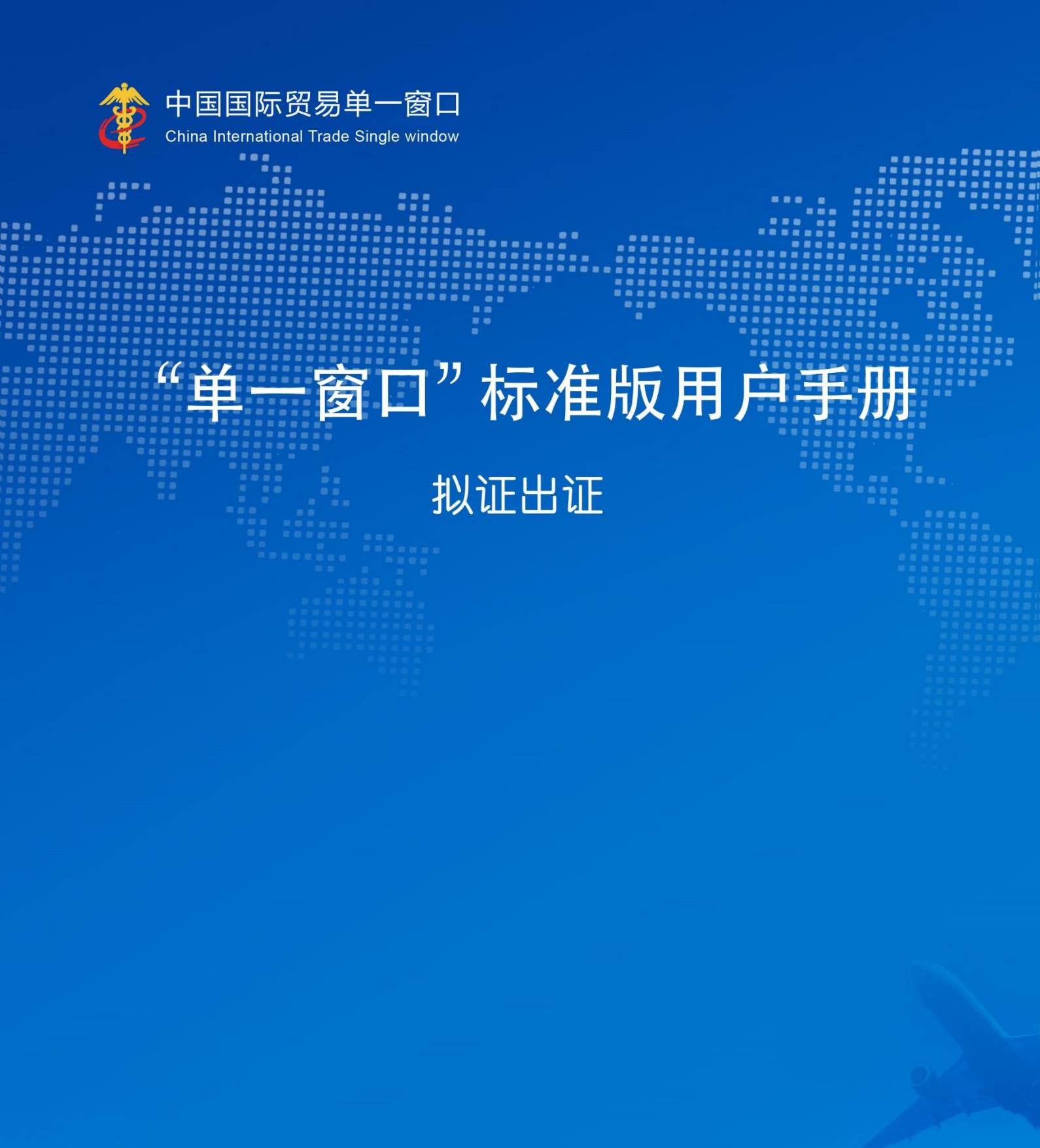

# 中国电子口岸数据中心

| 第一篇 | 前言             | 3   |
|-----|----------------|-----|
| 第二篇 | 使用须知           | 3   |
| 2.1 | 门户网站           | 3   |
| 2.2 | 系统环境           | 3   |
| 2.3 | 重要提醒           | 3   |
| 2.4 | 通用功能           | 5   |
| 第三篇 | 拟证出证系统介绍       | 6   |
| 3.1 | 功能简介           | 6   |
| 3.2 | 进入或退出系统        | 7   |
| 第四篇 | 拟证出证系统         | 11  |
| 4.1 | 进境检验检疫证书       |     |
| 4.1 | .1 单据补传及数据补录   |     |
| 4.2 | 出境检验检疫证书       |     |
| 4.2 | 2.1 证书申请       |     |
| 4.2 | 2.2 通用证书申请     |     |
| 4.2 | 2.3 空白证书申请     |     |
| 4.3 | 出境证书自助打印       | 55  |
| 4.4 | 出境证书修撤申请       | 60  |
| 4.4 | .1 出境证书修改申请    |     |
| 4.4 | .2 出境证书撤销申请    |     |
| 4.4 | .3 修撤申请数据查询    |     |
| 4.5 | 综合查询           |     |
| 4.4 | .1 出境证书申请查询    |     |
| 4.4 | .2 出境证书查询      | 76  |
| 4.4 | .3 通用证书申请查询    |     |
| 4.4 | .4 空白证书申请查询    | 85  |
| 4.4 | .5 空白证书查询      |     |
| 4.4 | .6 现场出证/自助重打查询 |     |
| 4.6 | 初始值设置          | 101 |

## 第一篇 前言

检验检疫证书是海关依据国家法律法规和多双边协议,对涉及安全、卫生、健康、环境保 护和反欺诈的出入境货物、包装、运输工具和进出境人员等进行检验、检疫、鉴定及监督管理 后签发的证明文书,是卖方所交货物与合同规定是否相符的依据,也是报关验放的有效凭证。

随着贸易便利化、多元化的发展,进出口企业对检验检疫单证的需求量也不断增加,海关 一线人员签证工作面临着巨大的压力和承担着极高的风险,传统的人工签证方式与快速发展的 签证需求矛盾凸显;同时新冠疫情的爆发,对传统的接触式、现场式、窗口式办理工作模式也 提出了变革的要求。

为进一步落实海关总署通关便利化的相关措施,依托中国国际贸易单一窗口建设拟证出证 系统,开拓企业自主申领检验检疫证书新模式。拟证出证系统实现将传统的现场领证方式转成 线上办理,避免了办理过程中企业人员往返,极大节省了企业的时间成本与交通成本;减少海 关拟证关员工作量,压缩出证时间,提高签证准确度,压缩了通关时效。同时,实现与境外国 家检验检疫电子证书信息互通共享,促进国际贸易便利化。

## 第二篇 使用须知

## 2.1 门户网站

"单一窗口"标准版为网页形式,用户打开浏览器输入 https://www.singlewindow.cn 即可访问。

## 2.2 系统环境

## • 操作系统

Windows 7 或 10 或 11 (32 位或 64 位操作系统均可) 不推荐 windows XP 系统

• 浏览器

IE 浏览器 11 及以上版本

Chrome 浏览器 67 及以上版本

### 2.3 重要提醒

• 关于登录方式

需要使用卡介质登录才能使用本系统,提交数据时必须保证电子口岸卡介质正确连接在电脑中。同时,连接的电子口岸卡介质,必须与当前登录使用的用户账号所绑定的卡介质一致, 否则系统可能给予"当前卡号 XXXX 与用户注册信息卡号 XXXX 不一致,无法进行申报"等提示。

关于界面

光标置于字段内,界面下方有红色字体简要提示录入方法。界面各字段不同底色的填写要 求如下:

▶ 黄底色字段:

必填项。因相关业务数据有严格的填制规范,如在系统录入过程中,字段右侧弹出红色提示,代表您当前录入的数据有误,请根据要求重新录入。

▶ 灰底色字段:

返填项。不可录入,由系统返填。

▶ 白底色字段:

选填项。根据实际需要填写。

• 关于键盘操作

"单一窗口"标准版界面中的部分功能可使用键盘进行快捷操作,可点击界面右上角蓝色圆

形 🧭 按钮查看。

| 键盘操作  | 说明     |
|-------|--------|
| ALT+K | 快捷键查看。 |
| Alt+S | 暂存。    |
| Alt+R | 删除。    |
| Alt+C | 复制。    |
| Alt+P | 打印数据。  |

| Enter (回车)  | <ol> <li>1.在参数下拉表中选中参数,返填到字段录入框中。</li> <li>2.保存已录入的数据,返填至列表中。</li> <li>3.光标跳转至下一录入框。</li> </ol> |
|-------------|-------------------------------------------------------------------------------------------------|
| Shift+Enter | 光标跳转到上一个录入框。                                                                                    |
| Backspace   | 删除当前录入框中的内容。                                                                                    |

## 2.4 通用功能

#### • 移动页签

如打开的页签较多,点击界面 💌 或 💌 图标,可将页签名称进行左右移动选择。

## • 折叠/展开菜单

点击右侧展示区——左上角图标,将左侧菜单栏进行折叠或展开的操作。折叠后的左侧菜 单栏只显示图标,效果如下图。

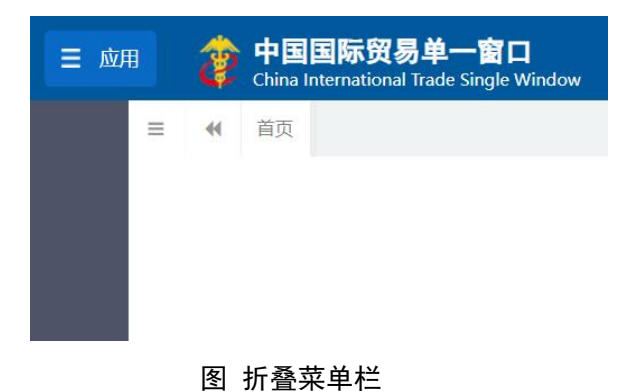

## • 选择显示列

点击右侧展示区中的 图标,弹出下拉菜单(如下图),可勾选界面列表中显示的字段, 去掉勾选将该字段进行隐藏。

|    | 已选择0项          |
|----|----------------|
| L  | ✔ 申请单统一编号      |
|    | ☑ 申请单海关编号      |
|    | ✓ 检验检疫编号       |
|    | ☑ 发货人名称        |
|    | ☑ 受理机关         |
|    | ✓ 申请单状态        |
|    | ✓ 最近操作时间       |
| L. | . ^+ +오 며 드 고비 |

#### • 关闭选项卡

点击右侧展示区——右上角图标,弹出下拉菜单(如下图)。选择"关闭全部选项卡"则将 当前展示区内打开的所有页签选项卡全部关闭;如选择"关闭其他选项卡",则除当前停留显示 的页签选项卡之外,关闭其他打开过的选项卡。

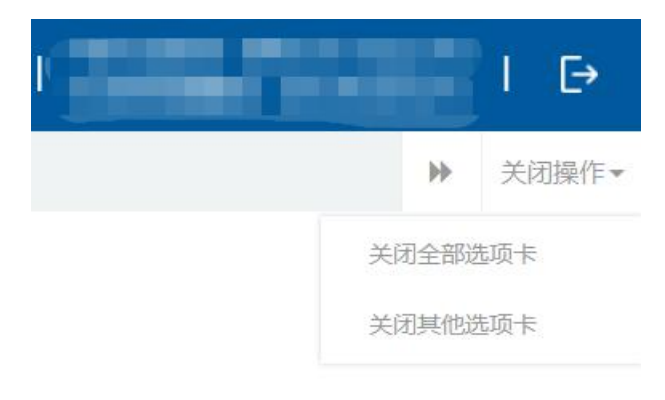

图 关闭选项卡操作

## 第三篇 拟证出证系统介绍

## 3.1 功能简介

拟证出证的进境检验检疫证书主要为企业提供单据补传及数据补录功能。对于拟证出证系 统提出需补传随附单据的业务单号,企业可通过此系统补充上传相关单据;当企业申报的进出 口报关单数据不满足海关拟证出证要求,为满足企业检验检疫证书出证需求,在单一窗口拟证 出证系统增加检验检疫证书数据补录功能,目前主要实现进口食品、进口乳品、进口肉类、进 口水产品、进口中药材、进口化妆品、进口医疗器械七种证书的补录操作。 拟证出证的出境检验检疫证书是为企业提供 28 种出境检验检疫证书的申请、查询功能, 同时为企业提供出境通用证书(无格式)申请、空白证书申请、空白证书作废申请、空白证书 退领申请、出境检验检疫电子证书自助打印等功能。企业可通过单一窗口线上向海关申请出境 检验检疫证书,实现出境检验检疫证书电子化信息传递。

## 3.2 进入或退出系统

打开"单一窗口"标准版门户网站(如图门户网站),点击【业务应用】页签下的【口岸执法申报】页签字样(如图业务应用),进入"单一窗口"标准版口岸执法申报业务应用的界面(如图口岸执法申报业务应用)。

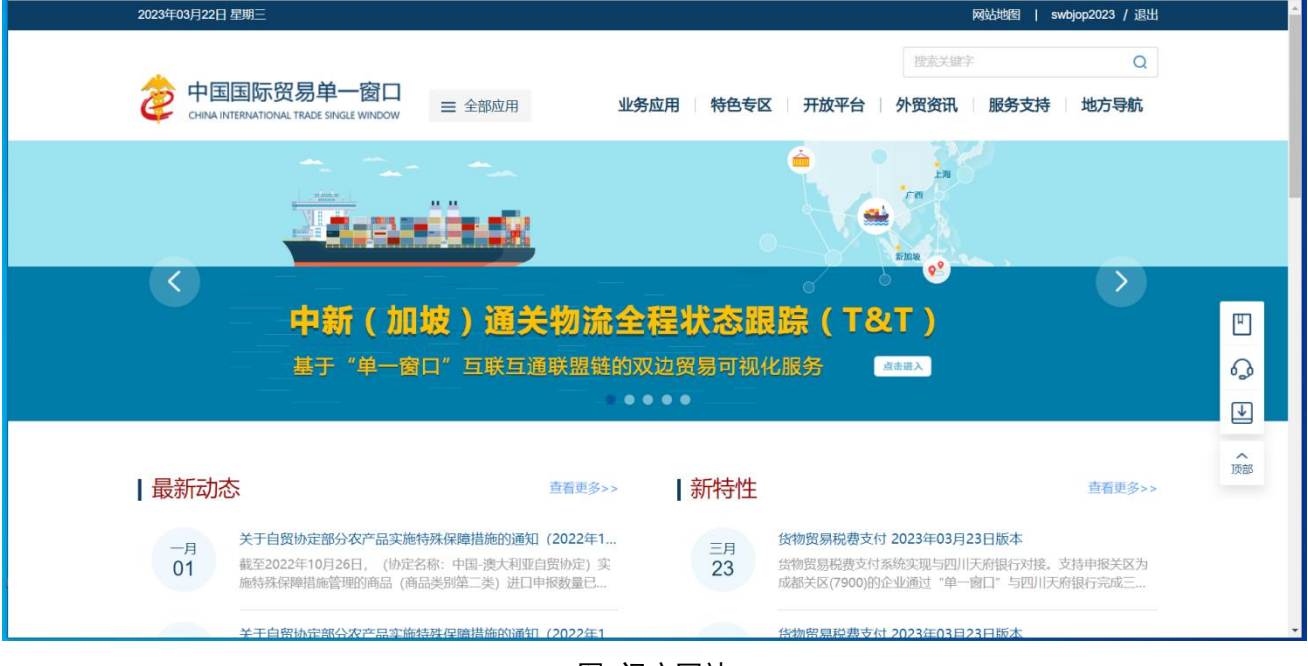

图 门户网站

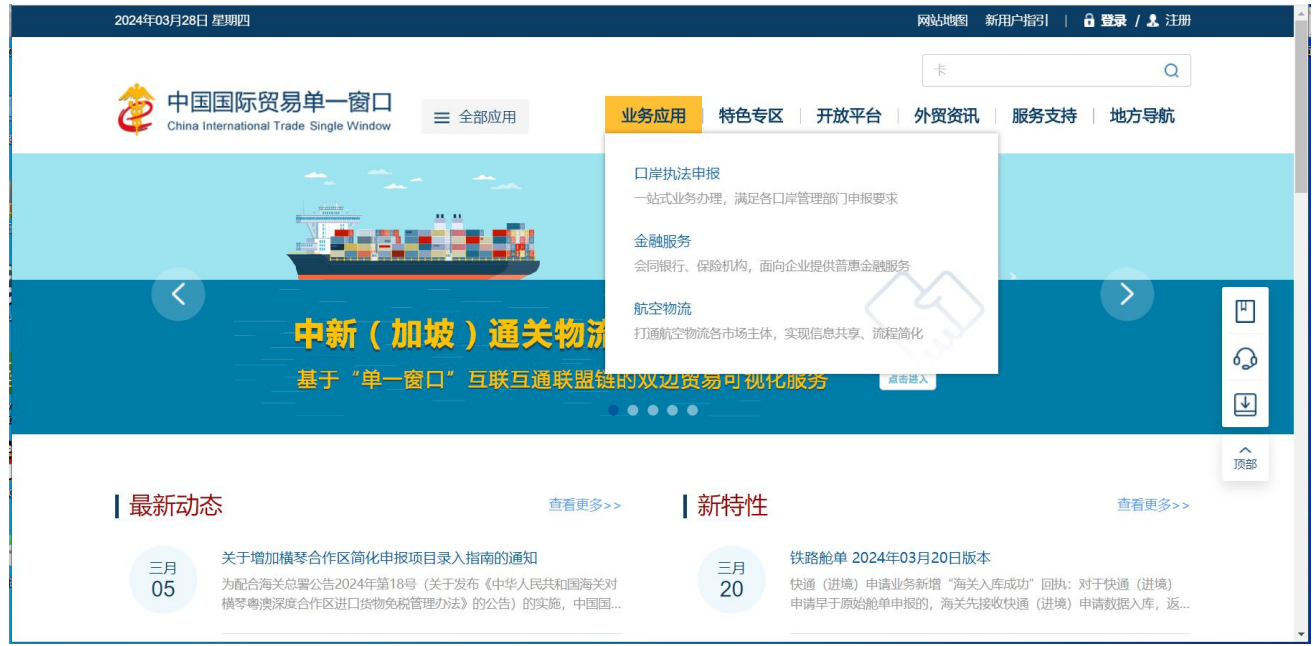

图 业务应用

|        |                                     |          | 搜索关           | 键字 Q        |
|--------|-------------------------------------|----------|---------------|-------------|
|        | 23 第单一窗口<br>IAL TRADE SINGLE WINDOW | 业务应用 特   | 色专区 开放平台 外贸资证 | 飛 服务支持 地方导航 |
| ● 货物申报 | 货物申报                                | 集中申报     | 预约通关          | 报关代理委托      |
|        | 海关事务联系系统                            | 减免税      | 转关单           | 减免税后续       |
|        | 通关无纸化协议                             | 检验检疫电子证书 | 危险货物申报        | 报关单自助打印     |
|        | 过境运输监管                              |          |               |             |
| 税费办理   | 货物贸易税费支付                            | 个人物品税款支付 | 船舶吨税执照申请      | 邮政缴税联网      |
|        | 寄递物品税款支付 (快件)                       | 政策性返(退)税 |               |             |
| 加贸保税   | 加工贸易手册                              | 加工贸易账册   | 保税物流管理        | 保税货物流转      |
|        | 保税担保管理                              | 委托授权     | 出境加工          | 海关特殊监管区域    |

图 口岸执法申报业务应用

在口岸执法申报业务应用界面找到货物申报栏目里的货物申报,点击货物申报,页面跳转 到登录界面(如图"单一窗口"标准版登录)

| 中国国际贸易单一窗口     Gina International Trade Single Window |  |
|-------------------------------------------------------|--|
|                                                       |  |
| 相关链接: 中国WTO/TBT-SPS通报咨询网 中国技术贸易措施网                    |  |

图 "单一窗口"标准版登录

在 图 "单一窗口"标准版登录 页面中,点击【卡介质】,输入您拥有卡介质的密码,点击 登录按钮,即可进入货物申报一拟证出证系统(如图货物申报一拟证出证)。

## ◆小提示:

为了保护您业务信息的安全,在业务数据录入、暂存或申报等过程中,您的卡介质请一直插入在读卡器 或电脑中,不可随意插拔。系统将根据卡介质的信息进行用户的身份验证,并对业务数据自动进行电子签名、 加密。

| 三 応用 🎓 中国国<br>China Int | I际贸易单一窗口 / 货物申报                                 |                        | M 👜 🗋                           | I          |
|-------------------------|-------------------------------------------------|------------------------|---------------------------------|------------|
| 货物申报    〈               | ☰ 44 首页                                         |                        |                                 | ▶ 关闭操作▼    |
| 两步申报 〈                  | 待办事项                                            |                        | 系统公告                            |            |
|                         | 查验通知                                            | 重传补传通知                 | ➡ 关于机电类商品"产品资质"界面"许可证编号"字段的录入指南 | 2022/12/29 |
| 海大画风 宣问 《 综合查询 《        | <b>重验通知(308条)</b>                               | ▲ 重传补传通知(281条)         | 版本说明                            | 更多>>       |
| 业务统计 〈 修撤单 〈            | <ul><li>拟证出证通知</li><li>■ 拟证出证通知(231年)</li></ul> | 高污染风险通知                |                                 |            |
| 低值快速货物 〈<br>重传/补传       | 电子底账通知                                          | 电子底账查检通知               |                                 |            |
| 整合初始值设置 < 检验检疫无纸化 <     | ▶ 电子底账通知(29条)                                   | 电子底账查检通知(1120条)        |                                 |            |
| 转关无纸化      <            |                                                 |                        |                                 |            |
| 其他检验检疫申报 〈              | 🩆 技术贸易措施提醒                                      | 更多>>                   |                                 |            |
| 查验异常补录                  | 与你单位出口贸易情况相关的最新技术贸                              | 易措施 (2条) 最新 2022-12-13 |                                 |            |
| 内贸货物 〈                  | 与你单位出口贸易情况相关的最新技术贸易                             | 易措施 (2条) 2022-12-13    |                                 |            |
| 出入境检验检疫申请数据查            | 与你单位出口贸易情况相关的最新技术贸                              | 易措施 (2条) 2022-11-01    |                                 |            |
| 间<br>属地查检 〈             | 与你单位出口贸易情况相关的最新技术贸                              | 易措施(1条) 2022-10-31     |                                 |            |

图 货物申报-拟证出证

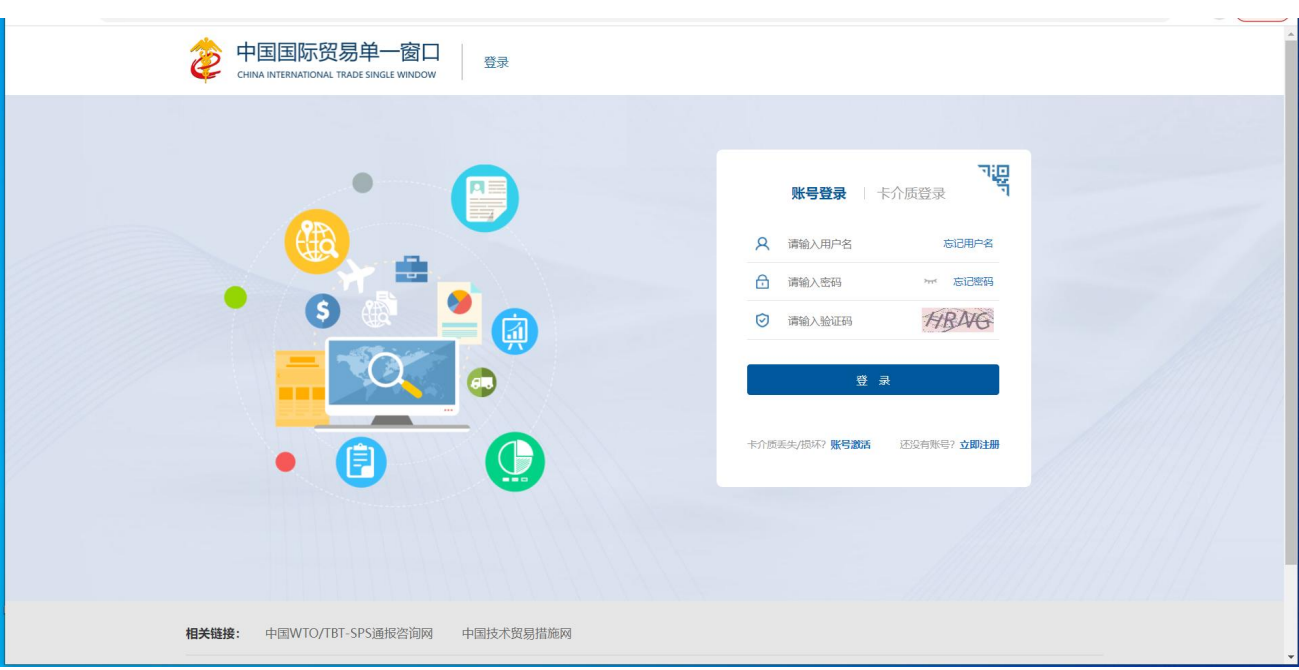

点击界面右上角 →, 可安全退出系统, 返回到"单一窗口"标准版登录界面。

图 "单一窗口"标准版登录

## 第四篇 拟证出证系统

## 4.1 进境检验检疫证书

对于拟证出证系统提出需补传和证书补录数据的业务单号,企业可通过此界 面补充上传相关单据和补录相关数据。

#### ◆小提示:

本系统适用于进行进出口贸易的境内收发货人,消费使用单位和申报单位。

在下图中,点击左侧菜单栏"货物申报——拟证出证——进境检验检疫证书",可展开业务菜单。

| 三 成用 🏼 🎓 中国国         | TFF 15 日本 The State State St |            |                                                     | •I ₽       |
|----------------------|----------------------------------------------------------------------------------------------------|------------|-----------------------------------------------------|------------|
| 货物申报 〈               | ≡ •• 首页                                                                                                    |            |                                                     | ▶ 关闭操作*    |
| 两步申报 〈               | 待办事项                                                                                                    | C' ININI   | 系统公告                                                |            |
| 进口整合申报 〈 出口整合申报 〈    | 至 查验通知(\$58章)                                                                                                    |            | 关于机电类商品"产品资质" 界面"许可证编号"字段的录入指南                      | 2022/12/29 |
| 海关通知查询 〈             | 其证出证鉴知(289条)                                                                                                    |            |                                                     |            |
| 55日100 、<br>业务统计 〈   | <b>1</b> 8 电子底账直检通知(1599条)                                                                                                    |            |                                                     |            |
| 修撤单 〈 低值快速货物 〈       |                                                                                                    |            |                                                     |            |
| 重传/补传                | 🤨 技术贸易措施提醒                                                                                                    | 更多>>       | 版本说明                                                | 更多>>       |
| 整合初始值设置 <            | 与你单位出口贸易情况相关的最新技术贸易措施(1条) 微新                                                                                                    | 2023-07-10 | 1.伊化探关盖灯印动器 德加纳哈拉拉德鲁曼加雷兹对盖灯印                        | 2023-08-30 |
| 检验检疫无纸化 〈            | 与你单位出口贸易情况相关的最新技术贸易措施 (2条)                                                                                                    | 2023-07-10 | 1.00代的这个中于1999年6月,2月20日回回18月2日日3月20日3月20日3月20日3月3日。 | 2023-08-30 |
| *\$大元年K 、            | 与你单位出口贸易情况相关的最新技术贸易措施(2条)                                                                                                    | 2022-12-13 |                                                     |            |
| 具把检查检验中枢 、<br>拟证出证 ~ | 与你单位出口贸易情况相关的最新技术贸易措施(2条)                                                                                                    | 2022-12-13 |                                                     |            |
| 进境检验检疫证书 〈           | 与你单位出口贸易情况相关的技术贸易措施(10条) 首次                                                                                                    | 2022-10-27 |                                                     |            |
| 出境检验检疫证书 <           |                                                                                                    |            |                                                     |            |
| 出境证书自助打印             |                                                                                                    |            |                                                     |            |
| 出境证书修撤申请 〈           |                                                                                                    |            |                                                     |            |
| 综合查询 〈               |                                                                                                    |            |                                                     |            |

图 货物申报——拟证出证--进境检验检疫证书

### 4.1.1 单据补传及数据补录

提供单据补传及数据补录通知的查询功能及随附单据上传、证书数据补录申报功能。

点击左侧菜单栏"拟证出证——进境检验检疫证书——单据补传及数据补 录",右侧界面展示如下图。

| 三 成用 🧳 中国国<br>China Int | 「<br>际贸易単一窗口<br>ernational Trade Single Window | 货物申报              |      |         |      | Ø    |          | <b>▼</b>   ⊕             |
|-------------------------|------------------------------------------------|-------------------|------|---------|------|------|----------|--------------------------|
| 修撤单 〈                   | 三 ++ 首页 单据补                                    | 传及数据补录 🛛          |      |         |      |      |          | ▶ 关闭操作 *                 |
| 低值快速货物 〈                | ☑ 单据补传及数据补录                                    | (麻色为黄色的字段无霎联合时间查谈 | 8)   |         |      |      |          |                          |
| 重传/补传                   | 业务类型 全行                                        | ß                 |      | 业务单号    |      |      | 通知日期 202 | 3-06-08 📰 🖲 2023-09-05 📰 |
| 整合初始值设置 <               | 状态 全部                                          | 5                 |      | 操作类型 全部 |      |      |          |                          |
| 检验检疫无纸化 〈               |                                                |                   |      | (Q 曲曲   | Ma C |      |          |                          |
| 转关无纸化 〈                 | ▲ 随时单据 ▲ 数据补持                                  | R                 |      |         |      |      |          | 已选择0项 🗮 -                |
| 其他检验检疫申报 <              | 序号 通知编号                                        | 业务类型              | 业务单号 | 状态      | 操作类型 | 证书类型 | 补传/补录原因  | 补传/补录要求                  |
| 救证出证 🖌                  |                                                |                   |      |         |      |      |          | 暂无数据                     |
| 进境检验检疫证书 🛛 🖌            |                                                |                   |      |         |      |      |          |                          |
| 单据补传及数据补录               |                                                |                   |      |         |      |      |          |                          |
| 出境检验检疫证书 〈              |                                                |                   |      |         |      |      |          |                          |
| 出境证书自助打印                |                                                |                   |      |         |      |      |          |                          |
| 出境证书修撤申请 〈              |                                                |                   |      |         |      |      |          |                          |
| 综合查询 〈                  |                                                |                   |      |         |      |      |          |                          |
| 初始值设置 <                 |                                                |                   |      |         |      |      |          |                          |
| 内贸货物 〈                  |                                                |                   |      |         |      |      |          |                          |
| 出入境检验检疫申请数据查<br>询       |                                                |                   |      |         |      |      |          |                          |
| 属地查检 <                  |                                                |                   |      |         |      |      |          |                          |
| 版本说明                    |                                                |                   |      |         |      |      |          |                          |

图 单据补传及数据补录

## 4.1.1.1 单据补传及数据补录查询

### 查询条件

- 业务类型: 必填, 默认显示"全部"。
- 业务单号: 非必填, 输入需要查询的通知书的业务单号。

状态:当通知日期为空时必填,默认显示"全部"。状态有:0-全部;1-暂存;3-待办;4-已办;8-海关入库失败;9-海关入库成功;10-海关审核合格;11-海关审核不合格。

• 操作类型: 非必填, 默认显示"全部"。类型有: 0-全部; 1-单据补传; 2-数据补录。

• 通知日期: 非必填, 默认显示最近 90 天的日期范围。开始时间和结束 时间可以根据日历控件进行选择。

## ◆小提示:

起止时间所选择的范围,不能超过90天。超过时提示"通知日期范围不能超过90天"。

输入查询条件,点击【查询】蓝色按钮,查询结果显示在下方列表中(如下

图)。点击【重置】蓝色按钮将清空查询条件,重新填写后查询。

|   |      | 业务类型 全部<br>状态 全部                     |      |                    | 业务单操作类             | 型 全部     | 2 #F   |         | 通知日期 2024-07-14 副 到 2024-10-11 | 1 |
|---|------|--------------------------------------|------|--------------------|--------------------|----------|--------|---------|--------------------------------|---|
| 1 | 動対論提 | ★/研究者:                               |      |                    |                    | C. Maria | O ABR  |         | 已选择0项                          |   |
|   | 序号   | 通知编号                                 | 业务类型 | 业务单号               | 状态                 | 操作类型     | 证书类型   | 补传/补录原因 | 补传/补录要求                        | 遥 |
|   | 1    | 723d0121dc674e85a3040b620<br>1610bd8 | 报关单  | 010120241000003476 | 海关审核合格             | 数据补录     | 进口食品   | 食品补录    | 食品补录                           | 疗 |
|   | 2    | e466ba6a5e184d139fe18c2eac<br>74751b | 报关单  | 010120241000003472 | 海关审核合格             | 数据补录     | 进口医疗器械 | 医疗器械    | 医疗器械                           | 亰 |
|   | 3    | 3fbedabc3e03458b8ac2c40963<br>c130db | 报关单  | 010120241000003447 | 海关审核合格             | 数据补录     | 进口中药材  | 测试      | 测试                             | 庌 |
|   | 4    | b2f056a9d13344898e075bc3b<br>d5cb10c | 报关单  | 010120241000003447 | <u>海关审核不合</u><br>格 | 单据补传     |        | 测试      | 测试                             | 亰 |
|   | 5    | acdcf81d6c3048b18e12eb31a9<br>d17d99 | 报关单  | 010120241000003447 | <u>海关审核不合</u><br>掐 | 数据补录     | 进口食品   | 测试      | 测试                             | 京 |
|   | 6    | f20b2b10a9bc46fc99b65b3354<br>676651 | 报关单  | 010120241000003397 | 海关审核合格             | 数据补录     | 进口医疗器械 | tt      | tt                             | 庌 |

图 单据补传及数据补录查询结果列表

点击通知书查询结果列表中的通知编号蓝色链接,可以跳转至对应证书类型的数据补录界面,显示该证书类型的数据补录内容,界面置灰,只允许查看,不 允许修改,如下图。

| 入境  | 静检验检疫         | 证明(进口医疗器械) | 信息补录查看 |                    |        | ×  |
|-----|---------------|------------|--------|--------------------|--------|----|
|     |               | 报关单号       |        | 010120241000003472 |        |    |
| 商品信 | 息             |            |        |                    |        |    |
| +新增 | <b>前删除</b> 图保 | 存。中导入      |        |                    |        |    |
|     | 项号            | 货物品名       | 型号     |                    | 序列号批号  |    |
|     | 1             | 测试1        | 100    |                    | 202408 |    |
|     | 2             | 测2         | 200    |                    | 1234   |    |
|     | 3             | 33333      | ах     |                    | 33     |    |
|     | 4             | 4444       | dd     |                    | 456    |    |
|     | 项号<br>型号      | 5          | _      | 货物品名               |        |    |
| 序   | 彩列号/批号        |            |        |                    |        |    |
| 法   | 定第一数量         |            |        | 法定第一计量单位           |        |    |
| 法   | 定第二数重         |            |        | 法定第二计重单位           |        |    |
|     |               |            |        |                    |        |    |
|     |               |            |        |                    |        | 关闭 |

图 数据补录查看界面

如该条通知书状态为待办,则企业未进行数据补录,不支持查看,弹出提示

如下图:

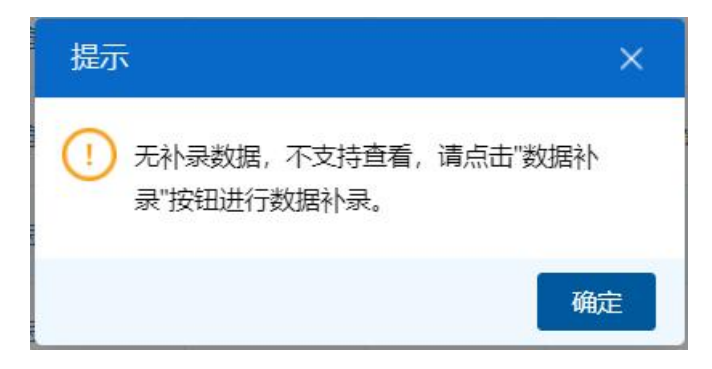

图 未补录数据不支持查看提示

点击通知书查询结果状态栏内的蓝色字样,界面下方显示相应的回执(如下 图)。点击回执部分【刷新】白色按钮,可刷新回执。点击【关闭】白色按钮, 可关闭查看回执列表。

| の刷新  | D 刷新 ) x 关闭                          |                    |      |                     |        |        |                   |  |  |  |
|------|--------------------------------------|--------------------|------|---------------------|--------|--------|-------------------|--|--|--|
| 序号   | 通知单编号                                | 业务单号               | 业务类型 | 回执时间                | 回执状态   | 回执详细信息 | 回执序号              |  |  |  |
| 1    | b507066822154e8abb6c4179c0<br>84fa58 | 010120221000004827 | 报关单  | 2022-12-21 13:53:03 | 海关审核合格 | -      | 20220000000006653 |  |  |  |
|      |                                      |                    |      |                     |        |        |                   |  |  |  |
|      |                                      |                    |      |                     |        |        |                   |  |  |  |
| 息共1条 | 记录                                   |                    |      |                     |        |        |                   |  |  |  |

图 通知书回执查询

## 4.1.1.2 随附单据补传

用户选中一条通知书查询结果,单据类型是单据补传时,【随附单据】按钮 变成蓝色高亮显示,【数据补录】按钮置灰不可操作;点击【随附单据】按钮, 进入随附单据上传界面(如下图)。

| 随附单 | 据上传      |        |           |             |              |                |    | ×   |
|-----|----------|--------|-----------|-------------|--------------|----------------|----|-----|
|     | 随附单据文件类别 | 她      |           |             |              |                |    |     |
|     | 选择随附文件   | ◎ 添加文件 | (提示: 只可上传 | 后缀名为pdf的文件, | 单个文件大小不能超过4M | I, 且每页不超过400K) |    |     |
| 序号  | 类别       | J      |           | 文件名         | <b>你</b>     |                | 操作 |     |
|     |          |        |           | 暫无数         | 居            |                |    |     |
|     |          |        |           |             |              |                |    |     |
|     |          |        |           |             |              |                |    |     |
|     |          |        |           |             |              |                |    |     |
|     |          |        |           |             |              |                |    |     |
|     |          |        |           |             |              |                |    |     |
|     |          |        |           |             |              |                |    |     |
|     |          |        |           |             |              |                |    |     |
|     |          |        |           |             |              |                |    | - 1 |
|     |          |        |           |             |              |                |    | _   |
|     |          |        |           |             |              |                |    |     |
|     |          |        |           |             |              |                |    |     |
|     |          |        |           | 上传          | 关闭           |                |    |     |

图 随附单据上传界面

• 随附单据文件类别:固定为"其他",不可修改。

选择随附单据:右侧【+添加文件】按钮根据状态判断是否可点击操作,只有状态是 3-待办时,可点击操作,其他状态置灰不可点击操作。
 选择文件后,选择的随附单据文件类别、文件名称等信息显示在下方列表中(如下图)

| 随附单排 | 居上传           |                                                  | <b>:</b> ×: |
|------|---------------|--------------------------------------------------|-------------|
|      | 随附单据文件类别其他    |                                                  |             |
|      | 选择随附文件 📀 添加文件 | 件 (提示: 只可上传后缀名为pdf的文件, 单个文件大小不能超过4M, 且每页不超过400K) |             |
| 序号   | 类别            | 文件名称 操作                                          |             |
| 1    | 其他            | 测试附件.pdf                                         |             |
| 2    | 其他            | 测试附件11.pdf 删除                                    |             |
|      |               |                                                  |             |
|      |               |                                                  |             |
|      |               | 上传关闭                                             |             |

图 随附单据上传结果列表

上传界面下方的【上传】蓝色按钮始终为激活状态。根据当前通知书状态判 断是否可以进行文件上传操作。

点击【上传】按钮,只有状态是 3-待办时,可进行上传操作,文件上传成功 后,关闭随附单据上传界面,弹出"上传成功!"的提示。其他状态不可进行上传 操作,弹出提示"当前状态不可进行上传操作!"。

#### ◆小提示:

选择随附单据文件时只可上传后缀名为pdf的文件,单个文件大小不能超过4M,且每页不超过400K。允许上传多个随附单据文件。

#### 4.1.1.3 数据补录

用户选中一条通知书查询结果,单据类型是数据补录时,【随附单据】按钮 置灰不可操作,当该条记录的状态是1-暂存、3-待办时,【数据补录】按钮变 成蓝色高亮显示,其他状态置灰不可操作。

点击【数据补录】按钮,根据该条需要补录的通知书证书类型跳转到证书模 板表单中进行补录操作。目前支持补录的证书类别有:进口食品、进口乳品、进 口水产品、进口肉类、进口化妆品、进口中药材、进口医疗器械,补录界面分别 如下图:

16

| 入境    | 检验检          | 疫证明   | (进口食品)信息补           | 录        |  |             |          |           | ×         |
|-------|--------------|-------|---------------------|----------|--|-------------|----------|-----------|-----------|
|       | 报            | 关单号   | 01012022100         | 0001403  |  | 标记唛码        | N/N      | 1         |           |
| 企业资   | 质信息          | 5     |                     |          |  |             |          |           |           |
| +新增   | <b>前</b> 删除  |       |                     |          |  |             |          |           |           |
|       | IJ           | 褐     | 1                   | 全业资质类别   |  |             | 企        | 资质编号      |           |
|       |              | 1     |                     | 303      |  | HT483249032 |          |           |           |
|       |              | 2     |                     | 101      |  |             | 2432     | 243242342 |           |
|       |              |       |                     |          |  |             |          |           |           |
| 项号    | 3            |       | 企业资质类别              |          |  | 企业资质编·      | <u>-</u> |           |           |
| 問而信   | 惖            |       |                     |          |  |             |          |           |           |
| +新增 [ | 前删除。         | □保存 → | 导入                  |          |  |             |          |           |           |
|       | 项号           |       | 商品名称                | 货物品牌     |  | 货物规格        |          |           | 原产国       |
|       | 1            | 其他蔬菜  | 表及什锦蔬菜罐头(非用醋制<br>作) | -        |  | 32 ·        |          |           | 阿富汗       |
|       |              |       |                     |          |  |             |          |           |           |
| 项·    | <del>7</del> | 2     |                     | 商品名称     |  |             | 货物品牌     |           |           |
| 货物    | 规格           |       |                     |          |  |             | 原产国      |           |           |
| 法定第   | 一数量          |       |                     | 法定第一计量单位 |  |             | 生产日期     | 请选择日期     |           |
| 法定第   | 二数量          |       |                     | 法定第二计量单位 |  |             | 生产批次     |           |           |
|       |              |       |                     |          |  |             |          |           |           |
|       |              |       |                     |          |  |             | 取        | 消申打       | <b>日本</b> |

图 进口食品证书补录界面

| 入境检验检        | `<br>疲证明 ( 进□                          | 乳品)信息补      | 录        |        |      |          | ×    |
|--------------|----------------------------------------|-------------|----------|--------|------|----------|------|
| ł            | 60000000000000000000000000000000000000 | 01012022100 | 0001420  | 标记唛码   | N/N  | 1        |      |
| 企业资质信息       |                                        |             |          |        |      |          |      |
| +新增          |                                        |             |          | <br>   |      |          |      |
|              | 项号                                     |             | 企业资质类别   |        | 企    | 收获编号     |      |
|              | 1                                      |             | 200      |        | C4   | 72847982 |      |
| 项号 2<br>商品信息 |                                        | 企业资质类别      |          | 企业资质编  | 弓    |          |      |
| +新増          | 🖹 保存 利 导入                              |             |          |        |      |          |      |
| - 项号         | 商品名称                                   | 貨物品牌        | 法定第一数量   | 法定第一计国 | 1单位  | 生产日期     | 生产批次 |
|              | 早产儿/低出生体<br>重婴儿配方(乳<br>基)、母乳营养社        |             |          |        |      |          |      |
| 项号           | 2                                      |             | 商品名称     |        |      |          |      |
| 货物品牌         |                                        |             | 货物规格     |        |      |          |      |
| 法定第一数量       |                                        |             | 法定第一计量单位 |        | 原产国  |          |      |
| 法定第二数量       |                                        |             | 法定第二计量单位 |        | 生产日期 | 请选择日期    |      |
| 生产批次         |                                        |             | 产品保质期(大) |        |      |          |      |
|              |                                        |             |          |        | 取    | 消申报      | 暂存   |

图 进口乳品证书补录界面

| 入境检验                     | 金疫证明(进口水   | 产品)信息补        | ·录               | - 40 |           |                                       |     |             | ×  |
|--------------------------|------------|---------------|------------------|------|-----------|---------------------------------------|-----|-------------|----|
|                          | 报关单号       | 0101202210000 | 01421            |      | 标记唛码      |                                       | N/M |             |    |
| 企业资质信息                   | 良          |               |                  |      |           |                                       | 集装  | 箱信息         |    |
| +新增                      |            |               |                  |      |           |                                       | +新增 | <b>前</b> 删除 |    |
| 顶号                       | 1          | 21/资质类别       |                  | 企    | 业资质编号     |                                       |     | 集装          | 箱号 |
| 1                        |            | 200           |                  | С    | 472847982 |                                       |     | QAZX1106001 |    |
| 项号 2                     | 企业资质类别     |               | 企业               | 资质编号 |           |                                       | 集装  | 箱号          |    |
| 商品信息                     |            |               |                  |      |           |                                       |     |             |    |
| +新增                      | □保存 ●导入    |               |                  |      |           |                                       |     |             |    |
| 项号                       | 商品名        | <u>ل</u> ه    | 货物品牌             |      |           | 原产国                                   |     |             |    |
| 1                        | 濒危珊瑚及濒危水产的 | 品的粉末、废料       | -                |      |           | 阿鲁巴                                   |     |             |    |
|                          |            |               | <b>1</b> 2.0%    |      |           |                                       |     |             |    |
| 坝                        | 중 2<br>岫   |               | 筒 品 名 称          |      |           |                                       |     |             |    |
| 贞10ml<br>法完 <b>笛</b> —数· |            |               | 贝初初旧<br>法完第一计量单位 |      |           | i i i i i i i i i i i i i i i i i i i | 产国  |             |    |
| 法定第二数:                   | 里<br>量     |               | 法定第二计量单位         |      |           | 生产                                    | 日期清 | 选择日期        |    |
| 生产批                      | <br>次      |               | 境外生产企业           |      |           |                                       |     |             |    |
|                          |            |               |                  |      |           |                                       | 取消  | 申报          | 暂存 |

## 图 进口水产品证书补录界面

|                                         | 01012022100000 | (422         | +=>===70   | N/M         |             |                         |
|-----------------------------------------|----------------|--------------|------------|-------------|-------------|-------------------------|
| 放大半亏                                    | 01012022100000 | 1422         | 你心吃吃       | 19/191      |             |                         |
| 企业资质信息                                  |                |              |            | 集装          | 箱信息         |                         |
| ▶新増 💼 删除                                |                |              |            | +新增         | (           |                         |
| □ 项号                                    | 企业资质类别         |              | 企业资质编号     |             | 集裂          | 箱号                      |
| 1                                       | 200            |              | C472847982 |             | QAZX1106001 |                         |
|                                         |                |              |            |             |             |                         |
|                                         | ᄷᆍᅶᄞ           | A100         |            | <b>#</b> 1# |             |                         |
| - U L L L L L L L L L L L L L L L L L L | 页顶突剂           | 1EM 2        | [原端写       | 朱衣          | 相与          |                         |
| 商品信息                                    |                |              |            |             |             |                         |
| ▶新増 前删除 🖺 保存 电 导                        | lλ             |              |            |             |             |                         |
| - 项号                                    | 商品名称           | 貨物品牌         |            | 原产国         |             |                         |
| 1 鲜、冷日                                  | 成冻的乳鸽肉及其杂碎     | -            |            | 阿鲁巴         |             |                         |
|                                         |                |              |            |             |             |                         |
|                                         |                | _            |            |             |             |                         |
| 市民の                                     |                | 奈日々物         |            |             |             |                         |
| 火号 2 倍物品牌                               |                | 同如白小<br>谷物抑格 |            |             |             |                         |
| 法定第一数量                                  |                | 法定第一计量单位     |            | 原产国         |             |                         |
| 法定第二数量                                  |                | 法定第二计量单位     |            | 生产日期请       | 选择日期        |                         |
| 生产批次                                    |                | 境外生产企业       |            |             |             |                         |
|                                         |                |              |            |             |             |                         |
|                                         |                |              |            |             |             | Constant and the second |

图 进口肉类证书补录界面

| 入境检验检疫证明      | (进口化妆品) 信息   | 补录       |          |       |       | ×   |
|---------------|--------------|----------|----------|-------|-------|-----|
| 报关单号          | 01012022100  | 0003211  | 标记唛      | 码 N/M | М     |     |
| 企业资质信息        |              |          |          |       |       |     |
| +新增 前删除       |              |          |          |       |       |     |
| 项号            |              | 企业资质类别   |          | 企     | 峻质编号  |     |
|               |              | 暂无       | 数据       |       |       | -   |
|               |              |          |          |       |       |     |
| 而早 1          | 企业资质采到       |          | <u>^</u> | 小浴底這早 |       |     |
| 商品信息          | IE IE ALAXAN |          | 1        |       |       |     |
| +新増 前删除 四保存 ● | 导入           |          |          |       |       |     |
| □             | 商品名称         | 货物品牌     |          | 货物规格  |       | 原产国 |
| 1             | 化妆品          |          |          |       |       | 美国  |
|               |              |          |          |       |       |     |
|               |              |          |          |       |       |     |
| · 项号 2        |              | 商品名称     |          | 倍物品牌  |       |     |
| 原产国           |              | 货物规格     |          |       |       |     |
| 法定第一数量        |              | 法定第一计量单位 |          | 生产日期  | 请选择日期 |     |
| 法定第二数量        |              | 法定第二计量单位 |          | 生产批次  |       |     |
|               |              |          |          |       |       |     |
|               |              |          |          |       |       |     |
|               |              |          |          | 取     | 消申报   | 暂存  |

#### 图 进口化妆品证书补录界面

|      | <b>#</b> F | 关单号 0101202           | 21000004827 | 标          | 记畴码     | N/M    |      |
|------|------------|-----------------------|-------------|------------|---------|--------|------|
|      |            |                       |             |            |         |        |      |
| ALC: | 顶行后起       |                       |             |            |         |        |      |
| 新增   | ■ 删除       | Art d                 |             |            |         |        |      |
|      | Į.         | <u> </u> 受号           | 企业资质类别      |            |         | 企业资质编号 |      |
|      |            |                       |             | 暂无数据       |         |        |      |
|      |            |                       |             |            |         |        |      |
|      |            |                       |             |            |         |        |      |
| 项号   | 1          | 企业资质类别                |             |            | 企业资质编号  |        |      |
| 品信   | 思          |                       |             |            |         |        |      |
| 新增(  | <u> </u>   | □保存 ●导入               |             |            |         |        |      |
|      | 项号         | 商品名称                  | 原产国         | 生产日期       | 生产批次    | 々 法定   | 第一数量 |
|      | 1          | 其他主要用作药料的鲜、冷、冻<br>的植物 | 日本          | 2022-10-01 | 2022093 | 0      | 1    |
|      |            |                       |             |            |         |        |      |
| 项    | ę.         | 2                     | 商品名称        |            |         |        |      |
| 原产   | <b>≃</b> 国 |                       | 生产日期        | 请选择日期      | 生产批     | 坎      |      |
| た定第  | 一数量        |                       | 法定第一计量单位    |            | 用道      | Ê      |      |
| た定第  | 二数量        |                       | 法定第二计量单位    |            |         |        |      |
|      |            |                       |             |            |         |        |      |
|      |            |                       |             |            |         |        |      |

图 进口中药材证书补录界面

| 入境检验检疫证    | 正明(进口医疗器械)信 | 息补录 |                    |       | ×        |
|------------|-------------|-----|--------------------|-------|----------|
|            | 报关单号        |     | 010120241000003398 |       |          |
| 商品信息       |             |     |                    |       |          |
| +新増 ■删除 ■保 | 存 🔊 导入      |     |                    |       |          |
| 「          | 货物品名        | 型号  |                    | 序列号曲号 |          |
| 1          | 小客车         | -   |                    | -     |          |
|            |             |     |                    |       |          |
|            |             |     |                    |       |          |
|            |             |     |                    |       |          |
|            |             |     |                    |       |          |
|            |             |     |                    |       |          |
| 「「「「「」」    | 2           |     | 华物县夕               |       |          |
| ⊸⊸⊸        | -           |     | 5010000            |       |          |
|            |             |     |                    |       |          |
| 序列号/批号     |             |     |                    |       |          |
| 法定第一数量     |             |     | 法定第一计量单位           |       |          |
| 法定第二数量     |             |     | 法定第二计量单位           |       |          |
|            |             |     |                    |       |          |
|            |             |     |                    |       |          |
|            |             |     |                    |       |          |
|            |             |     |                    |       |          |
|            |             |     |                    |       |          |
|            |             |     |                    | 取消    | 申报    暂存 |

#### 图 进口医疗器械证书补录界面

界面中的录入要求,总体说明如下:

灰色字段(例如标记唛码等)表示不允许录入,系统将根据相应操作或步骤 后自动返填。

黄底字段表示必填字段,需要用户手工录入,为空时不允许申报。

部分字段(例如原产国等)需要在参数中进行调取,不允许随意录入。使用 键盘空格键,可调出下拉菜单并在其中进行选择。也可以输入已知的相应数字、 字母或汉字,迅速调出参数,选择后点击回车键确认录入。

生产日期字段点击录入框,在系统弹出的日历中进行选择。

#### 表头

|     | 报关单号          | 010120221 | 000001422 | 标记唛码     | N/M    |
|-----|---------------|-----------|-----------|----------|--------|
| •   | 报关单号 <b>:</b> | 返填,       | 不可录入,     | 系统自动返填。  |        |
| •   | 标记唛码 <b>:</b> | 返填,       | 系统自动返却    | 真报关单中数据, | 企业可修改。 |
| 企业资 | 医质信息          |           |           |          |        |

| 企业》<br>+新增 | 资质信息 |        |            |  |
|------------|------|--------|------------|--|
|            | 项号   | 企业资质   | 类别 企业资质编号  |  |
|            | 1    | 200    | C472847982 |  |
|            |      |        |            |  |
| 项号         | 2    | 企业资质类别 | 企业资质编号     |  |

- 企业资质类别: 返填报关单中数据, 允许修改。
- 企业资质编号: 返填报关单中数据, 允许修改。

点击企业资质信息模块中的<sup>◆新增】 ◎ 删除</sup>按钮,可对企业资质列表信息进行 新增或删除操作。

商品信息

| 品信息      |               |          |           |
|----------|---------------|----------|-----------|
| 増 竜 删除   | □保存 ●导入       |          |           |
| 项号       | 商品名称          | 货物品牌     | 原产国       |
| 1        | 鲜、冷或冻的乳鸽肉及其杂碎 | -        | 阿魯巴       |
| 项        | ₫2            | 商品名称     |           |
| 人<br>倍物品 | ラ ~<br>使      | 合物现格     |           |
| 法定第一数量   |               | 法定第一计量单位 | 原产国       |
| 法定第二数量   | <u></u>       | 法定第二计量单位 | 生产日期请选择日期 |
| 生产批》     | 7             | 境外生产企业   |           |

录入完毕后,在最后一个字段点击回车键或点击【保存】按钮,将录入的商 品信息数据,保存到商品信息列表中。

商品信息字段录入格式要求同报关单,除法定第二数量、法定第二计量单位 非必填,其余字段必填。

导航栏

商品信息下方的白色按钮(如下图),只对商品信息列表进行相关操作。

+新増 前删除 □保存 →导入

点击【新增】,清空商品信息录入界面,序号显示当前表体列表数量加一。 点击【保存】,保存当前录入的商品信息到商品信息列表中。

选中列表中一项或多项商品信息后,点击【删除】,系统会弹出提示"是否

确认删除已选中的数据?",点击确定将删除已选中的商品信息。

点击【导入】按钮,弹出商品导入对话框,如下图。

| 商品导入             | ×    |
|------------------|------|
| 请选择对应的excel模板文件! | 选择文件 |
| 模板下载             | 上传   |

图 商品导入

录入框内默认显示提示信息"请选择对应的 excel 模板文件!",不可手动输入。

点击【模板下载】按钮,可下载对应证书类型的导入模板。

点击【选择文件】按钮,弹出文件选择框,如下图

| ● 打开                                                                                                    |                                                                                  |                                                                      |                              |     |            |        | $\times$ |
|----------------------------------------------------------------------------------------------------|----------------------------------------------------------------------------------|----------------------------------------------------------------------|------------------------------|-----|------------|--------|----------|
| ← → → ↑ 💄 > 此电脑 > 桌面 > 测试相关文档 > 拟证出证 > 増加                                                                                                    | 叱收起、中药材                                                                          |                                                                      |                              | ~ O | ○ 在增加化妆    | 品、中药材。 | 中搜       |
| 组织▼ 新建文件夹                                                                                                    |                                                                                  |                                                                      |                              |     |            | •      | ?        |
| 文档       ▲         ○ 文档       ▲         ● 应用程序       ●         ● 应用程序       ●         ● 出場证书       ●         ● 出場证书       ●         ● 北电路       ●         ● ひneDrive       ●         ● 此电路       ③         ③ D 对象       ●         ● 次档       下载         ● 下载       ● | 修改日期<br>2022/8/16 11:01<br>2022/8/18 15:23<br>2022/8/18 15:30<br>2022/8/16 11:01 | <mark>类型</mark><br>文件夫<br>Microsoft Excel<br>Microsoft Excel<br>文本文档 | 大小<br>14 KB<br>14 KB<br>1 KB |     | j          |        |          |
| ■ 桌面<br>19 Windows (C:)<br>19 新加卷 (D:)<br>文件名(N):                                                                                                    |                                                                                  |                                                                      |                              | ~   | 所有文件 (*.*) |        | ~        |
|                                                                                                    |                                                                                  |                                                                      |                              |     | 打开(O)      | 取消     |          |

#### 图 文件选择框

选择文件,点击【打开】,对选择的导入文件进行格式校验,校验不通过时, 提示"导入格式错误,请导入 xls/xlsx 格式文件!",如下图,文件名称返填在录 入框内,可重新选择。

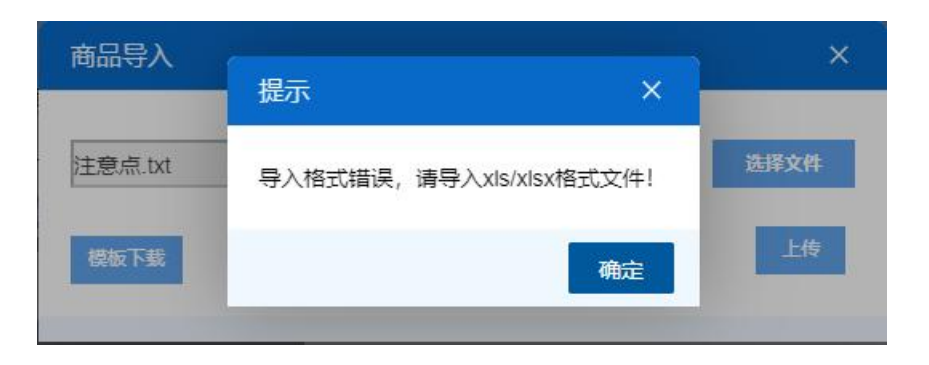

图 格式错误提示

点击【上传】按钮,再次对文件格式进行校验,格式错误时弹出与上图同样的提示,上传失败。格式正确时,对导入文件的证书类型与当前补录界面的证书 类型是否一致进行校验,不一致时,弹出如下图的提示,上传失败。

| 信息                         | ×         |
|----------------------------|-----------|
|                            |           |
| 文件导入失败:<br>当前导入的EXCEL模板不正确 | ,请重新下载对应证 |
| 书类别的导入模板                   |           |
|                            | 确定        |

图 证书类别不匹配提示

导入文件格式正确且证书类型匹配时,对导入文件中字段进行必填及格式的 校验,校验不通过,给出相应的错误提示;校验通过,上传成功。提示"文件导 入成功",导入成功的商品信息保存在商品信息列表中。原有的商品信息会被覆 盖。

## 集装箱信息

| +新增      | <b>前</b> 删除 |   |
|----------|-------------|---|
|          | 集装箱         | 8 |
|          | QAZX1106001 |   |
|          |             |   |
| 1442.444 |             |   |

点击集装箱信息模块中的 + 新增 💼 删除 按钮, 可对集装箱信息列表进行新增

或删除操作。

集装箱号的录入规则同报关单。

点击补录界面下方的【暂存】按钮后,系统弹出提示"暂存成功",状态变为 "暂存"。若系统对录入的内容逻辑检查未通过,界面会提示相应错误信息。

用户在补录界面录入完毕后,点击【申报】按钮,系统弹出提示"数据申报 成功",状态更新为"已办",证书补录数据发往海关。

#### ◆小提示:

1、申报时,一条企业资质信息中企业资质类别与企业资质编号需同时有值,同时为空时需 删除此条企业资质信息。

2、商品信息中法定第二数量与法定第二计量单位需同时为空或同时有值。

3. 进口医疗器械证书补录界面,商品信息中"序列号/批号"字段非报关单申报项,企业自 行录入,最大长度为2000字节。

## 4.2 出境检验检疫证书

提供 28 种出境检验检疫证书的申请、出境通用证书(无格式)申请、空白 证书申请、空白证书作废申请、空白证书退领申请、出境检验检疫电子证书自助 打印等功能。

#### 4.2.1 证书申请

提供 28 种出境检验检疫证书申请的录入、暂存、复制、删除、随附单据上 传、提交等功能。

点击左侧菜单栏"拟证出证——出境检验检疫证书——证书申请",右侧界面 展示如下图。

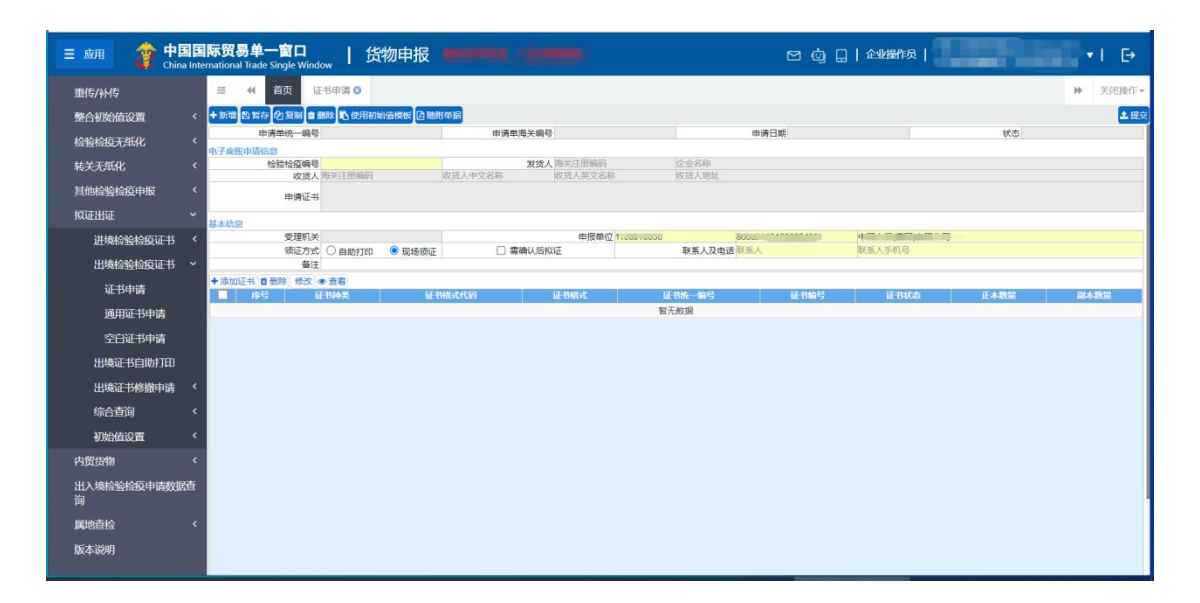

图 出境证书申请

### 4.2.1.1 界面录入说明

表头

| 申请单统一编号  |        |        | 申请单海争   | (编号      |     | 申请日       | 崩 |               | 状态 |
|----------|--------|--------|---------|----------|-----|-----------|---|---------------|----|
| 电子麻账申请信息 |        |        |         |          |     |           |   |               |    |
| 检验检疫编号   |        |        | 2       | 支货人 海关注册 | 编码  | 企业名称      |   |               |    |
| 收货人      | 海关注册编码 |        | 收货人中文名称 | 收货人英     | 过名称 | 收货人地址     |   |               |    |
| 申请证书     |        |        |         |          |     |           |   |               |    |
| 基本信息     |        |        |         |          |     |           |   |               |    |
| 受理机关     |        |        |         | 申        | 报单位 | 88        |   | on the second |    |
| 领证方式     | ◎ 自助打印 | ○ 现场领证 | 🗹 霊确(   | 人后拟证     |     | 联系人及电话联系人 |   | 联系人手机号        |    |
| 备注       |        |        |         |          |     |           |   |               |    |

界面中的录入要求,总体说明如下:

灰色字段(例如申请单统一编号、申请单海关编号、申请日期、状态、发货 人海关注册编码、发货人企业名称、收货人海关注册编码、收货人中文名称、收 货人英文名称、收货人地址、申请证书、受理机关等)表示不允许录入,系统将 根据相应操作或步骤后自动返填。

检验检疫编号、申报单位、领证方式、联系人及电话,表体的数据需要用户 手工录入。

部分字段(例如启运地、运输方式等)需要在参数中进行调取,不允许随意 录入。使用键盘空格键,可调出下拉菜单并在其中进行选择。也可以输入已知的 相应数字、字母或汉字,迅速调出参数,选择后点击回车键确认录入。关于键盘 操作,可参考<u>重要提醒</u>中的相关描述。

日期类字段,可输入"YYYY-MM-DD"格式的日期,或点击录入框,在系统弹出的日历中进行选择。

- 申请单统一编号: 返填, 不可录入, 暂存或提交后系统自动生成。
- 申请单海关编号: 返填, 不可录入, 海关入库成功后返回该编号。
- **申请日期:** 返填,不可录入,暂存或提交后由系统自动根据当前日期进行显示。
- 状态: 返填, 不可录入, 由系统自动根据当前数据状态进行显示。

#### 电子底账申请信息

- 检疫检疫编号:必填,可输入属地查检系统的检验检疫编号,输入完编
   号后点击回车键系统会返填发货人、收货人、申请证书、受理机关等信息。
- **发货人:** 返填,不可录入,由系统自动根据检验检疫编号的信息返填显示。
- **收货人:** 返填,不可录入,由系统自动根据检验检疫编号的信息返填显示。
- **申请证书:** 返填,不可录入,由系统自动根据检验检疫编号的信息返填 显示。

◆小提示:

1、如果检验检疫编号对应的电子底账未勾选所需单证时,输入检验检疫编号回车, 系统会弹如下提示,此时不能申请证书。

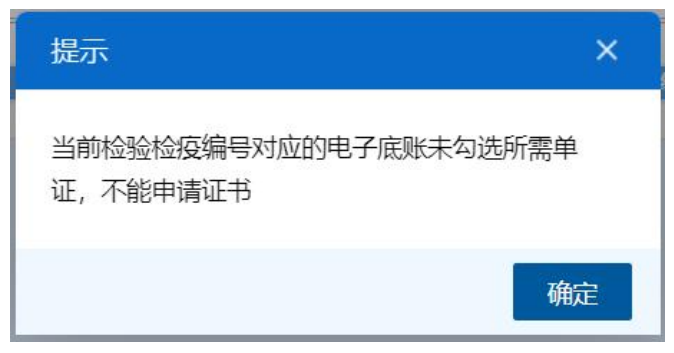

图 电子底账未勾选所需单证提示

2、如果检验检疫编号对应的电子底账申请单的发货单位或者申报单位和当前登录 用户的海关十位不一致时,输入检验检疫编号回车,系统会弹如下提示,此时需要先录 入发货单位的海关注册编号和企业名称,点确定后,才能申请证书。

| 请录入发货单位信息                                                   | ×  |
|-------------------------------------------------------------|----|
| ●当前登录用户非电子底账申请单中的发货单位或申报单位,且为代理性质,<br>入电子底账申请单中发货单位的海关注册编码: | 请录 |
| 海关注册编码                                                      |    |
| 取消                                                          | 确定 |

图 录入发货单位信息提示

## 基本信息

- **受理机关:** 返填,不可录入,由系统自动根据检验检疫编号的信息返填 显示。
- **申报单位:** 返填,可修改,系统自动返填当前插卡的海关注册编码的 10 位、18 位和名称。
- **领证方式:** 必填, 自助打印和现场领证二选一, 需确认后拟证可根据实际情况选择。
- 联系人及电话: 必填, 可输入联系的人姓名和手机号码。

• **备注:** 非必填,填写未尽事宜,最多 1024 位。

## 表体

#### 导航栏

证书信息下方的白色按钮(如下图),只对证书信息列表进行相关操作。

+添加证书 @ 删除 修改 ● 查看

点击【添加证书】, 会弹出选择证书种类和证书格式的录入框, 更多操作可 参考添加证书部分。

选中列表中一项或多项证书信息后,点击【删除】,系统会弹出提示"是否确认删除已选中的数据?",点确定将删除已选中证书信息。删除的数据不可恢复。

选中列表中一项证书信息后,点击【修改】,进入证书信息详细界面,可以 修改证书里的字段信息。

选中列表中一项证书信息后,点击【查看】,进入证书信息详细界面,界面 所有字段都是置灰。

#### 添加证书

点击添加证书按钮,企业可选择录入方式,系统默认选择空白证稿录入。

#### ◆小提示:

证书种类可供选择的是属地查检系统里勾选的所需单证的种类。

| 请选择证书种类及证书格     | 式                       | ×    |
|-----------------|-------------------------|------|
| 请选择录入方式: 💿 空白证料 | <b>赢录入 ○ 相似检验检疫编号录入</b> |      |
| 证书种类:           | 证书格式:                   | ✓ 确定 |
|                 |                         |      |
|                 |                         |      |
|                 |                         |      |

#### 图 录入方式选择界面

选择录入方式为"空白证稿录入"时,填写完证书种类和证书格式后,点击确

定按钮后, 会进入到证书信息录入界面(如图 空白证书信息录入界面)。

| 1-1位亚址书-印质址书(5       | 英文证)                |        |        |
|----------------------|---------------------|--------|--------|
| 申请单统一编号              | 证书编号                | 证书统一编号 | 证书状态   |
| <b>基本信息</b> 货物信息 集装箱 | 值息 证书附件             |        | □英文转大国 |
| 正本数量                 |                     |        |        |
| 副本数量                 |                     |        |        |
| 证书抬头 (中文)            | 品质让书                |        |        |
| 证书抬头 (英文) (          | QUALITY CERTIFICATE |        |        |
| 证书副抬头 (中文)           |                     |        |        |
| 证书副抬头 (英文)           |                     |        |        |
| 发货人名称 (英文)           |                     |        |        |
| 发货人地址 (英文)           |                     |        |        |
| 收货人名称 (英文)           |                     |        |        |
| 收货人地址 (英文)           |                     |        |        |
| 运输方式 (英文)            |                     |        |        |
| 运输工具名称 (英文)          |                     |        |        |
| 运输工具号                |                     |        |        |
| 标记号码                 | 111111              |        |        |
| 证明内容 (英文)            |                     |        |        |
| 签证地点 (英文)            |                     |        |        |
| 授权签字人 (英文)           |                     |        |        |
| 签证日期                 |                     |        |        |
| 备注                   |                     |        |        |

图 空白证书信息录入界面

| 请选择证书种类及证书格式          | IIA) (PE A TRITTINIII) (F | _    | ×         |
|-----------------------|---------------------------|------|-----------|
| 请选择录入方式: 🔘 空白证稿录入 🖲 相 | 似检验检疫编号录入                 |      |           |
| 证书种类:                 | 证书格式:                     |      |           |
| 相似检验检疫<br>编号:         |                           | C    | (査询) ② 重置 |
| 证书统一编码                | 证书编码                      | 证书种类 | 证书格式      |
|                       | 无匹配数据                     |      |           |
|                       |                           |      |           |
|                       |                           |      |           |
|                       |                           |      |           |
|                       |                           |      |           |
|                       |                           |      |           |
|                       |                           |      |           |
|                       |                           |      |           |
|                       |                           |      | ✔ 确定      |

| 请选择证书和                     | 种类及证书格式                                  | ;                          |                              |                                                                                    | ×    |
|----------------------------|------------------------------------------|----------------------------|------------------------------|------------------------------------------------------------------------------------|------|
| 请选择录入方:<br>证书种类:<br>相似检验检疫 | <b>式: 〇 空白证稿</b> 。<br>兽医卫生证书             | 录入 ● 相似检验检疫编号录<br>证书格式: C. | <b>录入</b><br>3-1兽医 (卫生) 证书-} | 通用 (中文证)                                                                           |      |
| 编号:                        | 223N01040000472<br>正书统一编码<br>00000013673 | ·<br>证书编码<br>              | 证书 <b>种类</b><br>兽医卫生证书       | <ul> <li>Q 査询</li> <li>② 重置</li> <li>延井格式</li> <li>C3-1兽医(卫生)证书・通用(中文证)</li> </ul> |      |
| C2023000                   | 00000012103                              | 223N01040000472001         | 兽医卫生证书                       | C3-1兽医 (卫生) 证书-通用 (中文证)                                                            |      |
|                            |                                          |                            |                              |                                                                                    |      |
|                            |                                          |                            |                              |                                                                                    |      |
| 总共2条记录                     |                                          |                            |                              |                                                                                    |      |
|                            |                                          |                            |                              |                                                                                    | ✔ 确定 |

在查询列表里选择一条证书数据,点击确定按钮会进入到证书信息录入界面 (如图 相似检验检疫编号证书信息录入界面),系统会根据规则自动返填数据到录 入界面上。

| <b>3-1</b> 兽医 (卫生) 证书-通用 (中文证)    |          |        |
|-----------------------------------|----------|--------|
| 申请单统一编号A2023000000320327 证书编号     | 证书统一编号   | 证书状态   |
| 基本信息 货物信息 集装箱信息 证书附件              |          | □英文转大写 |
| 正本数量 1                            |          |        |
| 副本数量2                             |          |        |
| 证书抬头 (中文) 兽 医 (卫生) 证书             |          |        |
| 证书抬头 (英文) VETERINARY (HEALTH) CER | TIFICATE |        |
| 证书副抬头 (中文)                        |          |        |
| 证书副抬头 (英文)                        |          |        |
| 发货人名称 (中文)                        |          |        |
| 发货人地址(中文)相当规论号编统人地址(中文)           |          |        |
| 收货人名称 (中文) 中国人 (集工) 市民公司          |          |        |
| 收货人地址 (中文) 收货人心址测试—               |          |        |
| 输往国家/地区 (中文) 埃及                   |          |        |
| 启运地 (中文) 上海                       |          |        |
| 发货日期                              |          |        |
| 到达口岸 (中文) 圣托马 (美属维尔京群岛)           |          |        |
| 运输方式 (中文) 水路运输                    |          |        |
| 运输工具名称 (中文)                       |          |        |
| 运输工具号码 杞心 四次 百万元                  |          |        |
| 集装箱号 相心認証回知 以前回                   |          |        |
| 铅封号 枳心地 + + +                     |          |        |
| 标记号码                              |          |        |
| 加工厂注册号                            |          |        |
| 加工厂名称(中文)相似很适う加工厂目输(而亦)           |          |        |
|                                   |          | 关闭     |

图 相似检验检疫编号证书信息录入界面

## 证书基本信息

• 申请单统一编号: 返填, 不可录入, 暂存或提交后系统自动生成。

- 证书编号: 返填, 不可录入, 海关入库成功后返回该编号。
- 证书统一编号: 返填, 不可录入, 暂存或提交后由系统自动生成。
- 状态: 返填, 不可录入, 由系统自动根据当前数据状态进行显示。
- 正本数量: 返填, 系统返填电子底账所需单证的正本数量。
- **副本数量:** 返填, 系统返填电子底账所需单证的副本数量。
- **证书抬头(中文):** 返填,系统根据选择的证书种类和格式自动设置默 认值。
- **证书抬头(英文)**: 返填,系统根据选择的证书种类和格式自动设置默 认值。
- **证书副抬头(中文):** 返填,系统根据选择的证书种类和格式自动设置 默认值。
- **证书副抬头(英文):** 返填,系统根据选择的证书种类和格式自动设置 默认值。

其他录入字段,标黄色底色的为必填项,录入规则可参考实际证书的录入 规则录入即可。

◆小提示:

- 1、证书录入界面的字段会根据选择的证书种类和证书格式动态调整展示。
- 2、证书基本信息里的到达口岸、输往国家(地区)、运输工具等字段系统会自动 返填电子底账的相应字段的值。

#### 证书货物信息

货物信息录入前需要先勾选电子底账申请货物列表里的货物, 点确定按钮

后,才能在证书货物信息栏里录入货物信息字段的值。

录入完货物信息,在最后一个字段点击回车键或者点击表体的保存按钮,

将所录入的货物信息,保存到表体列表中。

會删除

勾选一条或者多条证书货物信息里的表体,点击表体列表上的【删除】白 色按钮,系统会弹出提示"是否确认删除已选中的数据?",点确定将删除整 票表体数据。删除的数据不可恢复。

日保存

证书货物信息里的表体数据录入完成之后,点击表体列表上的【保存】白 色按钮,录入的数据将会保存到证书货物信息列表中。

◆小提示:

- 1、证书货物信息里的商品编码、商品名称、申请重量、重量单位、申请数量、数 量单位、包装件数、包装种类等字段系统会自动返填电子底账的相应字段的值。
- 2、货物信息的申请数量、申请重量、件数不能超过电子底账货物信息里的值。
- 3、不允许新增货物信息,只能选择电子底账里有的货物信息进行修改。

| C1-1检验证书-品质证书 (英文证)     |                         |                 |          |         |            |       | ×             |
|-------------------------|-------------------------|-----------------|----------|---------|------------|-------|---------------|
| 申请单统一编号                 | 证书编号                    | 证书统一编号          |          |         | 证书状态       |       |               |
| 基本信息 货物信息 集装箱信息 计       | 正书附件                    |                 |          |         |            | □英□   | 文转大写          |
| 电子底账申请货物列表(请从下方列表中勾选所需  | 雾出证的货物,点击"确定"后将所勾选      | 货物添加至证书货物信息模块   | )        |         |            |       |               |
| ▶ 序号 商品编码               | 商品名称                    |                 | 申请重量     | 重量单位 申请 | 数量 数量单位    | i 包装件 | <b>数 包装种类</b> |
| 1 7011100000 电灯用未封口玻璃外  | 壳及玻璃零件(未装有配件)           |                 | 1        | 争吨 1    | 艘          | 1     | 裸装            |
| 2 7318210001 弹簧垫圈及其他防松  | 垫圈(不包括不锈钢紧固件)(非用于民)     | 用航空器维护和修理的)     | 1 =      | 千克 1    | 头          | 1     | 裸装            |
| 3 0303110000 冻红大麻哈鱼(但子目 | 0303.91至0303.99的可食用鱼杂碎陶 | 余外)             | 1        | 千克 1    | $\uparrow$ | 1000  | 裸装            |
| 正书货物信息                  | 商品編印 商品名称               | 確定 申請重量 重量单位    | 申请数量     | 数量单位    | 包装件        | 数     | 包装种类          |
|                         |                         |                 |          |         |            |       |               |
| 序号                      |                         | <u>商品</u><br>申请 | 编码<br>数量 |         |            |       |               |
| 教量单位 (英文)               |                         | 由遺              | 重昰       |         |            |       |               |
|                         |                         |                 |          |         |            | 关闭    | 暂存            |

图 证书货物信息录入界面

证书集装箱信息

集装箱信息录入前需要先勾选电子底账申请集装箱列表里的集装箱, 点确 定按钮后, 才能在证书集装箱信息栏里录入集装箱信息字段的值。

录入完集装箱信息,在最后一个字段点击回车键或者点击表体的保存按钮, 将所录入的集装箱信息,保存到表体列表中。

♦新增

点击证书集装箱信息表体的【新增】白色按钮,点击后,对应的集装箱信 息全部清空,可重新录入新的集装箱数据。

#### 會删除

勾选一条或者多条证书集装箱信息里的表体,点击表体列表上的【删除】 白色按钮,系统会弹出提示"是否确认删除已选中的数据?",点确定将删除 整票表体数据。删除的数据不可恢复。

#### 🖹 保存

证书集装箱信息里的表体数据录入完成之后,点击表体列表上的【保存】 白色按钮,录入的数据将会保存到证书集装箱信息列表中。

#### ◆小提示:

- 1、证书集装箱信息里的集装箱规格、集装箱数量、拼箱标识、集装箱号等字段系 统会自动返填电子底账的相应字段的值。
- 2、允许新增集装箱信息

| C1-1检验证书-品质证书 (英文证)                                           |                    |           |             | ×      |  |  |  |
|---------------------------------------------------------------|--------------------|-----------|-------------|--------|--|--|--|
| 申请单统一编号                                                       | 证书编号               | 证书统一编号    | 证书状态        | 证书状态   |  |  |  |
| 基本信息 货物信息 集装箱信息 证=                                            | 马附件                |           |             | □英文转大写 |  |  |  |
| 电子威账申请集装箱列表(请从下方列表中勾选所需出证的集装箱信息,点击"确定"后将所勾选集装箱信息添加至证书集装箱信息模块) |                    |           |             |        |  |  |  |
| ■ 序号 集装箱は                                                     | 見格 集               | 装箱数量 拼箱标识 | く 集装箱       | 集装箱号   |  |  |  |
| □ 1 冷藏标准箱 (S)                                                 | 1                  | 否         | ASDF1234567 |        |  |  |  |
| 2 其他2*标准箱 (L)                                                 | 1                  | 是         | NO.01       |        |  |  |  |
|                                                               | 确                  | æ         |             |        |  |  |  |
| 证书集装箱信息                                                       |                    |           |             |        |  |  |  |
| +新増 直删除 □ 保存                                                  |                    |           |             |        |  |  |  |
| ■ 序号 底账申请集装箱序号                                                | 号                  |           | 集装箱数量 拼箱标识  | 集装箱号   |  |  |  |
|                                                               | 暂无                 | 数据        |             |        |  |  |  |
| 席目                                                            | <b>生</b> 碎箱抑格 (中文) |           |             |        |  |  |  |
| 集装箱规格 (英文)                                                    | 集装箱数量              |           |             |        |  |  |  |
| 拼箱标识□                                                         | 集装箱号               |           |             |        |  |  |  |
|                                                               |                    |           | ×           | 闭暂存    |  |  |  |

图 证书集装箱信息录入界面

## 证书附件

可以上传标记唛码图片的附件信息,一次只能上传一个图片,可以对上传成功的图片进行预览、下载和删除。

| C1-1检验词        | E书-品质证 | 书 (英文证)   |         |              |         |          |            |      |      | ×  |
|----------------|--------|-----------|---------|--------------|---------|----------|------------|------|------|----|
| 申请单统一          | 一编号    |           | 证书》     | 编号           |         | 证书统一编号   |            |      | 证书状态 |    |
| 基本信息           | 货物信息   | 集装箱信息     | 证书附件    |              |         |          |            |      |      |    |
| The service of | 标记及号   | 码附件 오 上传公 | て件 (提示: | 只可上传后缀名为JPG、 | GIF、PNG | 、BMP的文件, | 且大小不能超过1M) |      |      |    |
| 附件列表           |        | Ϋ́        | 北夕森     |              |         |          |            | 操作   |      | _  |
|                |        |           | 11-119  | 无符合          | 合查询条件的  | 数据!      |            | DRIP |      |    |
|                |        |           |         |              |         |          |            |      |      |    |
|                |        |           |         |              |         |          |            |      |      |    |
|                |        |           |         |              |         |          |            |      |      |    |
|                |        |           |         |              |         |          |            |      |      |    |
|                |        |           |         |              |         |          |            |      |      |    |
|                |        |           |         |              |         |          |            |      |      |    |
|                |        |           |         |              |         |          |            |      |      |    |
|                |        |           |         |              |         |          |            |      |      |    |
|                |        |           |         |              |         |          |            |      |      |    |
|                |        |           |         |              |         |          |            |      |      |    |
|                |        |           |         |              |         |          |            |      | 关闭   | 暂存 |

图 证书附件录入界面

证书信息录入完成后,需点击页面下方的 按钮,保存该证书信息到

证书表体列表中。确认信息无误后,点击页面下方的<sup>关闭</sup>按钮,关闭该证书 信息的录入框。

#### 4.2.1.2 操作(按钮)

界面上方蓝色按钮(如下图),影响整票出境证书的数据。

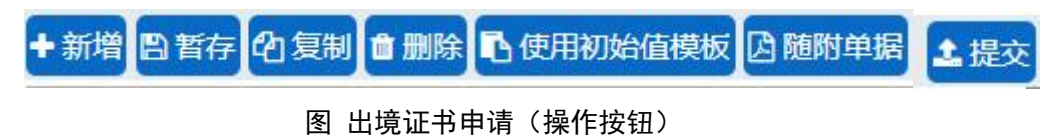

♦新增

点击界面上方【新增】蓝色按钮,将立即清空当前界面显示的数据,便于用 户重新录入并保存一票出境证书申请的数据。如果没有将当前录入的内容进行暂 存(保存)操作,清空的数据将不可恢复,需重新录入,请谨慎操作。

🗅 暂存

#### ◆小提示:

#### 已提交、发送成功、海关入库成功等状态时,暂存按钮置灰,不允许操作。

点击界面上方【暂存】按钮后,系统弹出提示"暂存成功",状态变为"暂存"。 若系统对录入的内容逻辑检查未通过,界面会提示相应错误信息。

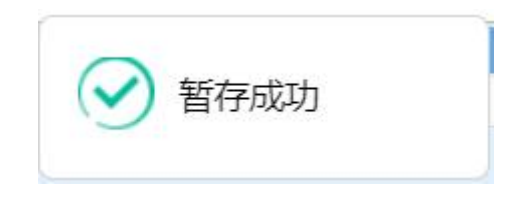

#### 图 暂存成功提示

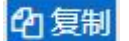

◆小提示:

当数据暂存后,才能进行复制,否则提示: "没有可复制的数据!"

点击界面上方【复制】蓝色按钮,系统将当前的数据(包括收发货人、申报 单位、联系人信息、证书信息等内容)进行复制,自动新增生成一票出境申请单 数据。此时可以对复制出来的数据,进行修改、录入、暂存等操作。

會 删除

#### ♦ 小提示:

已提交、发送成功、海关入库成功等状态时,删除按钮置灰,不允许操作。

点击界面上方【删除】蓝色按钮,系统会弹出提示"是否确认删除已选中的 数据?",点确定将删除整票出境申请单数据。删除的数据不可恢复。

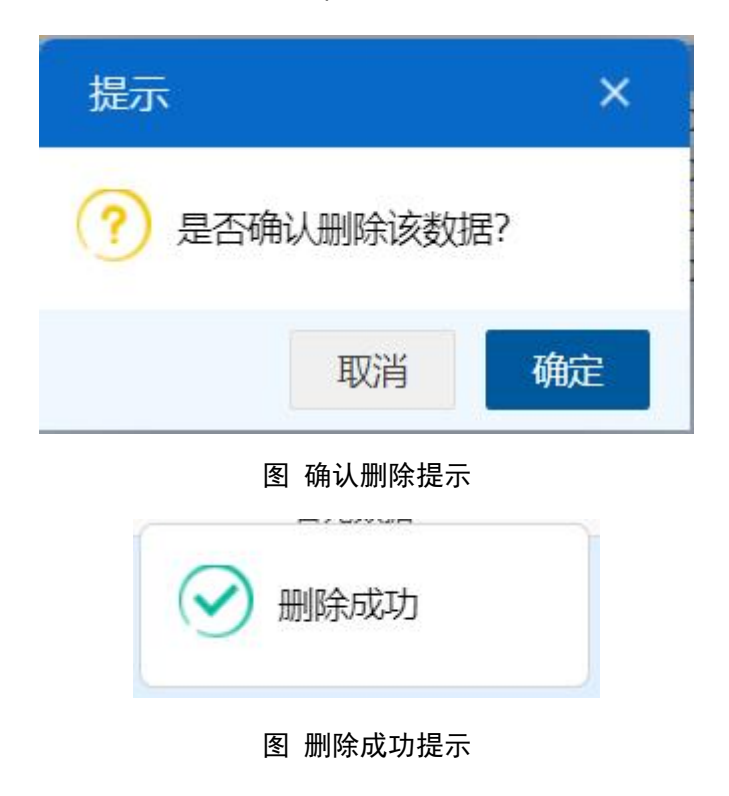

#### • 使用初始值模板

点击界面上方【使用初始值模板】蓝色按钮,系统弹出初始值模板选择的界面,在此选择已设置好的模板,部分参数自动返填到当前出境申请单界面中,减 少重复录入。更多关于初始值设置的操作说明,参见初始值设置章节。

#### 🖸 随附单据

#### ◆小提示:

- 1、随附单据上传,必须使用 IC 卡或 Ikey 进行操作。
- 2、如果检验检疫编号对应的电子底账申请单的发货单位或者申报单位和当前登录
#### 用户的海关十位不一致时,必须在随附单据上传"签证委托书"!

须先填写基本信息中"检验检疫编号",单据是暂存状态,【随附单据】按钮 才能操作。点击界面上方【随附单据】蓝色按钮,弹出录入界面(如下图)。

| 随附单 | 据上传                 |                               |             | × |
|-----|---------------------|-------------------------------|-------------|---|
|     | 随附单据文件类别 签证委托书 (纸质) |                               |             |   |
|     | 选择随附文件 📀 添加文件 (提示   | :只可上传后缀名为pdf的文件,单个文件大小不能超过4M, | 且每页不超过400K) |   |
| 序号  | 美別                  | 文件名称                          | 操作          | n |
|     |                     | 首元数据                          |             | _ |
|     |                     |                               |             |   |
|     |                     |                               |             |   |
|     |                     |                               |             |   |
|     |                     |                               |             |   |
|     |                     |                               |             |   |
|     |                     |                               |             |   |
|     |                     |                               |             |   |
|     |                     |                               |             |   |
|     |                     |                               |             |   |
|     |                     |                               |             |   |
|     |                     |                               |             |   |
|     |                     |                               | 关闭          | 传 |
|     |                     |                               |             |   |

图 随附单据

随附单据文件类别

默认显示签证委托书(纸质)。

按空格键调出下拉菜单,或录入8位数字的随附单据文件代码后回车,快捷 录入。

在"随附单据文件类别"中,输入中文或文件类别的数字代码,可调出下拉菜 单选择(如下图)。

| 随时单据上传                                                   | ×   |
|----------------------------------------------------------|-----|
| 随附单据文件类别                                                 |     |
| 选择随附文件 🤇 10000005-签证委托书 (纸版) 文件,单个文件大小不能超过4M,且每页不超过400K) |     |
| 序号 类别 10000006-签证委托书(电子) 文件名称 操作                         | l I |
| 暫无数据                                                     |     |
|                                                          |     |
|                                                          |     |
|                                                          |     |
|                                                          |     |
|                                                          |     |
|                                                          |     |
|                                                          |     |
|                                                          |     |
|                                                          |     |
|                                                          |     |
|                                                          |     |
|                                                          |     |
| 关闭                                                       | 上传  |

选择完毕后,系统自动触发、或点击"添加文件"白色按钮,弹出选择 pdf 文件的对话框,供用户在本地电脑中选择文件。选择相应的 pdf 文件后,点击打开按钮,文件自动添加至列表中。

随附单据文件类别与 pdf 文件或电子数据为一对一的关系(即随附单据文件 类别相同的,只能对应一个 pdf 或电子数据)。按上述步骤,依次录入所需申报 的随附单据内容。同时可对上传的 pdf 文件进行下载、删除等操作。

点击上图中"上传"蓝色按钮,等待系统将随附单据进行上传即可。

▲ 提交

◆小提示:

进行提交,必须使用电子口岸卡介质。

提交即意味着您的数据将向相关业务主管部门进行发送,并等待其审批。

如果检验检疫编号对应的电子底账申请单的发货单位或者申报单位和当前 登录用户的海关十位不一致时,点击界面右上方的【提交】蓝色按钮,系统会弹 出提示"委托代理企业申报证书时,必须在随附单据上传"签字委托书""。

38

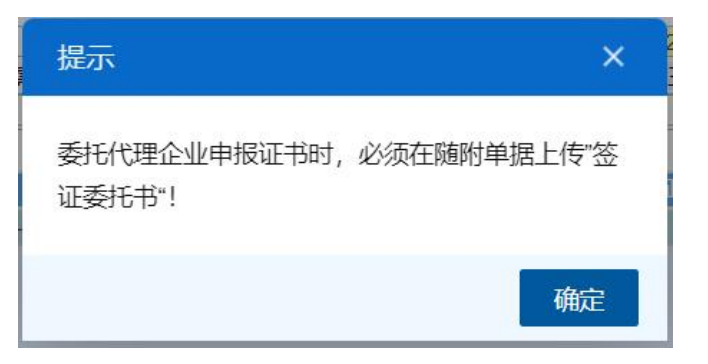

图 必须上传随附单据提示

数据录入完毕并确认无误后,点击界面右上方的【提交】蓝色按钮,系统会 弹出提示"是否确认提交",点确定按钮后,系统弹出"提示成功",此时数据将向 海关进行发送。

在提交成功的界面(图提交成功)上点击"暂时不需要,谢谢"会关闭提示框,点击"去订阅"系统会跳转到订阅推送系统界面(图订阅推送)。

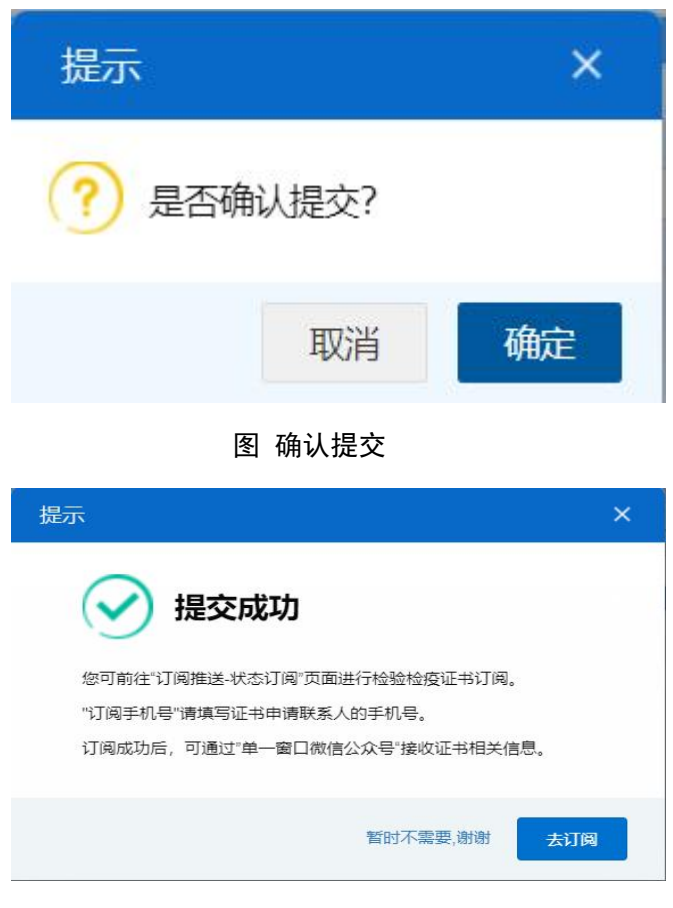

图 提交成功

| 三 成用 🎓 中国国                       | 际贸易单一窗口<br>national Trade Single Wind | "   订阅推送                      |                                                          |                                       |                                           | <b>與                </b> |  |  |  |
|----------------------------------|---------------------------------------|-------------------------------|----------------------------------------------------------|---------------------------------------|-------------------------------------------|--------------------------|--|--|--|
| 订阅推送 〈                           | ≡ 🕊 首页 档                              | 验检疫证书订阅 😆                     |                                                          |                                       |                                           | ▶ 关闭操                    |  |  |  |
| 状态订阅 < 报关单状态订阅                   | 推送方式                                  | ✓ 微信公众号<br>未绑定                | 请先关注单一窗口微信公众号,并使用公众号内<br>0 在公众号内进行用户顺定后(包括畜次,解释<br>解除到现定 | 的用户绑定功能,绑定成功后,可近<br>重绑),请退出系统,重新登录网页就 | 通过微信公众号接收订阅信<br><sub>反</sub> 单一窗口,回此处继续订阅 |                          |  |  |  |
| 航空物流状态订阅                         | 订阅内容                                  | <ul> <li>可在此订阅出境检查</li> </ul> | 金检疫电子证书出证相关通知,目前提供免登录查询                                  | 商的订阅。                                 |                                           |                          |  |  |  |
| 监管证件状态订阅<br>技术贸易措施订阅<br>检验检疫证书订阅 |                                       |                               | 订阅有效期至:<br>2023-12-23<br>*订阅手机号:                         | 如下頃写,有效理默认自当日起1年,目最长为1年               |                                           |                          |  |  |  |
| 数据订阅 < 版本说明                      |                                       |                               | 158***2892<br>重置所选 确认订阅                                  | 手机号反填自当前用户账号信息,如                      | n要修改或补充,请跳转至 <b>月</b>                     | 月户管理                     |  |  |  |
|                                  | 订阅信息记录                                |                               |                                                          |                                       |                                           | 取消订阅 有效订阅信息 >            |  |  |  |
|                                  | □ 序号                                  | 推送方式                          | 订阅手机号                                                    | 起始日期                                  | 截止日期                                      | 是否有效                     |  |  |  |
|                                  |                                       |                               |                                                          | 未查询到数据                                |                                           |                          |  |  |  |
|                                  |                                       |                               |                                                          |                                       |                                           |                          |  |  |  |

图 订阅推送

## 4.2.2 通用证书申请

提供通用证书(无格式)的录入、暂存、复制、删除、提交等功能。

点击左侧菜单栏"拟证出证——出境检验检疫证书——通用证书申请",右侧 界面展示如下图。

| 三 应用 🎓 中国国<br>China Inte | 际贸易单一窗口<br>rnational Trade Single Window | 货物申报            |                        |                           |                                | 12 0 0 0 0 0 0 0 0 0 0 0 0 0 0 0 0 0 0 0 | 员                                                                                                    | •          |         |
|--------------------------|------------------------------------------|-----------------|------------------------|---------------------------|--------------------------------|------------------------------------------|----------------------------------------------------------------------------------------------------|------------|---------|
| 重传/补传                    | ≡ 44 首页 通用                               | 正书申请 🔾          |                        |                           |                                |                                          |                                                                                                    | Þ          | 关闭操作。   |
| #Ambalaname              |                                          | Ch Relation \$2 |                        |                           |                                |                                          |                                                                                                    |            | • 18/0  |
| 整合机构值收重                  | A MARINE REPORT OF STORY OF BRIDE        | 57 HERD (1112)  |                        |                           |                                |                                          |                                                                                                    |            | - 14100 |
| 检验检疫无纸化 〈                | 基本信息货物信息集装                               | 箱信息 🗌 英文特大写     |                        |                           |                                |                                          |                                                                                                    |            |         |
| 转关无纸化 〈                  | 申请单统一编号                                  |                 | 申请单海关编号                |                           | 申请日期                           |                                          | 状态                                                                                                    |            |         |
|                          | 受理机关                                     |                 | 检验检疫病号                 |                           | 证书编号                           | 600                                      | 申请类别                                                                                                    |            |         |
| 其他检验检疫申报 <               | 发货人代码                                    | 服关注册编码          | 中文名称                   | 英文名称                      | 中文地址                           |                                          | 英文地址                                                                                                    |            |         |
|                          | 发资人联系电话                                  |                 | 发货人邮箱                  |                           | 发货人邮编                          |                                          |                                                                                                    |            |         |
| 拟证出证 ~                   | 收货人代码                                    | 导关注册铜码          | 中文名称                   | 英文名称                      | 中文地址                           |                                          | 英文地址                                                                                                    |            |         |
|                          | 收货人联赛电话                                  |                 | 收货人邮箱                  |                           | 收货人邮编                          |                                          |                                                                                                    |            |         |
| 进境检验检疫证书 <               | 甲肢前位                                     | 100010000       | BOULTIE IDUDUDIUS      | the property restored the | 联系人                            |                                          | 联系电话                                                                                                    |            |         |
|                          | nu                                       | 加工) 汪南号         | 甲又香杯                   | 突又告称                      | 44 X ABAL                      |                                          | See of the second second secon |            |         |
| 出境检验检疫证书 🖌               | 加工种类及状态                                  | 10.14-02        | 12 Adultude - Official | 加工种类及状态(类义)               | 1544 7 8 4 10                  |                                          | 16分和运动出来                                                                                                    |            |         |
|                          | 运動力式                                     |                 | 运输方式 (央文)              |                           | 运输上供合称                         |                                          | 运输工具合称(央义)<br>)x可证品                                                                                                    |            |         |
| 证书申请                     | 10101-94-010                             |                 | DEstri Mastery         | 1818.52                   | 104419<br>(2010)               |                                          | ENGINE TO LET                                                                                                    |            |         |
|                          | 1001/335                                 | 1810-15         | 1034645                |                           | 10146月5 (外に火)<br>1046月間第 (月5寸) |                                          | 回路時間での単位                                                                                                    |            |         |
| 通用证书申请                   | (町12月1日) (11月1日)                         | 910004          | Elenterscouper         | 175A3334                  | 10.52 Martin (96,X)            | 10010010                                 | 10.505 545) J Mail (1.50 (10-5)<br>あからた日日オノトル「マ ノアビマン」                                                                                                    |            |         |
|                          |                                          | - 请洗塚           | 論語の想法指的第三国             |                           | 影響線主変数                         |                                          | entrale (XXX)                                                                                                    |            |         |
| 空日证书申请                   | 設想術主地計                                   |                 | <b>欧盟边缘检查</b> 所        |                           | 約最份值                           |                                          | 教暴曲位                                                                                                    | 请说报        |         |
|                          | 教養単位(西文)                                 |                 | 筆品的傳                   |                           | 新品件(()(()))                    |                                          | 重量曲位                                                                                                    | 请说注意       |         |
| 出現证书目即用印                 | 手順                                       |                 | 包装件数总值                 |                           | 包装数量总值单位                       |                                          | 包装数量总值单位 (英文)                                                                                                    |            |         |
| 111007042404040404       | 合同号                                      |                 | 发票号                    |                           | 启运地/离境口座                       |                                          | 廣境口岸/启运地 (英文)                                                                                                    |            |         |
| 出現址书修撒申请                 | 廠境时间                                     | YYY-MM-DD       | 到达口岸                   | 请选择                       | 到达口岸 (英文)                      |                                          | 目的地地区                                                                                                    | -请访择       |         |
| (maatala (               | 目的地地区 (英文)                               |                 | 发货日期                   | YYYY-MM-DD                | 到货日期                           | YYYY-MM-DD                               | 卸毕日期                                                                                                    | CYYY-MM-DD |         |
| 「赤口里明」、                  | 检非日期                                     | YYY-MM-DD       | 生产日期                   | YYYY-MM-DD                | 保质期                            | ryyy-MM-DD                               | 有效期(通用手轴)                                                                                                    |            |         |
| 初始值设置 <                  | 集装箱号                                     |                 | 集铁箱运输日期                | YYYY-MM-DD                | 集装箱号及封识号单                      |                                          | 集装箱号及封识号单(英<br>文)                                                                                                    |            |         |
| ch Stranda               | 相封号                                      |                 | 过境国家                   | 请选择                       | 出具证书国家                         |                                          |                                                                                                    |            |         |
| 19月2月18日 1               | 标记及号码                                    | 4/14            |                        |                           |                                |                                          |                                                                                                    |            | 00      |
| 出入境检验检疫申请数据查             | 渔场名称(出口)                                 |                 |                        |                           | 渔场地址(出口)                       |                                          |                                                                                                    |            |         |
| 询                        | 渔场备案号(出口)                                |                 | 渔场许可证号                 |                           | 捕捞地址                           |                                          |                                                                                                    |            |         |
|                          | 产品类型                                     |                 | 产品用途                   |                           | 产品标准                           |                                          | 产品标准 (英文)                                                                                                    |            |         |
| 属地查检 <                   | 产品用于饲喂                                   |                 | CITES编号                |                           | 屠宰日期                           |                                          | 储存期                                                                                                    |            |         |
|                          | 中央主管部门                                   |                 | 地方主管部门                 |                           | 行政区域                           |                                          | 是否速食品                                                                                                    | 请选择        |         |
| 版本说明                     | 增量样本编号                                   |                 | 骨料样品重量                 |                           | 分析方法                           |                                          | 欧盟肠衣-地方主管或分支机<br>构名称                                                                                                    |            |         |
|                          | 能改编码                                     |                 | 根据编号                   |                           | 抽取量                            |                                          | 定量                                                                                                    |            |         |

图 通用证书申请

## 4.2.2.1 界面录入说明

界面的录入要求,总体说明如下:

灰色字段(例如申请单统一编号、申请单海关编号、申请日期、状态、受理 机关等)表示不允许录入,系统将根据相应的操作或者步骤后自动返填。

发货人代码、收货人代码等字段可以根据检验检疫编号字段进行调用返填。

部分字段(如启运地、是否转运第三国等录入框中默认显示"请选择"的字段), 需要在参数中进行选择,不允许随意录入。使用键盘空格键,可调出下拉参数并 在其中进行选择,也可以输入已知的相应的数字、字母或汉字,迅速调出参数, 选中后点击回车键确认录入。

日期类字段,可输入"YYYY-MM-DD"格式的日期,或点击录入框,在系统弹出的日历控件中进行选择。

#### 基本信息

| ☰ 📢 首页 通用      | 目证书申请 🛛             |            |              |           |            |                      | ₩          | 关闭操作▼                                               |
|----------------|---------------------|------------|--------------|-----------|------------|----------------------|------------|-----------------------------------------------------|
| +新增 四智存 的复制 自删 | 综 ြ 随附单据            |            |              |           |            |                      |            | 1 提交                                                |
|                |                     |            |              |           |            |                      |            |                                                     |
| 基本信息 货物信息 集    | 装箱信息 🗌 英文转大写        |            |              |           |            |                      |            |                                                     |
| 収技入联系电话        |                     | 収近人即相      |              | 以近人即确     |            |                      |            | 1.1                                                 |
| 申报单位           | Contracto Contracto |            |              | 联系人       |            | 联系电话                 |            |                                                     |
| 加工厂            | 加工厂注册号              | 中文名称       | 英文名称         | 中文地址      |            | 英文地址                 |            |                                                     |
| 加工种类及状态        |                     |            | 加工种类及状态 (英文) |           |            | 储存和运输温度              |            |                                                     |
| 运输方式           | 请选择                 | 运输方式 (英文)  |              | 运输工具名称    |            | 运输工具名称 (英文)          |            |                                                     |
| 运输工具号码         |                     | 提单/运单号     |              | 托运号       |            | 许可证号                 |            |                                                     |
| 报价方式           |                     | 启运地        | 请选择          | 启运地 (英文)  |            | 启运地许可证号              |            |                                                     |
| 是否转运第三国        | 请选择                 | 途经国家       | —请选择—        | 途经国家 (英文) |            | 途经第三方国家ISO代码         |            |                                                     |
| 原产国ISO代码       |                     | 目的地ISO代码   |              | 输往国家/地区   | 请选择        | 輸往国家/地区 (英文)         |            |                                                     |
| 进口至欧盟          | 请选择                 | 途经欧盟运抵的第三国 |              | 欧盟货主名称    |            |                      |            |                                                     |
| 欧盟货主地址         |                     | 欧盟边境检查所    |              | 数量总值      |            | 数量单位                 | 请选择        |                                                     |
| 数量单位 (英文)      |                     | 重量总值       |              | 重量单位 (英文) |            | 重量单位                 | 请选择        |                                                     |
| 毛重             |                     | 包装件数总值     |              | 包装数量总值单位  | 请选择        | 包装数量总值单位 (英文)        |            |                                                     |
| 合同号            |                     | 发票号        |              | 启运地/离境口岸  | 请选择        | 离境口岸/启运地 (英文)        |            |                                                     |
| 离境时间           | YYYY-MM-DD          | 到达口岸       |              | 到达口岸 (英文) |            | 目的地地区                | 请选择        |                                                     |
| 目的地地区 (英文)     |                     | 发货日期       | YYYY-MM-DD   | 到货日期      | YYYY-MM-DD | 卸毕日期                 | YYYY-MM-DD | 1000<br>0000<br>0000                                |
| 检毕日期           | YYYY-MM-DD          | 生产日期       | YYYY-MM-DD   | 保质期       | YYYY-MM-DD | 有效期(通用手輸)            |            |                                                     |
| 集波箱号           |                     | 集装箱运输日期    | YYYY-MM-DD   | 集装箱号及封识号单 |            | 集装箱号及封识号单(英<br>文)    |            |                                                     |
| 铅封号            |                     | 过境国家       | 请选择          | 出具证书国家    | 请选择        |                      |            |                                                     |
| 标记及号码          | N/M                 |            |              |           |            |                      |            | 00                                                  |
| 渔场名称(出口)       |                     |            |              | 渔场地址(出口)  |            |                      |            |                                                     |
| 渔场备案号(出□)      |                     | 渔场许可证号     |              | 捕捞地址      |            |                      |            |                                                     |
| 产品类型           |                     | 产品用途       |              | 产品标准      |            | 产品标准 (英文)            |            |                                                     |
| 产品用于饲喂         |                     | CITES编号    |              | 屠宰日期      |            | 储存期                  |            |                                                     |
| 中央主管部门         |                     | 地方主管部门     |              | 行政区域      |            | 是否速食品                | 请选择        |                                                     |
| 増量样本編号         |                     | 骨料样品重量     |              | 分析方法      |            | 欧盟肠衣-地方主管或分支机<br>构名称 |            |                                                     |
| 邮政编码           |                     | 根据编号       |              | 抽取量       |            | 定量                   |            |                                                     |
| 黄曲霉素水平         |                     | 息水平        |              | 疾病名称      |            | 热处理日期                | YYYY-MM-DD | 1-1-1-1<br>1-1-1-1<br>1-1-1-1<br>1-1-1-1<br>1-1-1-1 |
| 危包性能检验结果单号     |                     | 信用证号       |              | 是否进入内部市场  | 请选择        |                      |            |                                                     |
| 餐注             | 备注                  |            |              |           |            |                      |            | (0字节)                                               |

图 基本信息

- **申请单统一编号、申请单海关编号、申请日期、状态:**默认置灰,暂存 或提交成功后,系统自动赋值。
- 受理机关、发货人代码:默认置灰,根据检验检疫编号进行返填。
- 检验检疫编号:必填项,录入电子底账申请中已经存在的数据,可以调用数据返填到界面对应字段。

- 证书编号:默认置灰,申请单统一编号不为空的时候,点击<sup>9</sup>,可以
   查询该申请单下的证书编号。
- 申报单位:必填项,默认读取当前插卡单位的信息进行返填,可修改。
- 标记及号码:点击<</li>
   可以上传标记唛码图片的附件信息,一次只能上
   传一个图片,可以对上传成功的图片进行预览、下载和删除。

其他录入字段,标黄色底色的为必填项,录入规则可参考实际证书的录 入规则录入即可。

### ◆小提示:

如果检验检疫编号对应的电子底账申请单的发货单位或者申报单位和当前登录用 户的海关十位不一致时,输入检验检疫编号回车,系统会弹如下提示,此时需要先录入 发货单位的海关注册编号和企业名称,点确定后,才能申请证书。

| 请录入发货单位信息                                                   | ×  |
|-------------------------------------------------------------|----|
| ④当前登录用户非电子底账申请单中的发货单位或申报单位,且为代理性质,<br>入电子底账申请单中发货单位的海关注册编码: | 请录 |
| 海关注册编码                                                      |    |
| 取消                                                          | 确定 |

#### 图 录入发货单位信息提示

## 货物信息

| ≡ ••                | 首页 通        | 用证书申请 S     |                   |             |               |                                                                                                    |            |          |      |                        |                   | ₩  | 关闭操作。 |
|---------------------|-------------|-------------|-------------------|-------------|---------------|----------------------------------------------------------------------------------------------------|------------|----------|------|------------------------|-------------------|----|-------|
| +新增 四 哲存            | 化复制自服       | 除区随附单据      |                   |             |               |                                                                                                    |            |          |      |                        |                   |    | 土提到   |
| 基本信息                | 货物信息 集      | 磁箱信息 □ 英文   | 转大写               |             |               |                                                                                                    |            |          |      |                        |                   |    |       |
|                     |             |             |                   |             |               |                                                                                                    |            |          |      |                        |                   |    |       |
| 电子底账申请              | 货物列表 (请从    | 、下方列表中勾选所需出 | ]证的货物,点击"确定"后将所勾; | 步货物添加       | 口至证书货物信息模块    | 夬)                                                                                                    |            |          |      |                        |                   |    |       |
| 序号                  | 商品編         | 骨 货物名称      | 货物英文名称            | 申请重复        | <b>童 重量单位</b> | 申请数量                                                                                                    | 数量单位       | 包装件数     | 包装种类 | 单价 货物总值                | 币制                | 产地 | 用途    |
|                     |             |             |                   |             |               | 暂无数据                                                                                                    |            |          |      |                        |                   |    |       |
|                     |             |             |                   |             |               |                                                                                                    |            |          |      |                        |                   |    |       |
|                     |             |             |                   |             |               |                                                                                                    |            |          |      |                        |                   |    |       |
|                     |             |             |                   |             |               |                                                                                                    |            |          |      |                        |                   |    |       |
|                     |             |             |                   |             |               |                                                                                                    |            |          |      |                        |                   |    |       |
|                     |             |             |                   |             |               |                                                                                                    |            |          |      |                        |                   |    |       |
|                     |             |             |                   |             |               |                                                                                                    |            |          |      |                        |                   |    |       |
|                     |             |             |                   |             |               |                                                                                                    |            |          |      |                        |                   |    |       |
|                     |             |             |                   |             |               | _                                                                                                    |            |          |      |                        |                   |    |       |
|                     |             |             |                   |             |               | 確定                                                                                                    |            |          |      |                        |                   |    |       |
| 217-14-04586-04-011 |             |             |                   |             |               | 1999 - 1999 - 1999 - 1999 - 1999 - 1999 - 1999 - 1999 - 1999 - 1999 - 1999 - 1999 - 1999 - 1999 - 1999 - 1999 - |            |          |      |                        |                   |    |       |
| 出10只10ma题           |             |             |                   |             |               |                                                                                                    |            |          |      |                        |                   |    |       |
| 會删除 昌保              | 存           |             |                   |             |               |                                                                                                    |            |          |      |                        |                   |    |       |
| 序号                  | 扁账申请货物      | 前序号 商品编码    | 商品名称 申请重          | 量           | 重量单位          | 申请数量                                                                                                    | 数量单位       | 包装件数     | 包装种类 | 单价 货物总值                | 币制                | 产地 | 用途    |
|                     |             |             |                   |             |               | <b>教育工程/</b> 1日                                                                                                 |            |          |      |                        |                   |    |       |
|                     |             |             |                   |             |               |                                                                                                    |            |          |      |                        |                   |    |       |
|                     |             |             |                   |             |               |                                                                                                    |            |          |      |                        |                   |    |       |
|                     |             |             |                   |             |               |                                                                                                    |            |          |      |                        |                   |    |       |
|                     |             |             |                   |             |               |                                                                                                    |            |          |      |                        |                   |    |       |
|                     |             |             |                   |             |               |                                                                                                    |            |          |      |                        |                   |    |       |
|                     |             |             |                   |             |               |                                                                                                    |            |          |      |                        |                   |    |       |
|                     |             |             |                   |             |               |                                                                                                    |            |          |      |                        |                   |    |       |
|                     | rir III     |             | *                 | -           |               |                                                                                                    | 1545-07-50 |          |      | 修物带立体                  | 447               |    |       |
| 100m+2214           |             | 1           | P40               | 1044119     |               | 464                                                                                                    |            |          |      | 风10天天日                 | 140               |    |       |
| (月10)1出12           | 1日応(中文)     |             | THAT THE W        | (tring)     |               | P.                                                                                                    | 初田还信息(央文)  |          |      | -144millio (7 / 20 mil | -                 |    |       |
| 70390               | リーチャック (中文) |             | 2月初神史 (:          | 光义)<br>陈宁() |               |                                                                                                    | 利用 子石 (甲乂) |          |      | 7月例子名 (央)              | ()<br>()          |    |       |
| 2019/2              | 四月甲(甲乂)     | 2800172     | 利利品押(:            | 先火)<br>第1方) |               |                                                                                                    | 甲衍         |          |      | 資物<br>約 月 6            | 2003001           | z  |       |
| TD PH               | 格称(中义)      |             | □神石称 (:           | <b>光义</b> ) |               |                                                                                                    | 中调数量       | New York |      | 数量目                    | 1 <u>V</u> 191224 | ¥  |       |
| 数量                  | 細业(英文)      | 144-122-25D | <b></b>           | 有里量         |               |                                                                                                    | 重量単位       | 1的223年   |      | 皇量 単位 (英文              | July State Links  | 0  |       |
|                     | 包装种类        |             | 包装种类名称(           | <b>央又</b> ) |               |                                                                                                    | 包装件数       |          |      | ۴                      | 地                 | ¥  |       |
|                     | 严地 (英文)     |             |                   | 用途          |               |                                                                                                    | 产品类型       |          |      |                        | _                 |    |       |
|                     | hoir        | 加工厂注册号      | 中文名称              | 英           | 文名称           | 中文地址                                                                                                    |            |          |      |                        |                   |    |       |

图 货物信息界面

## ◆小提示:

电子底账申请货物列表中的数据是根据检验检疫编号返填过来的列表信息,选中列 表中的货物,点击确认可以把选中的电子底账申请货物信息的数据返填到证书货物信息 列表中。

选中一条证书货物信息列表中的数据,可以对该数据进行修改,在最后一个字段 "必填字段"按回车,或者直接点击证书货物信息列表上的保存按钮,可以把该条货物 信息进行保存。

• **序号、商品编码、货物名称:**默认置灰,不可修改,根据检验检疫编号 中的货物信息进行返填。

## 集装箱信息

| =   | -            | 首页      | 通用证书申请(    | 9        |          |         |             |        |       |                |  |      |   |  | ₩ | 关闭 | 彙作▼ |
|-----|--------------|---------|------------|----------|----------|---------|-------------|--------|-------|----------------|--|------|---|--|---|----|-----|
| +新增 | <b>B</b> 114 | 名复制     | ▲ 删除 🖪 随附单 | 掘        |          |         |             |        |       |                |  |      |   |  |   | ł  | 提交  |
| 基本  | 信息           | 货物信息    | 集装箱信息      | □ 英文转大写  |          |         |             |        |       |                |  |      |   |  |   |    |     |
| 由子的 | 网络由银         | 医生物的    | (清从下方列表中   | 勾洗所需出证的集 | 「装箱信息」 点 | 击"确守"后将 | 新幻洗集装箱      | 信息添加至1 | 正式建築部 | é(信用模块)        |  |      |   |  |   |    | 1   |
|     |              | 序号      | 0.3/       | 育規格      | 1221     | 的数量     | 拼約          | 标识     |       | a (providence) |  | 集装箱号 |   |  |   |    |     |
|     |              |         |            |          |          |         | · · · · · · |        | 暫无影   | 如居             |  |      |   |  |   |    |     |
|     |              |         |            |          |          |         |             |        |       |                |  |      |   |  |   |    |     |
|     |              |         |            |          |          |         |             |        |       |                |  |      |   |  |   |    |     |
|     |              |         |            |          |          |         |             |        |       |                |  |      |   |  |   |    |     |
|     |              |         |            |          |          |         |             |        |       |                |  |      |   |  |   |    |     |
|     |              |         |            |          |          |         |             |        |       |                |  |      |   |  |   |    |     |
|     |              |         |            |          |          |         |             |        | -     |                |  |      |   |  |   |    |     |
|     |              |         |            |          |          |         |             |        | 确這    | Ē              |  |      |   |  |   |    |     |
| 证书集 | <b>L</b> 装箱信 | 自息      |            |          |          |         |             |        |       |                |  |      |   |  |   |    |     |
| 自新  |              | 制除 🖺 保存 | F          |          |          |         |             |        |       |                |  |      |   |  |   |    |     |
|     |              | 序号      | 集装         | 音規格      | 集装箱      | 的数量     | 拼箱          | 标识     |       |                |  | 集装箱号 |   |  |   |    |     |
|     |              |         |            |          |          |         |             |        | 暂无影   | 刘居             |  |      |   |  |   |    |     |
|     |              |         |            |          |          |         |             |        |       |                |  |      |   |  |   |    |     |
|     |              |         |            |          |          |         |             |        |       |                |  |      |   |  |   |    |     |
|     |              |         |            |          |          |         |             |        |       |                |  |      |   |  |   |    |     |
|     |              |         |            |          |          |         |             |        |       |                |  |      |   |  |   |    |     |
| -   |              | 序号 1    |            |          |          |         | 集装箱规        | 格请选择   |       |                |  | 集装箱拔 | 量 |  |   |    |     |
|     |              |         | 拼籍标识[      | )        |          |         | 集装箱         | 号请在此处  | 按回车添加 | 加到列表           |  |      |   |  |   |    |     |
|     |              |         |            |          |          |         |             |        |       |                |  |      |   |  |   |    |     |
|     |              |         |            |          |          |         |             |        |       |                |  |      |   |  |   |    |     |
|     |              |         |            |          |          |         |             |        |       |                |  |      |   |  |   |    |     |
|     |              |         |            |          |          |         |             |        |       |                |  |      |   |  |   |    |     |
|     |              |         |            |          |          |         |             |        |       |                |  |      |   |  |   |    |     |
|     |              |         |            |          |          |         |             |        |       |                |  |      |   |  |   |    |     |
|     |              |         |            |          |          |         |             |        |       |                |  |      |   |  |   |    |     |

图 集装箱信息

### ◆小提示:

电子底账申请集装箱列表中的数据是根据检验检疫编号返填过来的集装箱列表信 息,选中列表中的集装箱信息,点击确认可以把选中的电子底账申请集装箱信息的数据 返填到证书集装箱信息列表中。

选中一条证书集装箱信息列表中的数据,可以对该数据进行修改,在"集装箱号" 字段按回车,或者直接点击证书集装箱信息列表上的保存按钮,可以把该条集装箱信息 进行保存。

- 序号:默认置灰,系统自动生成。
- 集装箱规格:下拉参数进行选择。
- 集装箱数量: 默认置灰, 系统根据集装箱号字段自动计算返填。
- 拼箱标识: 勾选框, 默认不勾选。
- 集装箱号:手动录入,可以录入多个集装箱号,用逗号隔开。

#### 4.2.2.2 操作(按钮)

界面上方蓝色按钮(如下图),影响整票通用证书数据的操作,具体操作说 明参照下文新增、暂存、复制、删除、随附单据、提交等内容。 +新增 □ 暂存 2 复制 🖻 删除 💪 随附单据 主 提交

图 通用证书操作按钮

◈小提示:

集装箱信息界面中间的新增按钮,所影响仅为局部数据,非整票通用证书数据。

+新增

界面顶端的【新增】蓝色按钮始终为激活状态。点击后,界面字段全部清空, 可重新录入一票新数据。

■新増

集装箱信息界面中间的【新增】白色按钮,点击后,对应的集装箱信息全部 清空,可重新录入新的集装箱数据。

**日**暂存

◆小提示:

提交、发送成功、海关入库成功状态,暂存按钮置灰不可操作。

点击暂存按钮后,系统弹出提示"暂存成功",状态变为"暂存"。若系统对录 入的内容逻辑检查未通过,界面会提示相应错误信息。

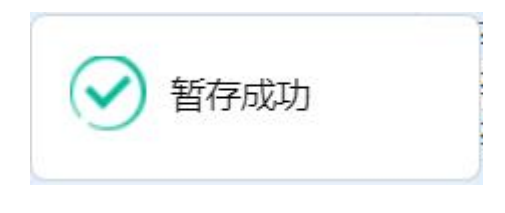

图 暂存成功提示

的复制

◆小提示:

当数据暂存后,才能进行复制,否则提示: "没有可复制的数据!"

点击复制按钮后,系统自动根据当前数据、复制出一票新的通用证书数据并 展示在界面中,继续录入或修改即可。 會删除

点击删除按钮,系统提示是否要删除该票单据(如下图),点击确认后系统 删除相应的数据,同时界面字段全部清空,可重新录入一票数据。

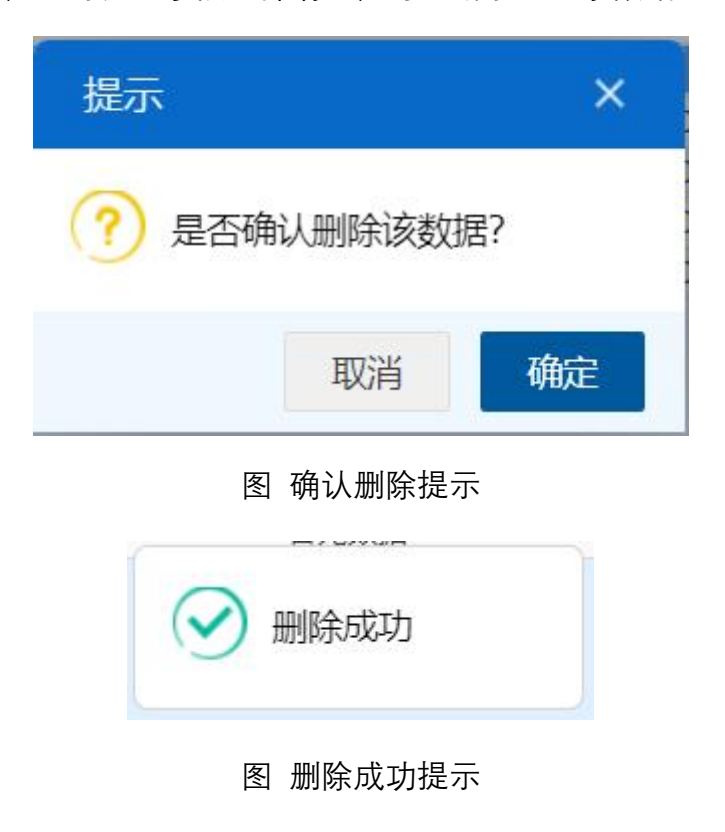

◆小提示:

已提交、发送成功、海关入库成功状态时删除按钮置灰不可操作,暂存、海关入 库失败的状态的数据,删除后不可恢复,只能重新录入,请谨慎操作!

會删除

在货物信息、集装箱信息列表中进行勾选,点击界面中间的【删除】白色按钮,列表中所勾选的数据被删除。

**」**随附单据

◆小提示:

1、随附单据上传,必须使用 IC 卡或 Ikey 进行操作。

2、如果检验检疫编号对应的电子底账申请单的发货单位或者申报单位和当前登录 用户的海关十位不一致时,必须在随附单据上传"签证委托书"! 须先填写基本信息中"检验检疫编号",单据是暂存状态,【随附单据】按钮 才能操作。点击界面上方【随附单据】蓝色按钮,弹出录入界面(如下图)。

| 随附单 | 据上传      |          |          |              |               |             |    | ×   |
|-----|----------|----------|----------|--------------|---------------|-------------|----|-----|
|     | 随附单据文件类别 | 签证委托书 (细 | 质)       |              |               |             |    |     |
|     | 选择随附文件   | ◎添加文件    | 提示: 只可上侨 | 专后缀名为pdf的文件, | 单个文件大小不能超过4M, | 且每页不超过400K) |    |     |
| 序号  | 类        | 91       |          | 文件名          | 称             | 7           | 操作 |     |
|     |          |          |          | 暂无数          | 据             |             |    |     |
|     |          |          |          |              |               |             |    |     |
|     |          |          |          |              |               |             |    |     |
|     |          |          |          |              |               |             |    |     |
|     |          |          |          |              |               |             |    |     |
|     |          |          |          |              |               |             |    |     |
|     |          |          |          |              |               |             |    |     |
|     |          |          |          |              |               |             |    |     |
|     |          |          |          |              |               |             |    |     |
|     |          |          |          |              |               |             |    |     |
|     |          |          |          |              |               |             |    |     |
|     |          |          |          |              |               |             |    |     |
|     |          |          |          |              |               |             |    |     |
|     |          |          |          |              |               |             | イロ | L/# |
|     |          |          |          |              |               |             | 大团 | 1⁄2 |

#### 图 随附单据

#### 随附单据文件类别

默认显示签证委托书 (纸质)

按空格键调出下拉菜单,或录入8位数字的随附单据文件代码后回车,快捷 录入。

在"随附单据文件类别"中,输入中文或文件类别的数字代码,可调出下拉菜 单选择(如下图)。

| 随附单据上 | 传        |              |         |               |                  |    | ×  |
|-------|----------|--------------|---------|---------------|------------------|----|----|
| 防疽防   | 付单据文件类别  |              |         | (*)           |                  |    |    |
|       | 选择随附文件 🤇 | 10000005-签证委 | 托书 (纸质) | 文件,单个文件大小不能超过 | 过4M, 且每页不超过400K) |    |    |
| 序号    | 类别       | 1000006-签证委  | 托书 (电子) | 文件名称          |                  | 操作 | T. |
|       |          |              |         | 暂无数据          |                  |    |    |
|       |          |              |         |               |                  |    |    |
|       |          |              |         |               |                  |    |    |
|       |          |              |         |               |                  |    |    |
|       |          |              |         |               |                  |    |    |
|       |          |              |         |               |                  |    |    |
|       |          |              |         |               |                  |    |    |
|       |          |              |         |               |                  |    |    |
|       |          |              |         |               |                  |    |    |
|       |          |              |         |               |                  |    |    |
|       |          |              |         |               |                  |    |    |
|       |          |              |         |               |                  |    |    |
|       |          |              |         |               |                  |    |    |
|       |          |              |         |               |                  | 关闭 | 上传 |

选择完毕后,系统自动触发、或点击"添加文件"白色按钮,弹出选择 pdf 文件的对话框,供用户在本地电脑中选择文件。选择相应的 pdf 文件后,点击打开按钮,文件自动添加至列表中。

随附单据文件类别与 pdf 文件或电子数据为一对一的关系(即随附单据文件 类别相同的,只能对应一个 pdf 或电子数据)。按上述步骤,依次录入所需申报 的随附单据内容。同时可对上传的 pdf 文件进行下载、删除等操作。

点击上图中"上传"蓝色按钮,等待系统将随附单据进行上传即可。

▲ 提交

◆小提示:

进行提交,必须使用 IC 卡或 Ikey。

提交即意味着您的数据将向相关业务主管部门进行发送,并等待其审批。

如果检验检疫编号对应的电子底账申请单的发货单位或者申报单位和当前 登录用户的海关十位不一致时,点击界面右上方的【提交】蓝色按钮,系统会弹 出提示"委托代理企业申报证书时,必须在随附单据上传"签字委托书""。

48

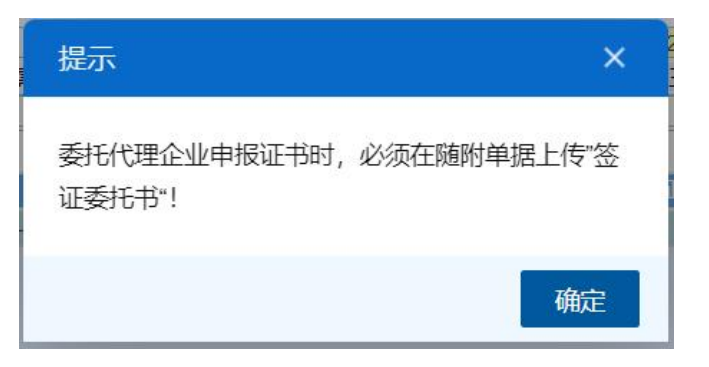

图 必须上传随附单据提示

数据录入完毕并确认无误后,点击界面右上方的【提交】蓝色按钮,系统会 弹出提示"是否确认提交",点确定按钮后,系统弹出"提示成功",此时数据将向 海关进行发送。

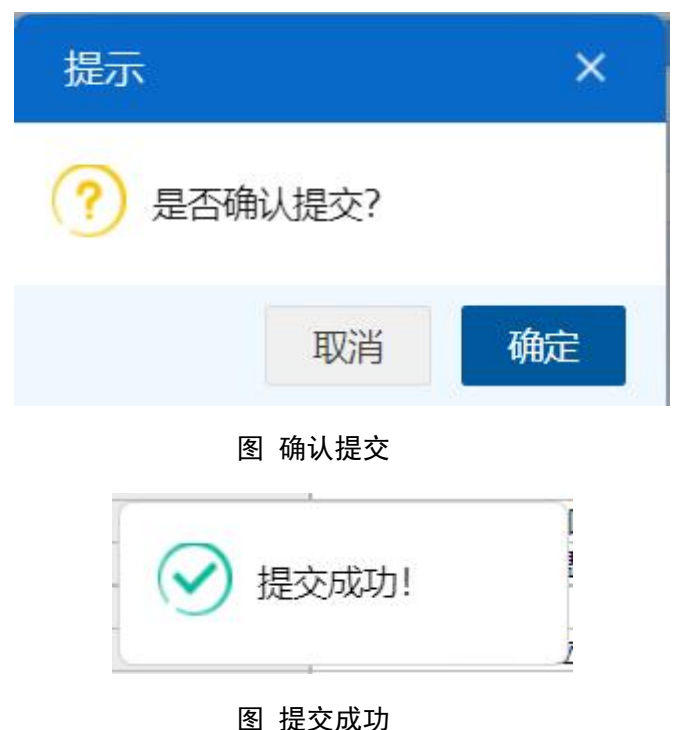

## 4.2.3 空白证书申请

提供空白证书的录入、暂存、删除、提交、打印等功能。

点击左侧菜单栏"拟证出证——出境检验检疫证书——空白证书申请",右侧 界面展示如下图。

| 三 应用 🎓 中国国<br>China Inte | 际贸易单一窗口   货物电:<br>mational Trade Single Window | 报 ———————————————————————————————————— |                 |         | <u>ن</u> ه ۲ |      |          | •I ₽    |
|--------------------------|------------------------------------------------|----------------------------------------|-----------------|---------|--------------|------|----------|---------|
| 重传/补传                    | 글 📢 首页 空白证书申请 🛇                                |                                        |                 |         |              |      |          | ▶ 关闭操作* |
| 整合初始值设置    <             | +新聞 四百存 意思肽 合打印                                |                                        |                 |         |              |      |          | 土理交     |
| 检验检疫无纸化、                 | 申请单统一编号                                        |                                        | 申请单海关编号         |         | 状态           |      |          |         |
| ###T#[//                 | 申报关区                                           |                                        | 申报单位            | 1       | 8            | 4    |          |         |
| 转大元4016 、                | 申请人及联系方式 甲语人名称                                 | 联系万式                                   | 申请單位            | 時关)王肋偏砂 | 18位社会信用代码    | 企业名称 |          |         |
| 其他检验检疫申报 《               | · 初期(人及秋奈力式<br>                                | 领取到而龄是                                 | (P) (P) (P) (P) | 名注      | 忠中调致量        |      | 忘祝取数量    |         |
| 拟证出证 🗸 🖌                 | 00000000                                       | 00000000000                            |                 | in ra-  |              |      |          |         |
| 讲捧检验检疫证书 〈               |                                                |                                        |                 |         |              |      |          |         |
|                          | 序号                                             | 空白证书指式                                 |                 |         | 時間           | -    | 实际领取数量   |         |
| 出現检验检验中、                 |                                                |                                        |                 | 无匹配数据   |              | h.c. |          |         |
| 证书申请                     |                                                |                                        |                 |         |              |      |          |         |
| 通用证书申请                   |                                                |                                        |                 |         |              |      |          |         |
| 空白证书申请                   |                                                |                                        |                 |         |              |      |          |         |
| UUMPT HICH BLATTO        |                                                |                                        |                 |         |              |      |          |         |
| 出现证书目即打印                 |                                                |                                        |                 |         |              |      |          |         |
| 出境证书修撤申请 〈               |                                                |                                        |                 |         |              |      |          |         |
| 综合查询 〈                   |                                                |                                        |                 |         |              |      |          |         |
| 初始值设置 <                  | 序号 1                                           |                                        | 空白证书楷式          |         |              | 申请彭  | <b>量</b> |         |
| d)\$74045 /              | 实际领取数量                                         |                                        |                 |         |              |      |          |         |
| 的执证物                     |                                                |                                        |                 |         |              |      |          |         |
| 出入境检验检疫申请数据查<br>询        |                                                |                                        |                 |         |              |      |          |         |
| 属地查检                     |                                                |                                        |                 |         |              |      |          |         |
| 版本说明                     |                                                |                                        |                 |         |              |      |          |         |
|                          |                                                |                                        |                 |         |              |      |          |         |

#### 图 空白证书申请

## 4.2.3.1 界面录入说明

表头

| 申请单统一编号  |       |        | 申请单海关编号 |        | 状态                                                                                                    |      |       |
|----------|-------|--------|---------|--------|----------------------------------------------------------------------------------------------------|------|-------|
| 申报关区     |       |        | 申报单位    |        | and the second division of the second division of the second divisio |      |       |
| 申请人及联系方式 | 申请人名称 | 联系方式   | 申请单位    | 海关注册编码 | 18位社会信用代码                                                                                                    | 企业名称 |       |
| 锁取人及联系方式 |       |        | 申请日期    |        | 总申请数量                                                                                                    |      | 总领取数量 |
| 领取续页数量   |       | 领取副页数量 |         | 备注     |                                                                                                    |      |       |

- 申请单统一编号: 返填, 不可录入, 暂存或提交成功后系统自动生成。
- 申请单海关编号: 返填, 不可录入, 海关入库成功后返填。
- 状态: 返填, 不可录入, 系统根据当前申请单状态返填。

申报关区:必填,使用键盘空格键,可调出下拉参数并在其中进行选择,
 也可以输入已知的相应的数字、或关区中文名称,迅速调出参数,选中后点
 击回车键确认录入。

• **申报单位:** 返填,可修改,系统自动返填当前插卡的海关注册编码的 10 位、18 位和名称。

- 申请人及联系方式: 必填, 可录入申请人名称及联系方式。
- **领取人及联系方式:** 返填,不可录入,企业线下领取空白证书成功后, 由内网返回。

• **申请日期:** 返填,不可录入,申请数据提交成功后,系统自动获取当前 时间生成。

• **总申请数量:** 返填,不可录入,计算证书申请信息中的申请数量之和返 填。

总领取数量: 返填,不可录入,计算内网返回的证书申请信息中实际领
 取数量之和返填。

• **领取续页数量:** 返填,不可录入,企业线下领取空白证书成功后,由内 网返回。

- **领取副页数量:** 返填,不可录入,企业线下领取空白证书成功后,由内 网返回
- 备注:选填,企业可录入。

证书申请信息

+新增 四保存 葡萄除 空白证书格式 C1-1检验证+ 申请数量 1 序号 1 实际领取数量 空白证书格式 C1-1检验证书

空白证书格式:必填,使用键盘空格键,可调出下拉参数并在其中进行
 选择,也可以输入已知的相应的数字、或空白证书格式名称,迅速调出参数,
 选中后点击回车键确认录入。

• 申请数量: 必填, 只允许录入 0-999 之间的正整数。

• **实际领取数量:** 返填,不可录入,企业线下领取空白证书成功后,由内 网返回。

### 导航栏

证书申请信息下方的白色按钮(如下图),只对证书申请信息列表进行相关 操作。

#### +新增 □保存 前删除

点击【新增】,清空证书申请信息录入界面,序号显示当前表体列表数量加 一。

点击【保存】,保存当前录入的证书申请信息到表体列表中。

选中列表中一项或多项证书申请信息后,点击【删除】,系统会弹出提示"是 否确认删除该数据?",点击确定将删除已选中证书申请信息。

♦ 小提示:

1、证书申请信息录入完毕后,需点击【保存】按钮或在申请数量字段点击回车键, 将所录入的证书申请信息,保存到表体列表中。

2、证书申请信息不可保存重复的空白证书格式,重复时进行保存操作弹出提示"已 存在相同空白证书格式的申请信息!"。

3、证书申请信息最大允许录入的条数为10条。

### 4.3.3.2 操作(按钮)

界面上方蓝色按钮(如下图)的操作,影响整票空白证书的数据。

+新销 🛙 暂存 💼 删除 🔒 打印 🕹 提交

图 空白证书申请 (操作按钮)

### +新增

界面顶端的【新增】蓝色按钮始终为激活状态。点击后,界面字段全部清空, 可重新录入一票新数据。

#### 日 暂存

#### ◆小提示:

已提交、发送成功、海关入库成功等状态时,暂存按钮置灰,不允许操作。

点击界面上方【暂存】按钮后,系统弹出提示"暂存成功",状态变为"暂存"。

若系统对录入的内容逻辑检查未通过,界面会提示相应错误信息。

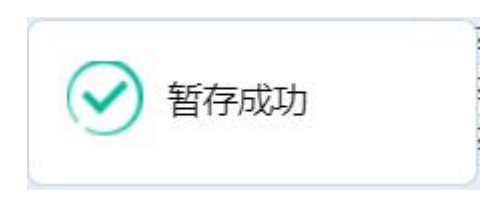

图 暂存成功提示

會删除

♦ 小提示:

已提交、发送成功、海关入库成功等状态时,删除按钮置灰,不允许操作。

点击界面上方【删除】蓝色按钮,系统会弹出提示"是否确认删除该数据?", 点确定将删除整票空白证书申请单数据。删除的数据不可恢复。

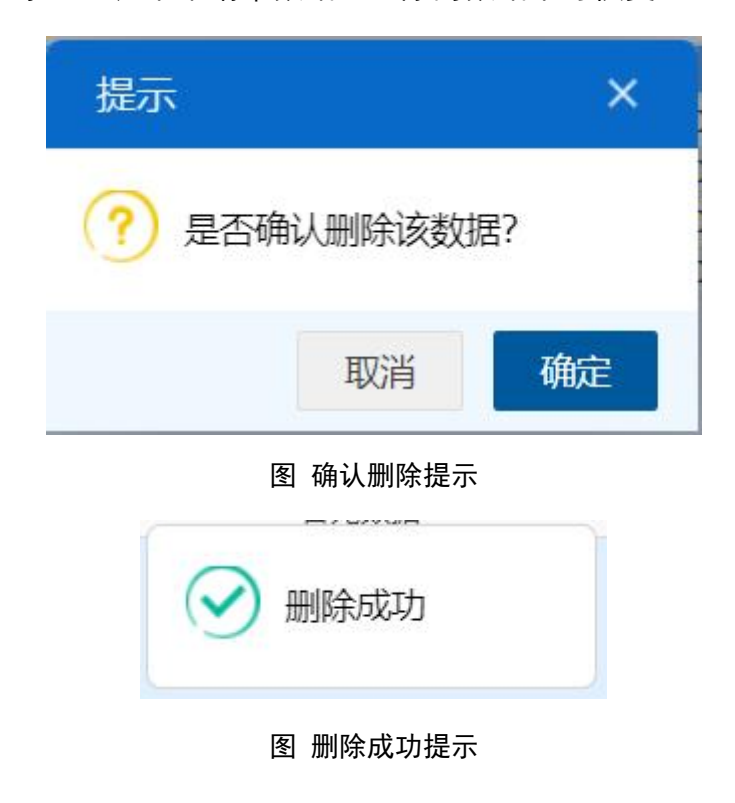

日打印

◆小提示:

仅海关已受理状态可以进行空白证书领取通知的打印

点击界面上方【打印】蓝色按钮,当前申请单状态不为海关已受理时,弹出 提示"没有可打印的数据!",当前申请单状态为海关已受理时,弹出空白证书领 取通知打印对话框,如下图

| 央空      | ● 空日沚书                            |          |
|---------|-----------------------------------|----------|
| 打印格式    | 领取通知                              |          |
| 打印机列表   | Brother MFC-L8900CDW series V 设为默 | 认        |
| 打印范围    | 请键入页码或页码范围(用逗号分隔,从文档开头算起),例如:     | 1,3,5-12 |
| 左边距(PX) |                                   |          |
| 上边距(PX) |                                   |          |
|         |                                   |          |
|         |                                   |          |
|         |                                   |          |
|         |                                   |          |
|         |                                   |          |

图 空白证书领取通知打印对话框

点击【取消】按钮,取消打印操作。

点击【直接打印】按钮,弹出提示"打印内容已经送入打印队列",打印成功。

点击【打印预览】按钮, 弹出待打印的空白证书领取通知 pdf 文件预览界面, 此界面可进行文件的下载、打印等操作。

### 1 提交

♦ 小提示:

进行提交,必须使用 IC 卡或 Ikey。

提交即意味着您的数据将向相关业务主管部门进行发送,并等待其审批。

数据录入完毕并确认无误后,通过点击界面右上方的【提交】蓝色按钮,系 统会弹出提示"是否确认提交",点确定按钮后,系统弹出"提示成功",此时数据 将向海关进行发送。

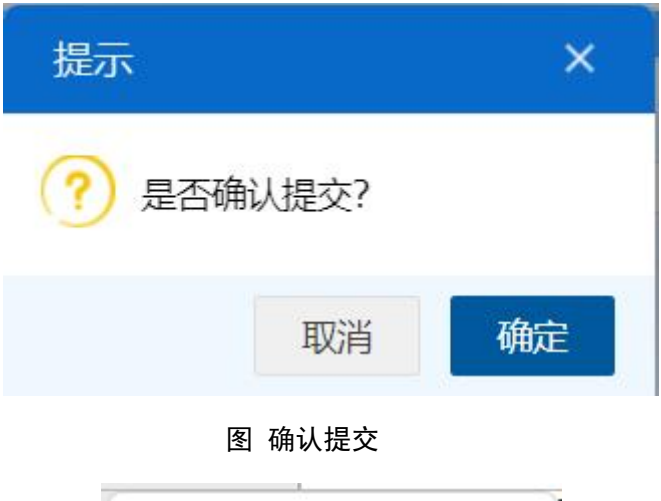

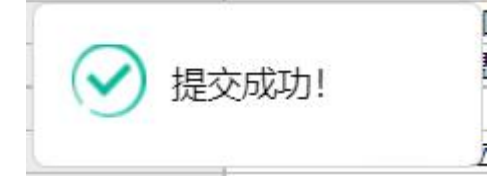

图 提交成功

# 4.3 出境证书自助打印

## ◆小提示:

出境证书自助打印功能仅允许领证方式为"自助打印"时使用,需在已成功领取的 空白单证上进行自助打印。

点击左侧菜单栏"拟证出证——出境证书自助打印",右侧界面展示如下图。

| 三 应用 🎓 中国国        | 际贸易单一章<br>mational Trade Sing | 口   货物            | 申报         |                     |                    |      | •I 🕀    |
|-------------------|-------------------------------|-------------------|------------|---------------------|--------------------|------|---------|
| 重传/补传             | 三 ** 首                        | 1 出境证书自助打印(       |            |                     |                    |      | ▶ 关闭操作▼ |
| 整合初始值设置 <         | Q证书查试                         | <b>a</b>          |            |                     |                    |      |         |
| 检验检疫无纸化 〈         | 123                           | 会检疫编号             |            | 证书编号                |                    | 证书格式 |         |
| 转关无纸化      <      |                               | 打印状态 待打印          |            | 签证日期 2023-0         | 18-29 到 2023-09-05 |      |         |
| 其他检验检疫申报 〈        |                               | 10.140            |            | Q 血湖                | 0 HE               |      |         |
| 拟证出证 ~            |                               |                   |            |                     |                    |      |         |
| 进境检验检疫证书 〈        | (Q. 預览) (合)                   | 打印)(1) 导出Excel)(- | 打印控件下载(十 申 | · 研现场出证)(+ 申请自助重打)) |                    |      | 111 ×   |
| 出境检验检疫证书 🖌        |                               |                   |            |                     |                    |      |         |
| 证书申请              | 序号                            | 检验检疫输号            | 证书编号       | 证书格式                | 申报单位               | 发货单位 |         |
| 通用证书申请            |                               |                   |            |                     | 暂无数据               |      |         |
| 空白证书申请            |                               |                   |            |                     |                    |      |         |
| 出境证书自助打印          |                               |                   |            |                     |                    |      |         |
| 出境证书修撤申请 〈        |                               |                   |            |                     |                    |      |         |
| 综合查询 〈            |                               |                   |            |                     |                    |      |         |
| 初始值设置 <           |                               |                   |            |                     |                    |      |         |
| 内贸货物 <            |                               |                   |            |                     |                    |      |         |
| 出入境检验检疫中请数据查<br>询 |                               |                   |            |                     |                    |      |         |
| 属地查检 〈            |                               |                   |            |                     |                    |      |         |
| 版本说明              |                               |                   |            |                     |                    |      |         |

图 出境证书自助打印

• 检验检疫编号:选中该条件时,输入检疫检疫编号。

- 证书编号:选中该条件时,输入证书编号。
- 证书格式:选中该条件时,可在下拉菜单中选择证书格式。

• 打印状态:选中该条件时,有"已打印"和"待打印"两种,默认显示"待打印"。

• 签证日期:选中该条件时,可在下拉日历里选择起止时间。

◆小提示: 起止时间所选择的范围,不能超过 30 天。

输入查询条件,点击【查询】蓝色按钮,查询结果显示在下方列表中(如下 图)。点击【重置】蓝色按钮将清空查询条件,重新填写后查询。

| Ξ  |       | 首页 出境证书自助打印 😒     |                    |                        |            | ▶ 关闭操作▼     |
|----|-------|-------------------|--------------------|------------------------|------------|-------------|
| 0  | 证书    | 查询                |                    |                        |            |             |
|    |       | 检验检疫编号            |                    | 证书编号 223N0104000065002 | 4 证书權      | 試           |
|    |       | 打印状态 待打印          |                    | 签证日期 2023-08-29 到      | 2023-09-05 |             |
|    |       |                   |                    | Q 查询 🤊 重置              |            |             |
| Q  | THE C | 🔒 打印) 🔯 导出Excel 🛃 | 打印控件下载 🕴 申请现场出证    | + 申请自助重打               |            | <b>II</b> • |
|    |       |                   |                    |                        |            |             |
|    | 序号    | 检验检疫编号            | 证书编号               | 证书格式                   | 申报单位       | 发货单位        |
|    | 1     | 223N01040000650   | 223N01040000650024 | C2-2健康证书-通用 (英文证)      |            |             |
|    |       |                   |                    |                        |            |             |
|    |       |                   |                    |                        |            |             |
|    |       |                   |                    |                        |            |             |
|    |       |                   |                    |                        |            |             |
|    |       |                   |                    |                        |            |             |
|    |       |                   |                    |                        |            |             |
| 总共 | 1条记录  | ŧ.                |                    |                        |            |             |
|    |       |                   |                    |                        |            |             |
|    |       |                   |                    |                        |            |             |
|    |       |                   |                    |                        |            |             |
|    |       |                   |                    |                        |            |             |

图 出境证书自助打印查询结果列表

Q预览

勾选要预览的证书,点击预览,可预览带签名签章的 PDF 证书文件。

の打印

勾选要预览的证书,点击打印,若未安装打印插件需先安装打印插件,在如 下图的弹框中录入空白单证编号,系统自动校验空白单证编号是否可用,校验通 过,则系统自动打印该证书,否则不允许使用自助打印功能,并提示用户"不存 在该空白证单编号,或该空白证单编号不符合要求,请确认信息是否正确!"

| 文件打印      | ×                  |
|-----------|--------------------|
| 申领单位      | 中国大恒(集团)有限公司       |
| 证书格式      | C2-2健康证书-通用 (中英文证) |
| 空白单证编号    |                    |
| 空白续页/副页数量 | 0                  |
|           | 取消提交               |

图 出境检验检疫电子证书自助打印弹框

打印完成后,用户需确认打印结果,如下图:

| 打印结果确认                                                                                                    | ×           |
|----------------------------------------------------------------------------------------------------|-------------|
| 请确认证单(【C7-1熏蒸/消毒证书-通用(中英文证)】证单号【221200<br>00001001】) 是否已打印成功! 若成功,请务必点击"是",否则会影响清关;<br>单打印异常,请务必点击"否",系统会将本次打印结果告知海关。 | )0000<br>若证 |
| 否                                                                                                    | 是           |

## つ 导出Excel

输入查询条件查询出自助打印的结果数据后,点击导出 Excel 按钮,数据会 导出到本地的 Excel 文件里,名称为"自助打印列表.xls"。

### つ 打印控件下载

点击"打印控件下载"会下载打印所需的控件到本机。

### ◆小提示:

1、未安装打印插件,点击打印,系统会进行如下提示:

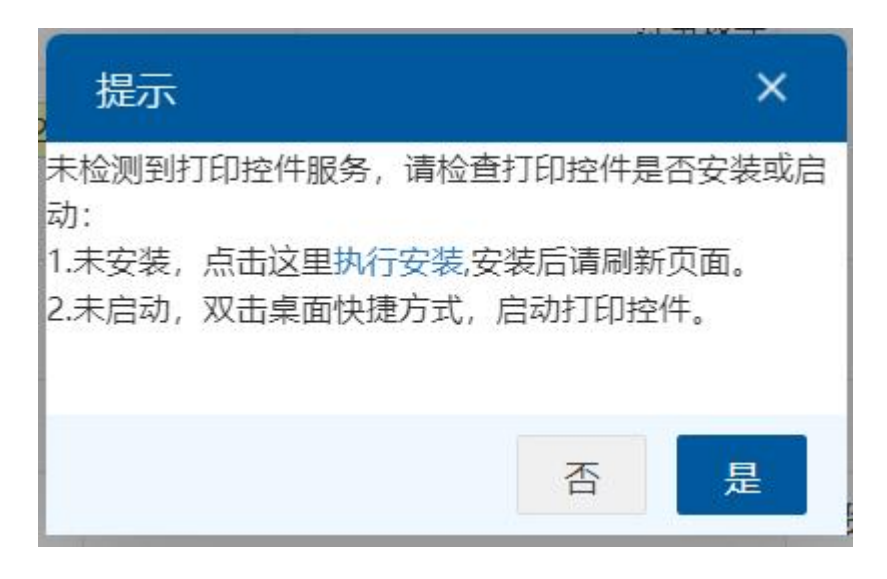

2、若当前设备未连接打印机,则提示:

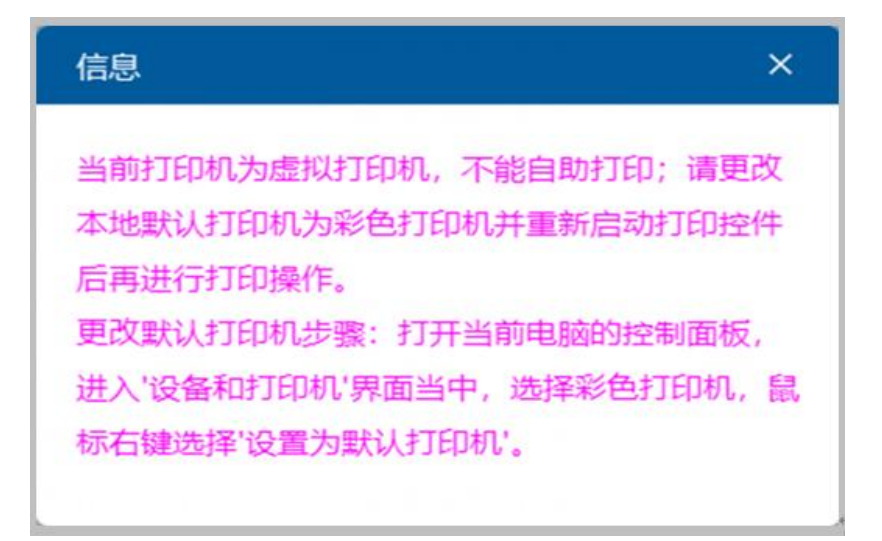

+ 申请现场出证

勾选要申请现场出证的证书,点击"申请现场出证"按钮,系统自动跳转到现场出证申请的界面(如图现场出证申请),更多操作请参见 <u>4.4.6 现场出证/自助</u> 重打查询。

| 三 ◀ 首页 出境证书自助打印 ◎ 现场出证申请                                              |                                  |              |      |   | ₩  | 关闭操作。 |
|-----------------------------------------------------------------------|----------------------------------|--------------|------|---|----|-------|
| +新增 前删除 请上传该出境证书需现场出证的证明材料                                            | 1                                |              |      |   |    | 土提交   |
| 现场出证申请单统一编号                                                           | 申请状                              | <u>م</u>     | 申请日期 | 1 |    |       |
| 出境证书编号 223N01040000650024 申请单位 1000000000 800000000000000000000000000 |                                  |              |      |   |    |       |
| 证书种类 健康证书                                                             | 证书种类 健康证书 证书格式 (C2-健康证书)通用 (英文证) |              |      |   |    |       |
| 随附单据清单列表                                                              |                                  |              |      |   |    |       |
| 选择随附单据文件 ③ 添加文件 (提示: 只可上传后缀名                                          | hpdf的文件,单个文件大小不能超过4M             | ,且每页不超过200K) |      |   |    |       |
| 序号                                                                    | 文件名称                             |              | 文件状态 |   | 操作 |       |
|                                                                       |                                  | 暂无数据         |      |   |    |       |
|                                                                       |                                  |              |      |   |    |       |
|                                                                       |                                  |              |      |   |    |       |
|                                                                       |                                  |              |      |   |    |       |
|                                                                       |                                  |              |      |   |    |       |
|                                                                       |                                  |              |      |   |    |       |
|                                                                       |                                  |              |      |   |    |       |
|                                                                       |                                  |              |      |   |    |       |
|                                                                       |                                  |              |      |   |    |       |
|                                                                       |                                  |              |      |   |    |       |
|                                                                       |                                  |              |      |   |    |       |

图 现场出证申请

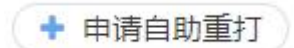

勾选要申请自助重打的证书,点击"申请自助重打"按钮,系统自动跳转到自助重打申请的界面(如图自助重打申请),更多操作请参见 <u>4.4.6 现场出证/自助</u> 重打查询。

| 三 ≪ 首页 出境证书自助打印 ◎ 自助重打申请 ◎         |                      |                       |        | ⋫ 关闭操作▼ |
|------------------------------------|----------------------|-----------------------|--------|---------|
| +新增                                |                      |                       |        | 土提交     |
| 自助重打申请单统一编号                        | 申请状态                 |                       | 申请日期   |         |
| 出境证书编号 223N01040000650024          | 申请单位 1,00010         | 660 B0000101000001000 | Figure |         |
| 证书种类健康证书 证书档式 C2-2健康证书 通用 (英文证)    |                      |                       |        |         |
| 随附单据清单列表                           |                      |                       |        |         |
| 选择随附单据文件 ③ 添加文件 (提示: 只可上传后缀名为pdf的) | 文件,单个文件大小不能超过4M,且每页不 | 超过200K)               |        |         |
| 序号 文件名                             | 称                    | 文件状态                  |        | 操作      |
|                                    | 暫无                   | 救漏                    |        |         |
|                                    |                      |                       |        |         |
|                                    |                      |                       |        |         |
|                                    |                      |                       |        |         |
|                                    |                      |                       |        |         |
|                                    |                      |                       |        |         |
|                                    |                      |                       |        |         |
|                                    |                      |                       |        |         |
|                                    |                      |                       |        |         |
|                                    |                      |                       |        |         |
|                                    |                      |                       |        |         |
|                                    |                      |                       |        |         |
|                                    |                      |                       |        |         |
|                                    |                      |                       |        |         |
|                                    |                      |                       |        |         |
|                                    |                      |                       |        |         |
|                                    |                      |                       |        |         |
|                                    |                      |                       |        |         |
|                                    |                      |                       |        |         |
|                                    |                      |                       |        |         |
|                                    |                      |                       |        |         |

#### 图 自助重打申请

## 4.4 出境证书修撤申请

## 4.4.1 出境证书修改申请

点击左侧菜单栏"拟证出证——出境证书修撤申请——出境证书修改申请",

右侧界面展示如下图。

| 三 应用 🎓 中国国<br>China Inte | 际贸易单一窗口<br>rnational Trade Single Window | 货物申报 ••••••• |      |        | ) 日   企业操作员 | •1 B     |
|--------------------------|------------------------------------------|--------------|------|--------|-------------|----------|
| 重传/补传                    | 三 《 首页 出境证书修改                            | 申请 ◎         |      |        |             | ▶ 关闭操作 * |
| 整合初始值设置 <                | ☑ 修改申请                                   |              |      |        |             |          |
| 检验检疫无纸化 〈                |                                          |              |      |        |             |          |
| 转关无纸化 〈                  | 证书编号                                     |              |      | 证书统一编号 |             |          |
| 其他检验检疫申报 〈               |                                          |              | Q MA | SEA    |             |          |
| 拟证出证 <                   | 证书统一编号                                   | 证书编号         | 证书种类 | 证书格式   | 申报单位名称      | 证书状态     |
| 进境检验检疫证书 〈               |                                          |              | 暂天   | B数据    |             |          |
| 出境检验检疫证书 〈               |                                          |              |      |        |             |          |
| 出境证书自助打印                 |                                          |              |      |        |             |          |
| 出境证书修撤申请 〈               |                                          |              |      |        |             |          |
| 出境证书修改申请                 |                                          |              |      |        |             |          |
| 出境证书撤销申请                 |                                          |              |      |        |             |          |
| 修撤申请数据查询                 |                                          |              |      |        |             |          |
| 综合直询 〈                   |                                          |              |      |        |             |          |
| 初始值设置 <                  |                                          |              |      |        |             |          |
| 内貿貨物 〈                   |                                          |              |      |        |             |          |
| 出入境检验检疫申请数据查<br>询        |                                          |              |      |        |             |          |
| 属地查检 <                   |                                          |              |      |        |             |          |
| 版本说明                     |                                          |              |      |        |             |          |

图 出境证书修改申请

- 证书编号:选中该条件时,输入出境证书的证书编号。
- 证书统一编号:选中该条件时,输入出境证书的统一编号。

♦ 小提示:

修改申请仅支持查询证书状态为【已签发,待打印】、【海关已打印】、【企业已 自助打印】的出境证书数据。

输入查询条件,点击【查询】蓝色按钮,查询结果显示在下方列表中(如下 图)。点击【重置】橙色按钮将清空查询条件,重新填写后查询。

| ☰ 📢 首页 出境证书修改        | 申请 😒 出境证书查询 🛛      |       |                       |                   | ▶ 关闭: | 梟作 ▼ |
|----------------------|--------------------|-------|-----------------------|-------------------|-------|------|
| ☑ 修改申请               |                    |       |                       |                   |       |      |
| 证书编号 <mark>22</mark> | 3N01040000667003   | (Q #i | 证书统—编号<br>20 重百       |                   |       |      |
| 证书统一编号               | 证书编号               | 证书种类  | 证书格式                  | 申报单位名称            | 证书状态  |      |
| C2023000000488257    | 223N01040000667003 | 健康证书  | and the second second | and standards for | 证书待打印 |      |
| 总共 1 条记录             |                    |       |                       |                   |       |      |
|                      |                    |       |                       |                   |       |      |

图 出境证书修改申请查询结果列表

点击出境证书修改申请查询结果列表里的蓝色"证书统一编号"字段,系统自动跳转到出境证书修改申请录入界面(图出境证书修改申请录入)。如果该证书不允许做修改申请的提示(图出境证书不允许做修改申请提示)。

| 三 《 首页 出境证书修改申请 ◎ 出境证书修改申请 ◎             | ▶ 关闭操作▼                   |
|------------------------------------------|---------------------------|
| + 新増 四 皆存 四 复制 前 删除 ● 查看                 | ▲提交                       |
| 原发证书数据中心统一编号 C2023000000488257           | 原发证书编号 223N01040000667003 |
| 原发证书种类 健康证书                              | 原发证书格式 C2-2健康证书-通用 (英文证)  |
|                                          |                           |
| 基本信息 货物信息 集装箱信息                          |                           |
| 正本数量 1                                   |                           |
| 副本数量2                                    |                           |
| 证书抬头(中文)健康证书                             |                           |
| 证书指头(英文)HEALTH CERTIFICATE               |                           |
| 证书副指头(中文)                                |                           |
| 证书副指头 (英文)                               |                           |
| 发货人名称(英文) SHENDAN                        |                           |
| 麦貸人地址(英文)DG                              |                           |
| SHANHUU<br>SHANHUU<br>SHANHUU            |                           |
| 収益人地理 (央文)                               |                           |
| 制住国家/心区(央文)                              |                           |
|                                          |                           |
|                                          |                           |
|                                          |                           |
|                                          |                           |
|                                          |                           |
|                                          |                           |
| N/M                                      |                           |
| 标记号码                                     |                           |
| to T T T T T T T T T T T T T T T T T T T | <b>1</b>                  |
|                                          |                           |
|                                          |                           |
| 加丁种类或状态(英文)DGDFGDF                       |                           |
|                                          |                           |
| 证明内容(英文)                                 |                           |
| 签证地点(革文)地方发的法国                           |                           |
| 授权签字人(英文)CTIM                            |                           |
| <b>签证日期</b> 2023-09-01                   | 3                         |
|                                          |                           |
| 督注                                       |                           |
|                                          |                           |

图 出境证书修改申请录入

| ☰ 📢 首页 出境证书修改        | 申请 💿 出境证书查询 💿 修撤申  | 请数据查询 🛛            |                      |                 | ₩     | 关闭操作▼ |
|----------------------|--------------------|--------------------|----------------------|-----------------|-------|-------|
| ☑ 修改申请               |                    |                    |                      |                 |       |       |
| 证书编号 <mark>22</mark> | 3N01040000667003   | Q #                |                      |                 |       |       |
| 证书统一编号               | 证书编号               | 证书种类               | 证书格式                 | 申报单位名称          | 证书状态  |       |
| C2023000000488257    | 223N01040000667003 | 健康证书               | C2-2健康证书-通用 (英文证)    | CONTRACTOR OF A | 证书待打印 |       |
| 总共 1 条记录             |                    | 送前证书存在正<br>次发起修改申请 | :在办理的修改申请,不允许再<br>[1 |                 |       |       |
|                      |                    |                    |                      |                 |       |       |

图 出境证书不允许做修改申请提示

在出境证书修改申请录入界面(图 出境证书修改申请录入)需要修改的字段后面点击 图标,系统弹出修改内容界面(如图 修改内容),界面里展示修改的字段名称、旧值、新值,在新值的录入框里输入要修改的内容,点击确定按钮,数据修改成功。

| 修改内容                            |         |      |    | ×  |
|---------------------------------|---------|------|----|----|
| 发货人地址( <del>3</del><br>旧值<br>新值 | 英文)<br> | <br> | 取消 | 确定 |

图 修改内容

界面中,部分字段(例如正本数量、副本数量、证书抬头(中文)、证书抬头(英文)等字段后面无<sup>1122</sup>图标的),表示不允许修改。

操作按钮说明:

### +新增

点击新增按钮,可以创建一份新的修改申请。

**副暫存** 

点击暂存按钮,对当前录入信息进行暂存,系统弹出"修改单信息填写"的对话框(图修改单信息填写),可对列表中的修改信息进行删除操作,删除的数据将不可恢复,需重新录入,请谨慎操作。

|    | <b>女单信息填写</b>                          |                         |                                                                                          |              |                       |        | ×  |
|----|----------------------------------------|-------------------------|------------------------------------------------------------------------------------------|--------------|-----------------------|--------|----|
|    | 修改由请单统一编号                              |                         | 自请状态                                                                                     | 1            | F                     | 自请日期   |    |
| 原  | 发证书数据中心统一编号                            | C2023000000488257       | 原发证书编号                                                                                   | 223N0        | 1040000667003         |        |    |
|    | 原发证书种类                                 | 健康证书                    | 原发证书格式                                                                                   | C2-2健        | 康证书-通用 (英文证)          |        |    |
|    | 申报单位                                   | 210000010110            | 1.33010000                                                                               | 4            | 1, <b>F</b> , 1, 1, 1 |        |    |
|    | 申报人姓名                                  |                         | 申报人联系方法                                                                                  | 式 联系人        | 手机号                   |        |    |
| 序号 | 类型                                     | 表体序号                    | 字段名称                                                                                     |              | 修改前内容                 | 修改后内容  | 操作 |
| 1  | 基本信息                                   | 223N01040000667003      | 发货人地址 (英文)                                                                               |              | DG                    | AA     | 删除 |
| 2  | 基本信息                                   | 223N01040000667003      | 收货人地址 (英文)                                                                               |              |                       | 英文     | 删除 |
|    |                                        |                         |                                                                                          |              |                       |        |    |
|    | 修改原因领证方式                               |                         | ्रि चेड्रान्स् 🕡 मध्राद्रवक्तान                                                          |              |                       | 零确认后拟证 |    |
|    | 修改原因<br>领证方式<br>随时首提                   |                         | ○ 自助打印 ● 現场領证<br>作用限タキャー(801文件) ● へうせき・ホスモ8581は44                                        | 日毎市で設け4000   |                       | 霜确认后拟证 |    |
|    | 修改原因<br>领证方式<br>随附单据                   | ◎ 添加文件 健示: 只可上          | ○ 自助打印 ● 现场领证<br>传后缀名为pd的文件,单个文件大小不能超过4M                                                 | , 且每页不超过400F | ()<br>()              | 霜确认后拟证 |    |
| J  | 修改原因<br>领证方式<br>随附单据<br><del>9号</del>  | ◎添加文件 (提示:只可上文件名)       | <ul> <li>自助打印</li> <li>● 現场領正<br/>传后緊名为pd的文件,単个文件大小不能超过4M<br/>認</li> </ul>               | ,且每页不超过4006  | ;<br><)<br>操作         | 霜确认后拟证 |    |
| J  | 修改原因<br>领证方式<br>随附单据<br><b>9号</b>      | ◎ 添加文件 健示:只可上<br>文件2    | <ul> <li>自助打印</li> <li>● 现场领证<br/>传后缀名为pd的文件,单个文件大小不能超过4M<br/>彩</li> <li>暂无数据</li> </ul> | ,且每页不超过400H  | 〇 :<br>5)<br>屋作       | 霉确认后拟证 |    |
|    | 修改原因<br>领证方式<br>随时单据<br><del>好</del> 号 | ◎ 添加文件 (提示: 只可上<br>文件名) | <ul> <li>自助打印</li> <li>● 现场领证<br/>传后缀名为pd的文件,单个文件大小不能超过4M<br/>彩</li> <li>暂无数据</li> </ul> | ,且每页不超过4006  | <br>\$)<br>展作         | 霧确认后拟证 |    |

图 修改单信息填写

- 修改申请单统一编号、申请状态、申请日期、原发证书数据中心统一编号、
   原发证书编号、原发证书种类、原发证书格式:置灰,系统自动返填。
- **申报单位:** 置灰,系统自动返填当前插卡企业的 10 位海关编码、18 位社会 信用代码和企业名称。
- 申报人姓名: 必填, 可录入申报人的姓名。
- 申报人联系方式: 必填, 可录入申报人的手机号码。
- 修改原因: 必填, 可录入做证书做修改申请的原因。
- 领证方式:必填,自助打印和现场领证二选一,需确认后拟证可根据实际情况进行勾选。
- 随附单据: 必填, 上传该出境证书修改申请相关的材料, 最多可以上传

10个 PDF 文件。

在"修改单信息填写"界面,录入以上信息后,点击暂存按钮,系统会先校验 PDF 文件,校验通过后,弹出提示"暂存成功"。

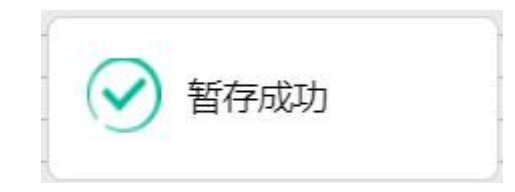

### 的复制

可对修改申请状态为"办结(不同意)"的修改单,进行复制生成一份新的修改单。

前删除

◆小提示:

已提交、发送成功、海关入库成功等状态时,删除按钮置灰,不允许操作。

点击界面上方【删除】蓝色按钮,系统会弹出提示"是否确认删除已选中的 数据?",点确定将删除整票修改申请数据。删除的数据不可恢复。

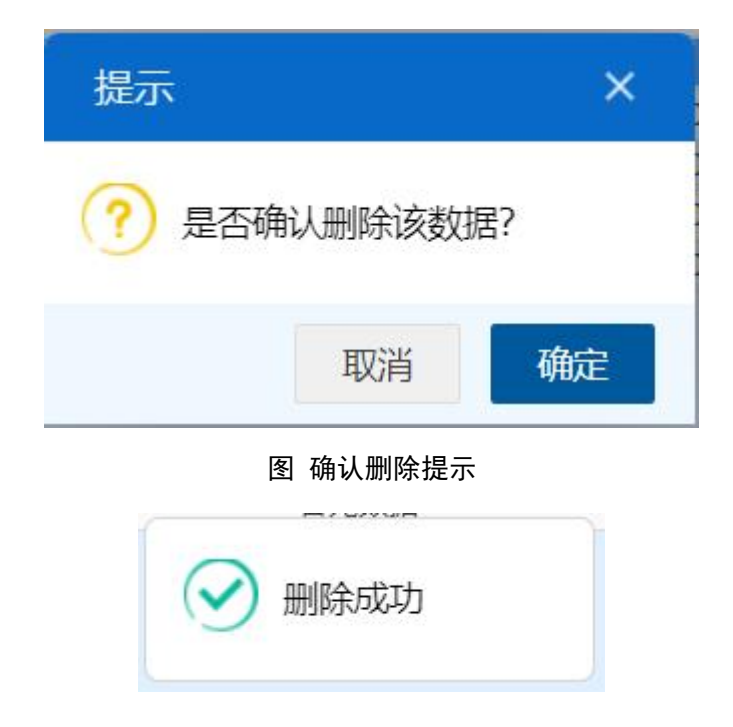

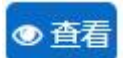

可对当前录入信息进行查看,系统弹出对话框(如下图)。此页面中,只能 查看信息,不允许进行修改操作。

| 修改 | 文单信息查看      |                    |                      |           |                        |          | ×    |
|----|-------------|--------------------|----------------------|-----------|------------------------|----------|------|
|    | 修改申请单统一编号   | D2023000000008801  | 由请                   | 杰         | 暂存                     | 申请日期     |      |
| 原知 | 发证书数据中心统一编号 | C2023000000488257  | 原发证:                 | 编号        | 223N01040000667003     |          |      |
|    | 原发证书种类      | 健康证书               | 原发证:                 | 结式        |                        |          |      |
|    | 申报单位        | 00002/12/000001001 | 1100010000           |           | Filler Baller (Filler) |          |      |
|    | 申报人姓名       | 2112               | 申报人联                 | 系方式       | 15801234567            |          |      |
| 序号 | 类型          | 表体序号               | 宁段名称                 |           | 修改前内容                  | 修改后内容    | 操作   |
| 1  | 基本信息        | 223N01040000667003 | 发货人地址 (英文)           |           | DG                     | 22       | HING |
|    | 修改原因领证方式    | 2131231            | 自助打印 💿 现场领证          |           |                        | 🗌 霉确认后拟证 |      |
|    | 随附单据        | ◇ 添加文件 (提示:只可上传    | 后缀名为pdf的文件,单个文件大小不能超 | 过4M, 且每页不 | 、超过400K)               |          |      |
| Ē  | 枵           | 文件名称               | R                    |           | 操                      | 作        |      |
|    | 1           | 16056267886_MY10   | 01512481.pdf         |           | 预览 下                   | 载 删除     |      |
|    |             |                    |                      |           |                        |          | 关闭   |

图 修改信息查看

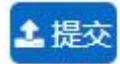

点击提交按钮,系统弹出"修改单信息提交"的对话框(图修改单信息提交), 可对列表中的信息进行删除操作,删除的数据将不可恢复,需重新录入,请谨慎 操作。

| 修改  | 单信息提交                        |                   |                   |                          |              |                   |          |     | ×  |
|-----|------------------------------|-------------------|-------------------|--------------------------|--------------|-------------------|----------|-----|----|
| 修   | 改申请单统一编号                     | D2023000000008801 | D2023000000008801 |                          | 状态 暫存        |                   | 申请日期     |     |    |
| 原发证 | 正书数据中心统一编号                   | C2023000000488257 |                   | 原发证书编号 223N              |              | 23N01040000667003 |          |     |    |
|     | 原发证书种类                       | 健康证书              |                   | 原发证书                     | 各式 C2-2      | 健康证书-通用(          | 英文证)     |     |    |
|     | 申报单位                         | 10010000101102003 |                   |                          |              | 3 ·               |          |     |    |
|     | 申报人姓名                        | 2112              |                   | 申报人联系                    | 方式 1580      | 1234567           |          |     |    |
| 序号  | 类型                           | 表体序号              |                   | 字段名称                     |              | 修改前内              | 容 修改     | 盲内容 | 操作 |
| 1   | 基本信息 223N01040000667003 发货人地 |                   |                   | 发货人地址 (英文)               |              | DG                | 1        | 22  | 删除 |
|     | 修改原因领证方式                     | 2131231           |                   | <ul> <li>现场领证</li> </ul> |              |                   | □ 案确认后拟; | Ē   |    |
|     | 随附单据                         | ◎添加文件 (提示: )      | 只可上传后缀名为pdf的文件,   | 单个文件大小不能超过               | 4M, 且每页不超过40 | 0K)               |          |     |    |
| 序   | 3                            |                   | 文件名称              |                          |              |                   | 操作       |     |    |
| 1   |                              | 1605626788        | 6_MY101512481.pdf |                          |              | 预览                | 下载 删除    |     |    |
|     |                              |                   |                   |                          |              |                   |          |     |    |
|     |                              |                   |                   |                          |              |                   |          | 关闭  | 提交 |

图 修改单信息提交

- 修改申请单统一编号、申请状态、申请日期、原发证书数据中心统一编号、
   原发证书编号、原发证书种类、原发证书格式: 置灰,系统自动返填。
- 申报单位:置灰,系统自动返填当前插卡企业的10位海关编码、18位社会
   信用代码和企业名称。
- 申报人姓名: 必填, 可录入申报人的姓名。
- 申报人联系方式: 必填, 可录入申报人的手机号码。
- 修改原因:必填,可录入做证书做修改申请的原因。
- 领证方式:必填,自助打印和现场领证二选一,需确认后拟证可根据实际情况进行勾选。
- 随附单据: 必填, 上传该出境证书修改申请相关的材料, 最多可以上传 10 个 PDF 文件。

在"修改单信息提交"界面,录入以上信息后,点击提交按钮,系统会先校验 PDF 文件,校验通过后,弹出提示"提交成功"。

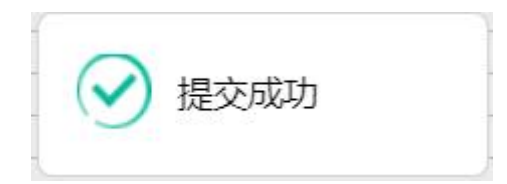

## 4.4.2 出境证书撤销申请

点击左侧菜单栏"拟证出证——出境证书修撤申请——出境证书撤销申请", 右侧界面展示如下图。

| 三 成用  👘 🖬 China | 国际贸易单一窗口<br>nternational Trade Single Wind |            |        | 2 4    |        | •1 B     |  |
|-----------------|--------------------------------------------|------------|--------|--------|--------|----------|--|
| 海关通知查询          | < 三 📢 首页 🗄                                 | 出境证书撤销申请 ◎ |        |        |        | ▶ 关闭操作 ▼ |  |
| 综合查询            | < ②撤销申请                                    |            |        |        |        |          |  |
| 业务统计            | <                                          |            |        |        |        |          |  |
| 修撤单             | <                                          | 证书编号       |        | 证书统一编号 |        |          |  |
| 低值快速货物          | <                                          |            | (Q 奈山) | の東京    |        |          |  |
| 重传/补传           | 证书统一编号                                     | 证书编号       | 证书种类   | 证书格式   | 申报单位名称 | 证书状态     |  |
| 整合初始值设置         | <.                                         | 暂无数据       |        |        |        |          |  |
| 检验检疫无纸化         | <                                          |            |        |        |        |          |  |
| 转关无纸化           | <                                          |            |        |        |        |          |  |
| 其他检验检疫申报        | <                                          |            |        |        |        |          |  |
| 拟证出证            | ~                                          |            |        |        |        |          |  |
| 进境检验检疫证书        | <                                          |            |        |        |        |          |  |
| 出境检验检疫证书        | <                                          |            |        |        |        |          |  |
| 出境证书自助打印        |                                            |            |        |        |        |          |  |
| 出境证书修撤申请        | <b>~</b> :-                                |            |        |        |        |          |  |
| 出境证书修改申请        |                                            |            |        |        |        |          |  |
| 出境证书撤销申请        |                                            |            |        |        |        |          |  |
| 修撤申请数据查询        |                                            |            |        |        |        |          |  |
| 综合查询            | <.                                         |            |        |        |        |          |  |
| 初始值设置           | <                                          |            |        |        |        |          |  |

#### 图 出境证书撤销申请

- 证书编号:选中该条件时,输入出境证书的证书编号。
- 证书统一编号:选中该条件时,输入出境证书的统一编号。

## ♦ 小提示:

企业出境证书申请提交后(证书状态除"暂存"、"海关入库失败"、"发往海关 失败"之外的),便可以发起出境证书撤销申请。

输入查询条件,点击【查询】蓝色按钮,查询结果显示在下方列表中(如下 图)。点击【重置】橙色按钮将清空查询条件,重新填写后查询。

| 三 📢 首页 出境证书查询        | ◎ 出境证书撤销申请 ◎       |        |                             |        | ▶ 关闭操作▼ |  |  |
|----------------------|--------------------|--------|-----------------------------|--------|---------|--|--|
| ☑ 撤销申请               |                    |        |                             |        |         |  |  |
| 证书编号 <mark>22</mark> | 3N01040000667013   | Q đi   | 道书統—編号<br>Q_台海 (2 王国)       |        |         |  |  |
| 证书统一编号               | 证书编号               | 证书种类   | 证书格式                        | 申报单位名称 | 证书状态    |  |  |
| C2023000000490263    | 223N01040000667013 | 兽医卫生证书 | C3-1兽医 (卫生) 证书-通用 (中<br>文证) |        | 海关入库成功  |  |  |
|                      |                    |        |                             |        |         |  |  |
|                      |                    |        |                             |        |         |  |  |
|                      |                    |        |                             |        |         |  |  |
|                      |                    |        |                             |        |         |  |  |
|                      |                    |        |                             |        |         |  |  |
|                      |                    |        |                             |        |         |  |  |
| 总共 1 条记录             |                    |        |                             |        |         |  |  |
|                      |                    |        |                             |        |         |  |  |
|                      |                    |        |                             |        |         |  |  |

#### 图 出境证书撤销申请查询结果列表

点击出境证书撤销申请查询结果列表里的蓝色"证书统一编号"字段,系统自

动跳转到出境证书撤销申请录入界面(图 出境证书撤销申请录入)。

| 首页 出境证书查询    | → 出境证书撤销申请 ○ 出境证书撤销申     | 目请 🛇                         |                    |       | ▶ 关闭 |
|--------------|--------------------------|------------------------------|--------------------|-------|------|
| 前删除          |                          |                              |                    |       |      |
| 撤销申请单统一编号    |                          | 申请状态                         |                    | 由遺日期  | -    |
| 原发证书数据中心统一编号 | C2023000000490263        | 原发证书编号                       | 223N01040000667013 |       |      |
| 原发证书种类       | 兽医卫生证书                   | 原发证书格式                       | C3-1兽医 (卫生) 证书-通用  | (中文证) |      |
| 申请单位         | 800500120000001          | 11000.0000                   | Fig. (1997)        |       |      |
| 申报人姓名        |                          | 申报人联系方式                      | 联系人手机号             |       |      |
| 撤销原因         |                          |                              |                    |       |      |
| 选择随附单据       | ◎ 添加文件 (提示: 只可上传后缀名为pdf) | 的文件,单个文件大小不能超过4M,且每页不超过400K) |                    |       |      |
| 序号           | 文件名称                     |                              | H                  | effe  |      |
|              |                          | 暂无数据                         |                    |       |      |
|              |                          |                              |                    |       |      |
|              |                          |                              |                    |       |      |
|              |                          |                              |                    |       |      |
|              |                          |                              |                    |       |      |
|              |                          |                              |                    |       |      |
|              |                          |                              |                    |       |      |
|              |                          |                              |                    |       |      |
|              |                          |                              |                    |       |      |
|              |                          |                              |                    |       |      |
|              |                          |                              |                    |       |      |

#### 图 出境证书撤销申请录入

- 撤销申请单统一编号、申请状态、申请日期、原发证书数据中心统一编号、
   原发证书编号、原发证书种类、原发证书格式:置灰、系统自动返填。
- **申报单位:** 置灰,系统自动返填当前插卡企业的 10 位海关编码、18 位社会 信用代码和企业名称。
- 申报人姓名: 必填, 可录入申报人的姓名。
- 申报人联系方式: 必填, 可录入申报人的手机号码。
- 撤销原因:必填,可录入做证书做修改申请的原因。
- 随附单据:必填,上传该出境证书撤销申请相关的材料,最多可以上传 10个 PDF 文件。

## 操作按钮说明:

#### +新增

点击新增按钮,可以创建一份新的撤销申请。

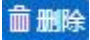

◆小提示:

已提交、发送成功、海关入库成功等状态时,删除按钮置灰,不允许操作。

点击界面上方【删除】蓝色按钮,系统会弹出提示"是否确认删除已选中的 数据?",点确定将删除整票撤销申请数据。删除的数据不可恢复。

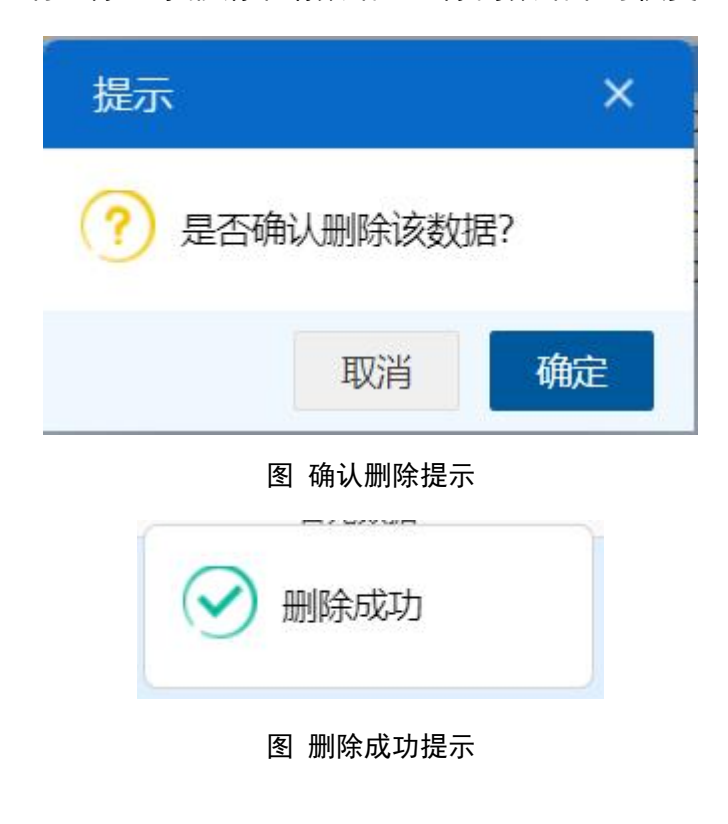

1 提交

点击提交按钮,系统会先校验 PDF 文件,校验通过后,弹出提示"提交成功"。

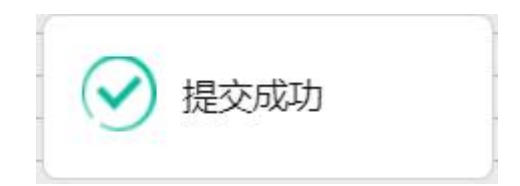

## 4.4.3 修撤申请数据查询

点击左侧菜单栏"拟证出证——出境证书修撤申请——修撤申请数据查询", 右侧界面展示如下图。

| 三 应用 🎓 中国国<br>China Inte | 际贸易单一窗口   1<br>mational Trade Single Window | 货物申报 •••••••      |                                            |              | ) []   <u>4</u> 44 | 作员     | ▼I E>   |
|--------------------------|---------------------------------------------|-------------------|--------------------------------------------|--------------|--------------------|--------|---------|
| 重传/补传                    | ■ 📢 首页 修撤申请数据                               | 査词 ◎              |                                            |              |                    |        | ▶ 关闭操作* |
| 整合初始值设置 《                | ② 修撤申请单数据查询 (麻)                             | 色为黄色的字段无需联合单据类型、4 | (态和时何查询)                                   |              |                    |        |         |
| 检验检疫无纸化 《 修撤申请单统一编号      |                                             |                   | 证书编号 · · · · · · · · · · · · · · · · · · · |              |                    |        |         |
| 转关无纸化      <             | 单据类型                                        |                   | 最近操作时间 2023-08-30                          | 至 2023-09-05 |                    |        |         |
| 其他检验检疫申报 〈               |                                             |                   | (Q 查询)                                     | 重重           |                    |        |         |
| 拟证出证 🖌                   | 修撤申请单统一编号                                   | 证书编号              | 证书格式                                       | 申请单位名称       | 单                  | 最近操作时间 | 状态      |
| 进境检验检疫证书 〈               |                                             |                   | 暂无惑                                        | 展            |                    |        |         |
| 出境检验检疫证书 〈               |                                             |                   |                                            |              |                    |        |         |
| 出境证书自助打印                 |                                             |                   |                                            |              |                    |        |         |
| 出境证书修撤申请 🖌               |                                             |                   |                                            |              |                    |        |         |
| 出境证书修改申请                 |                                             |                   |                                            |              |                    |        |         |
| 出境证书撤销申请                 |                                             |                   |                                            |              |                    |        |         |
| 修撤申请数据查询                 |                                             |                   |                                            |              |                    |        |         |
| 综合查询 〈                   |                                             |                   |                                            |              |                    |        |         |
| 初始值设置 <                  |                                             |                   |                                            |              |                    |        |         |
| 内贸货物 〈                   |                                             |                   |                                            |              |                    |        |         |
| 出入境检验检疫申请数据查<br>询        |                                             |                   |                                            |              |                    |        |         |
| 属地查检 〈                   |                                             |                   |                                            |              |                    |        |         |
| 版本说明                     |                                             |                   |                                            |              |                    |        |         |

#### 图 修撤申请数据查询

- 修撤申请单统一编号:选中该条件时,输入修撤申请单统一编号。
- 证书编号:选中该条件时,输入证书编号。
- 状态:选中该条件时,可在下拉菜单中选择修撤申请的状态。

• **单据类型:**选中该条件时,可在下拉菜单中选择单据类型1-修改、2-撤 销。

- 最近操作时间:选中该条件时,可在下拉日历里选择起止时间。
- ◆小提示:

起止时间所选择的范围,不能超过 30 天。 底色为黄色的字段无需联合状态和时间查询。

输入查询条件,点击【查询】蓝色按钮,查询结果显示在下方列表中(如下 图)。点击【重置】蓝色按钮将清空查询条件,重新填写后查询。

| 》撤申请单统一编号<br>单据类型 |                    | 证书编号<br>最近操作时间 2023-08-30   | 至 2023-09-05 ()<br>季音                   |    | 状态                  |         |
|-------------------|--------------------|-----------------------------|-----------------------------------------|----|---------------------|---------|
| 修/撤申请单统一编号        | 证书编号               | 证书格式                        | 申请单位名称                                  | 单  | 最近操作时间              | 状态      |
| D2023000000009601 | 223N01040000667013 | C3-1兽医 (卫生) 证书-通用 (中<br>文证) |                                         | 撤销 | 2023-09-05 10:03:41 | 海关入库成   |
| D2023000000009207 | 223N01040000650003 | C2-2健康证书-通用 (英文证)           | in the state of                         | 撤销 | 2023-09-05 09:50:47 | 办结 (不同) |
| D2023000000008801 | 223N01040000667003 | C2-2健康证书-通用 (英文证)           | 10000                                   | 修改 | 2023-09-05 09:46:03 | 海关入库失   |
| D2023000000009201 | 223N01040000650021 | C3-1兽医 (卫生) 证书-通用 (英<br>文证) | 1000                                    | 修改 | 2023-09-05 09:42:48 | 海关入库成   |
| D2023000000008803 | 223N01040000650007 | C2-1卫生证书-通用 (中英文证)          | The states and a state                  | 修改 | 2023-09-05 09:33:25 | 海关入库失   |
| D2023000000008401 | 223N01040000667008 | C2-2健康证书-通用 (英文证)           |                                         | 修改 | 2023-09-04 18:07:51 | 海关入库成   |
| D2023000000008021 | 223N01040000667004 | C2-2健康证书-通用 (英文证)           |                                         | 撤销 | 2023-09-04 15:40:35 | 办结 (同意  |
| D2023000000008015 | 223N01040000667004 | C2-2健康证书-通用 (英文证)           | - standard states                       | 撤销 | 2023-09-04 15:35:39 | 办结 (不同) |
| D2023000000008011 | 223N01040000667005 | C2-2健康证书-通用 (英文证)           | 100000000000000000000000000000000000000 | 修改 | 2023-09-04 15:26:36 | 海关入库成   |

图 修撤申请查询结果列表

在查询结果列表(图修撤申请查询结果列表)中,选中一条数据,点击图中的 蓝色"修撤申请单统一编号",系统自动跳转至修撤申请的详细信息界面。

| 三 📢 首页 修撤申请数据查 | 旬 ◎ 出境证书撤销申请D2023000000009601 ◎ |                      |                                          |          | ₩          | 关闭操作。 |
|----------------|---------------------------------|----------------------|------------------------------------------|----------|------------|-------|
| +新增 a 删除       |                                 |                      |                                          |          |            | 土提交   |
| 撤销申请单统一编号      | D2023000000009601               | 申请状态                 | 海关入库成功                                   | 申请日期     | 2023-09-05 |       |
| 原发证书数据中心统一编号   | C20230000000490263              | 原发证书编号               | 223N01040000667013                       |          |            |       |
| 原发证书种类         | 兽医卫生证书                          | 原发证书格式               | C3-1兽医 (卫生) 证书-通用                        | (中文证)    |            |       |
| 申请单位           | A CONTRACTOR OF CONTRACTOR      | mill                 |                                          |          |            |       |
| 申报人姓名          | 2313                            | 申报人联系方式              | 15801234567                              |          |            |       |
| 撤销原因           | 312312                          |                      |                                          |          |            |       |
| 选择随附单据         | ●添加文件 (提示: 只可上传后缀名为pd的文件, 单个文件  | 大小不能超过4M,且每页不超过400K) |                                          |          |            |       |
| 序号             | 文件名称                            |                      | 提供 1 年 1 年 1 年 1 年 1 年 1 年 1 年 1 年 1 年 1 |          |            |       |
| 1              | 16056267886 MY101512481.pdf     |                      | 预数 下                                     | 47 BILLS |            |       |
|                |                                 |                      |                                          |          |            |       |
|                |                                 |                      |                                          |          |            |       |
|                |                                 |                      |                                          |          |            |       |
|                |                                 |                      |                                          |          |            |       |
|                |                                 |                      |                                          |          |            |       |
|                |                                 |                      |                                          |          |            |       |
|                |                                 |                      |                                          |          |            |       |
|                |                                 |                      |                                          |          |            |       |

图 撤销申请详情界面

| ☰ 帐 首页     | 修撤  | 申请数据查问 🗯                | 出境证书修改申请D2023000                                  | 000009201 😆    |              |             |                |             |              | ₩     | 关闭操作▼ |
|------------|-----|-------------------------|---------------------------------------------------|----------------|--------------|-------------|----------------|-------------|--------------|-------|-------|
| +新增 四暂存 的复 | 制首曲 | 除●查若                    |                                                   |                |              |             |                |             |              |       | 土提交   |
|            |     | 原发证书数据中心统一              | 编号 C20230000000490651                             |                |              |             |                | 原发证书编号 223  | N01040000650 | 021   |       |
|            |     | 原发证书                    | 种类兽医卫生证书                                          |                |              |             |                | 原发证书格式 C3-  | 1兽医 (卫生) 1   | E书-通用 | (英文证) |
| 基本信息货物     | 修改  | 牧单信息查看                  |                                                   |                |              |             |                |             |              |       |       |
|            |     | 修改申请单统一编号               | D2023000000009201                                 |                | 申请状态         | 海关)         | 入库成功           | 申请日期 2023-0 | 9-05         |       |       |
|            | 原知  | 发证书数据中心统一编 <sup>4</sup> | ➡ C2023000000490651                               |                | 原发证书编        | 号 223N      | 01040000650021 |             |              |       |       |
|            | -   | 原友业书种类                  | 曾医卫生证书<br>(00050110000000000000000000000000000000 |                | 原友业书格        | 式 C3-14     | 曾医(卫生)证书-通知    | 月 (央文址)     |              |       |       |
|            |     | 申报人姓名                   | 1949                                              |                | 申报人联系方       | 元 1000      |                |             |              |       |       |
|            | 序号  | 类型                      | 表体序号                                              |                | 字段名称         |             | 修改前内容          | 修改后内容       | 操作           |       |       |
|            | 1   | 基本信息                    | 223N01040000650021                                |                | 发货日期         |             | -              | 2023-09-05  | 删除           |       | C     |
|            |     |                         |                                                   |                |              |             |                |             |              |       | 63    |
|            |     |                         |                                                   |                |              |             |                |             |              |       |       |
|            |     |                         |                                                   |                |              |             |                |             |              |       |       |
|            |     |                         |                                                   |                |              |             |                |             |              |       |       |
|            |     |                         |                                                   |                |              |             |                |             |              |       |       |
|            |     |                         |                                                   |                |              |             |                |             |              |       |       |
|            |     | 终于原田                    |                                                   |                |              |             |                |             |              |       |       |
|            |     | he ballyce a            |                                                   |                |              |             |                |             |              |       |       |
|            |     | 领证方式                    |                                                   | 🗌 自助打印 🖉       | 现场领证         |             |                | 富确认后拟证      |              |       |       |
|            |     | 随附单据                    | ◎添加文件 (提示: 只                                      | 可上传后缀名为pdf的文件, | 单个文件大小不能超过41 | M, 且每页不超过40 | 0K)            |             |              |       |       |
|            | P   | 好                       | Ŷ                                                 | 件名称            |              |             | 操作             |             |              |       | 8     |
|            |     | 1                       | 箱                                                 | 師.pdf          |              |             | 預览 下载          | 删除          |              |       |       |
|            |     |                         |                                                   |                |              |             |                |             |              |       |       |
|            |     |                         |                                                   |                |              |             |                |             |              |       |       |
|            |     |                         |                                                   |                |              |             |                |             |              |       | (2)   |
|            |     |                         |                                                   |                |              |             |                |             | 关闭           |       |       |
|            |     | 签证日期 2023               | -08-28                                            | _              | _            | _           | _              | _           |              |       |       |
|            |     | A2 ++                   |                                                   |                |              |             |                |             |              |       | 62    |
|            |     | 論注                      |                                                   |                |              |             |                |             |              |       |       |
|            |     |                         |                                                   |                |              |             |                |             |              |       |       |

#### 图 修改申请详情界面

在查询结果列表(图修撤申请查询结果列表)中,点击状态栏内的蓝色字样, 界面下方显示相应的回执(如下图)。点击回执部分【刷新】白色按钮,可刷新 回执。点击【关闭】白色按钮,可关闭查看回执列表。

| ③刷新( | ⑦ 脚新)(×关闭) 出境证书修施申请回执 |                   |          |                                                                                |                     |  |  |  |  |  |
|------|-----------------------|-------------------|----------|--------------------------------------------------------------------------------|---------------------|--|--|--|--|--|
| 序号   | 修/撤申请单统一编号            | 回执代码              | 回执状态     | 回执详细信息                                                                         | 回执时间                |  |  |  |  |  |
| 1    | D202300000009207      | 20230000001302937 | 办结 (不同意) | 证书编号[223N01040000650003],证书名称[C2-2键<br>康证书·通用(英文证],证书撤销审核不通过,不通过<br>原因:的黄金时代和。 | 2023-09-05 09:52:54 |  |  |  |  |  |
| 2    | D202300000009207      | 20230000001302936 | 海关入库成功   | 修/撤申请单统—编号[D20230000000009207],海关<br>入库成功                                      | 2023-09-05 09:52:09 |  |  |  |  |  |

图 出境证书修撤申请回执查询

# 4.5 综合查询

## 4.4.1 出境证书申请查询

点击左侧菜单栏"拟证出证——综合查询——出境证书申请查询",右侧界面 展示如下图。
| 三 応用 🎓 中国国      | 际贸易单一窗口   货物<br>national Trade Single Window | 申报 📫 🖬                     |        |          |              |       | ₽     |
|-----------------|----------------------------------------------|----------------------------|--------|----------|--------------|-------|-------|
| 重传/补传           | 三 44 首页 出境证书申请查词 0                           |                            |        |          |              | *     | 关闭操作* |
| 整合初始值设置 <       | ☑ 出境检验检疫证书申请(méb)                            | 黄色的字段无需联合状态和时间查询)          |        |          |              |       |       |
| 检验检疫无纸化 〈       |                                              |                            |        |          |              |       |       |
| 转关无纸化 〈         | 申请单统一编号                                      |                            | 检验检疫编号 |          | 申请状态 全部      |       | 3     |
| 其他检验检疫申报 〈      | 最近操作时间 2023.08.22 100 至                      | 2023.09.05                 |        |          |              |       |       |
| 拟证出证 ~          | ACCESSION EVENING EVENING TO                 | 2020-00-00                 |        | <b>1</b> |              |       |       |
| 进境检验检疫证书 〈      | ●删除 进行证书确认,证书退回重报                            | <u>争业务,请前往"出境证书查询"菜单进行</u> | 操作。    |          |              | 已选择0项 |       |
| 出境检验检疫证书 〈      | □ 申请单统—编号                                    | 申请单海关编号                    | 检验检疫鳊号 | 发货人名称    |              | 受理机关  | 申請    |
| 出境证书自助打印        |                                              |                            |        |          | 新无款规         |       | 1000  |
| 出境证书修撤申请 〈      |                                              |                            |        |          | and constant |       |       |
| 综合查询 🖌 🖌        |                                              |                            |        |          |              |       |       |
| 出境证书申请查询        |                                              |                            |        |          |              |       |       |
| 出境证书查询          |                                              |                            |        |          |              |       |       |
| 通用证书申请查询        |                                              |                            |        |          |              |       |       |
| 空白证书申请查询        |                                              |                            |        |          |              |       |       |
| 空白证书查询          |                                              |                            |        |          |              |       |       |
| 现场出证/自助重打<br>查询 |                                              |                            |        |          |              |       |       |
| 初始值设置 〈         |                                              |                            |        |          |              |       |       |
| 内贸货物 〈          |                                              |                            |        |          |              |       | _     |

图 出境证书申请查询

- 申请单统一编号:选中该条件时,输入申请单统一编号。
- 检验检疫编号:选中该条件时,输入检疫检疫编号。
- 申请状态:选中该条件时,可在下拉菜单中选择申请单的状态。
- 最近操作时间:选中该条件时,可在下拉日历里选择起止时间。

◆小提示:

起止时间所选择的范围,不能超过 30 天。 底色为黄色的字段无需联合状态和时间查询。

输入查询条件,点击【查询】蓝色按钮,查询结果显示在下方列表中(如下 图)。点击【重置】蓝色按钮将清空查询条件,重新填写后查询。

| =  |                           | 查询 🛛               |                   |                                                                                                    |             | ▶ 关闭操作▼  |
|----|---------------------------|--------------------|-------------------|----------------------------------------------------------------------------------------------------|-------------|----------|
| G  | 了出境检验检疫证书申请 <sub>(原</sub> | 色为黄色的字段无需联合状态和时间,  | 查询)               |                                                                                                    |             |          |
|    | 申请单统一编号                   |                    | 检验检疫编号            |                                                                                                    | 申请状态 全部     |          |
|    | 最近操作时间 2022-12-09         | 至 2022-12-23       | Q 查询              | 9 #E                                                                                                    |             |          |
|    | 創除                        |                    |                   |                                                                                                    | Е           | 选择0项 🔚 ▼ |
|    | 申请单统一编号                   | 申请单海关编号            | 检验检疫编号            | 发货人名称                                                                                                    | 受理机关        | 申请       |
|    | A2022000000001901         | 010420221223165507 | 222N01040001195   | and the second second                                                                                                    | 京西城关        | 海Э       |
|    | A2022000000001899         | -                  | 222N01040001195   |                                                                                                    | 京西城关        | 暂在       |
|    | A2022000000001897         |                    | 222N01040001195   |                                                                                                    | 京西城关        | 暂在       |
|    | A2022000000001895         | -                  | 222N01040001195   |                                                                                                    | 京西城关        | 已故       |
|    | A2022000000001893         | -                  | 222N01040001195   |                                                                                                    | 京西城关        | 暂在       |
|    | A2022000000001891         | -                  | 222N01040001195   | a second second s                                                                                                    | 京西城关        | 暂在       |
|    | A2022000000001889         | -                  | 222N01040001195   |                                                                                                    | 京西城关        | 暂在       |
|    | A2022000000001887         | -                  | 222N01040001195   | ( and a second second s | 京西城关        | 暂在       |
|    | A2022000000001885         |                    | 222N01040001195   | the second second                                                                                                    | 京西城关        | 暂右       |
|    | 4202200000000004002       |                    | 22221040400004405 |                                                                                                    |             | ±c+      |
| 总共 | 407 条记录 每页显示 10 🔺 条       | 记录                 |                   |                                                                                                    | « ( 1 2 3 4 | 4 5 > »  |

图 出境证书申请查询结果列表

选中查询结果列表中的一条或者多条记录,点击上图中【删除】白色按钮, 系统会弹出提示"是否确认删除已选中的数据?",点确定可进行出境证书申请的 删除操作。删除的数据不可恢复。如果选中的数据是允许删除的状态,则系统提 示图 (删除提示1),如果选中的数据有不允许删除的状态,则系统提示图 (删 除提示2)

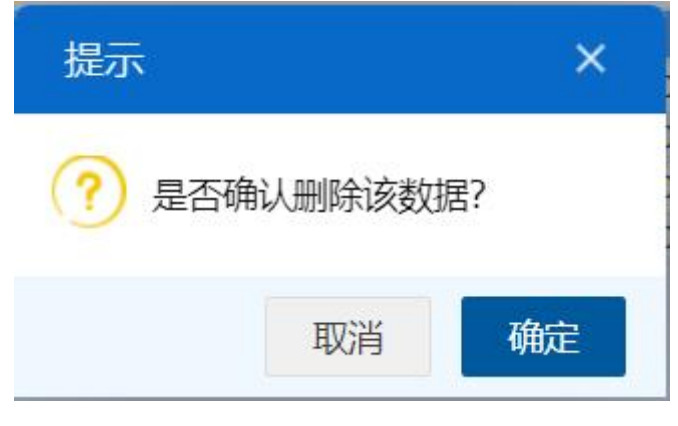

## 图 确认删除提示

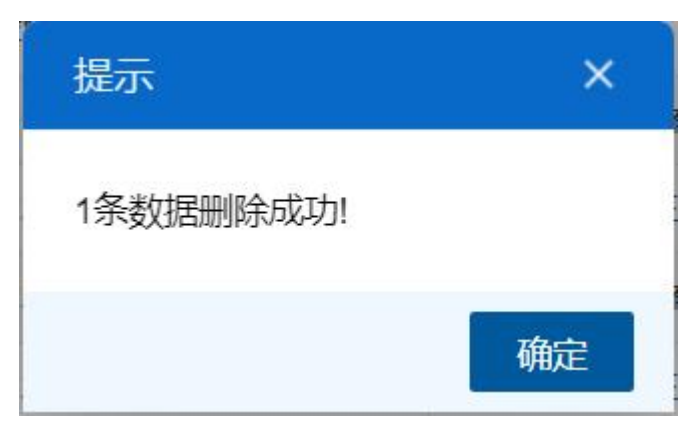

图 删除提示 1

| 提示                                                  | ×     |
|-----------------------------------------------------|-------|
| 1条数据删除成功!<br>其中:A2022000000001949单据删除失败<br>状态不允许操作! | (: 当前 |
|                                                     | 确定    |

图 删除提示 2

在查询结果列表(图出境证书申请查询结果列表)中,选中一条数据,点击图 中的蓝色申请单统一编号,系统自动跳转至出境证书申请的详细信息界面。

| 申请單約                |                 | 10001705 | 曲連續清於使日 040420204020400 | 440                | 0000 10 00         | d Prod        | - Mariak ) stratet |     |
|---------------------|-----------------|----------|-------------------------|--------------------|--------------------|---------------|--------------------|-----|
| with Will Dole with | 光一明号 A202200000 | 10001725 | 申請单禮夫瞒号 010420221222102 | 419 申謝日典           | 2022-12-22         | 状态            | 2. 博夫八座成功          |     |
| 中南信息                | 4広信号 222N010400 | 10053    | <b>告告</b> 1 *********   |                    |                    |               |                    |     |
| 116.012.13          | 收留人             | 0000     | 收货人英文名称                 | 收货人地址              |                    |               |                    |     |
|                     | former in the   |          |                         |                    |                    | 2位投結果単,共に中,六に |                    |     |
| H                   | 申请证书            |          |                         |                    |                    |               |                    |     |
|                     |                 |          |                         |                    |                    |               |                    |     |
| RY.                 | 受理机关京西城关        |          | 申报单位 110                | 8919038 8665241210 | 00064931 中国大恒(集团)  | 有限公司          |                    |     |
| 2                   | 预证方式  自助打印      | 💿 现场领证   | 🔄 需确认后拟证                | 联系人及电话联系人张三        | 关系人张三 15831922981  |               |                    |     |
|                     | 备注              |          |                         |                    |                    |               |                    |     |
| E书 自删除              | 修改 @ 查看         |          |                         |                    |                    |               |                    |     |
| 序号                  | 证书种类 证          | 书格式代码    | 证书格式                    | 证书统一编号             | 证书编号               | 证书状态          | 正本数量               | 副本語 |
| 其他证                 | E书 01010        | 002 C1-  | 1检验证书-通用 (英文证)          | C2022000000006013  | 222N01040000053032 | 海关入库成功        | 1                  | 2   |
| 动物工                 | 2生证书 04010      | 001 C4-  | 1动物卫生证书通用 (中文证)         | C2022000000006015  | 222N01040000053033 | 发送失败          | 1                  | 2   |
| 动物工                 | 2生证书 04010      | 002 C4-  | 1动物卫生证书通用 (英文证)         | C2022000000006017  | 222N01040000053034 | 海关入库失败        | 1                  | 2   |
| 动物工                 | 2生证书 04010      | 003 C4-  | 1动物卫生证书通用 (中英文证)        | C2022000000006019  | 222N01040000053035 | 海关退回          | 1                  | 2   |

图 出境证书申请详情界面

在查询结果列表(图 出境证书申请查询结果列表)中, 点击单据状态栏内的蓝

色字样,界面下方显示相应的回执(如下图)。点击回执部分【刷新】白色按钮, 可刷新回执。点击【关闭】白色按钮,可关闭查看回执列表。

| 🗘 刷新 | <b>×</b> 关闭       |                   | 出境证书申请回扶 | · · · · · · · · · · · ·                                             |                         |
|------|-------------------|-------------------|----------|---------------------------------------------------------------------|-------------------------|
| 序号   | 申请单统一编号           | 回执编号              | 回执状态     | 回执详细信息                                                              | 回执时间                    |
| 1    | A2022000000001739 | 20220000000006752 | 海关入库成功   | 证书申请单编号[A2022000000001739],海关入库成功,生成海关申请单编号[01042<br>0221222121055] | 2022-12-22 12:10:<br>55 |
|      |                   |                   |          |                                                                     |                         |
|      |                   |                   |          |                                                                     |                         |

#### 图 出境证书申请回执查询

# ◆小提示:

出境证书申请最终状态是"海关入库成功",状态为"发送失败","海关入库失 败"的单据,允许再次提交。

# 4.4.2 出境证书查询

点击左侧菜单栏"拟证出证——综合查询——出境证书查询",右侧界面展示 如下图。

| Ξ 应用 常 中国国<br>China Inter | 际贸易单一窗口<br>national Trade Single Window | 货物申报 🔳        | -                      |                                       | 2 @ Q  | 企业操作员  |       | •     | l ⊡   |
|---------------------------|-----------------------------------------|---------------|------------------------|---------------------------------------|--------|--------|-------|-------|-------|
| 重传/补传                     | ■ 《 首页 出境证书                             | 直词 🖸          |                        |                                       |        |        |       | Þ     | 关闭操作。 |
| 整合初始值设置 《                 | ☑ 出境证书查询 (案6)                           | 为黄色的字段无囊联合状态和 | 1时间查询)                 |                                       |        |        |       |       |       |
| 检验检疫无纸化 〈                 |                                         |               |                        |                                       |        |        |       |       |       |
| 转关无纸化 〈                   | 证书编号                                    |               | 证书统一编号                 |                                       |        | 检验检疫病导 |       |       |       |
| 其他检验检疫中报 〈                | 证书状态 全部                                 |               | 最近操作时间 2023-           | 08-30 🎬 至 2023-09-05                  | 1000   |        |       |       |       |
| 拟证出证 ~                    |                                         |               |                        | ····································· |        |        |       |       |       |
| 进境检验检疫证书 〈                | ● 删除 ● 待企业确认                            | □ 根据應关同步数据做过  | 修改或者证书来源为现场出证,如有疑问请联系现 | 场海关                                   |        |        |       | 已遗择0项 | i≣ •  |
| 出境检验检疫证书 〈                | □ 证书统一编号                                | 证书种类          | 证书格式                   | 申请单统一编号                               | 检验检疫病号 | 证书编号   | 发货人名称 |       |       |
| 出境证书自助打印                  |                                         |               |                        |                                       |        |        | 暂无数据  |       |       |
| 出境证书修撤申请 〈                |                                         |               |                        |                                       |        |        |       |       |       |
| 综合查询                      |                                         |               |                        |                                       |        |        |       |       |       |
| 出境证书申请查询                  |                                         |               |                        |                                       |        |        |       |       |       |
| 出境让节查问                    |                                         |               |                        |                                       |        |        |       |       |       |
| 通用证书申请查问                  |                                         |               |                        |                                       |        |        |       |       |       |
| 空日祉书申請宣词                  |                                         |               |                        |                                       |        |        |       |       |       |
| 空日业书道网                    |                                         |               |                        |                                       |        |        |       |       |       |
| 现场出证/自助重打<br>查询           |                                         |               |                        |                                       |        |        |       |       |       |
| 初始值设置 <                   |                                         |               |                        |                                       |        |        |       |       |       |
| 内贸货物 〈                    |                                         |               |                        |                                       |        |        |       |       |       |
| Ψ λ 摘给给给应由试验焊查            |                                         |               |                        |                                       |        | _      |       |       |       |

#### 图 出境证书查询

- 证书编号:选中该条件时,输入证书编号。
- 证书统一编号:选中该条件时,输入证书单统一编号。
- 检验检疫编号:选中该条件时,输入检疫检疫编号。

- 证书状态:选中该条件时,可在下拉菜单中选择证书的状态。
- 最近操作时间:选中该条件时,可在下拉日历里选择起止时间。

◆小提示:

起止时间所选择的范围,不能超过30天。

底色为黄色的字段无需联合状态和时间查询。

输入查询条件,点击【查询】蓝色按钮,查询结果显示在下方列表中(如下 图)。点击【重置】蓝色按钮将清空查询条件,重新填写后查询。

| 证书编号                  |            | 证书统一编号                   |                       |                 | 检验检疫编号             |                       |  |
|-----------------------|------------|--------------------------|-----------------------|-----------------|--------------------|-----------------------|--|
| 证书状态 全部               |            | 最近操作时间 2022-             | 12-16 🏢 至 2022-12-2   | 2               |                    |                       |  |
| 删除 □ 待企业确认            | □ 根据海关同步数据 | 做过修改或者证书来源为现场出证,如有疑问请联系现 | <u>査询</u> 2 重置<br>场海关 |                 |                    | 已选择0项                 |  |
| 证书统一编号                | 证书格式       | 证书名称                     | 申请单统一编号               | 检验检疫编号          | 证书编号               | 发货人名称                 |  |
| C20220000000006037    | 重量证书       | C1-1检验证书-重量证书 (英文证)      | A2022000000001739     | 222N01040001087 | 222N01040001087035 |                       |  |
| C20220000000006035    | 品质证书       | C1-1检验证书-品质证书 (英文证)      | A2022000000001737     | 222N01040000053 | 222N01040000053036 | -                     |  |
| C20220000000006033    | 植物检疫证书     | C5-1植物检验检疫证书通用(中英文证)     | A2022000000001729     | 222N01040001142 | ~                  | and the second second |  |
| C20220000000006031    | 品质证书       | C1-1检验证书-品质证书 (英文证)      | A2022000000001735     | 222N01040001087 | 222N01040001087034 | -                     |  |
| C20220000000006025    | 动物卫生证书     | C4-1动物卫生证书通用(英文证)        | A2022000000001731     | 222N01040000053 | -                  | -                     |  |
| C20220000000000000023 | 动物卫生证书     | C4-1动物卫生证书通用(中文证)        | A20220000000001731    | 222N01040000053 | -                  |                       |  |

图 出境证书查询结果列表

选中查询结果列表中的一条或者多条记录,点击上图中【删除】白色按钮, 系统会弹出提示"是否确认删除已选中的数据?",点确定可进行出境证书的删除 操作。删除的数据不可恢复。如果选中的数据是允许删除的状态,则系统提示图 (删除提示1),如果选中的数据有不允许删除的状态,则系统提示图 (删除提示2)

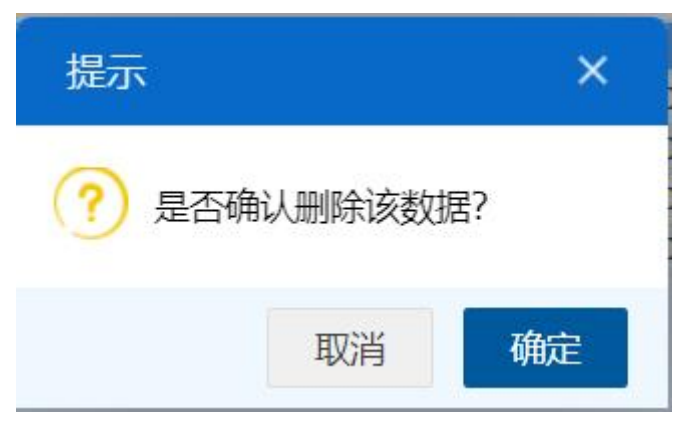

图 确认删除提示

| 提示        | ×  |
|-----------|----|
| 1条数据删除成功! |    |
|           | 确定 |

图 删除提示 1

| 提示                                                    | ×  |   |
|-------------------------------------------------------|----|---|
| 1条数据删除成功!<br>其中:C202200000006475单据删除失败:当前<br>状态不允许操作! | ij | 1 |
| 确定                                                    |    | - |

图 删除提示 2

在查询结果列表 (图 出境证书申请结果列表)中,点击图中蓝色证书统一编号,

系统自动跳转至出境证书的详细信息界面。

| C1-1检验证书-重量证书(        | 英文证)                                                                           | ×  |
|-----------------------|--------------------------------------------------------------------------------|----|
| 申请单统一编号 A202200000000 | 1833 申请单状态 海关入库成功 证书统一编号 C2022000000006271 证书编号 222N22010000913004 证书状态 海关入库成功 |    |
| 基本信息 货物信息 集装          | 箱信息 证书附件 ② 英文转大                                                                | ;写 |
| 正本数量                  | 1                                                                              |    |
| 副本数量                  | 2                                                                              |    |
| 证书抬头 (中文)             | 重量证书                                                                           |    |
| 证书抬头 (英文)             | WEIGHT CERTIFICATE                                                             |    |
| 证书副抬头 (中文)            |                                                                                |    |
| 证书副抬头 (英文)            |                                                                                |    |
| 发货人名称 (英文)            | zhagnsan                                                                       |    |
| 发货人地址 (英文)            | san                                                                            |    |
| 收货人名称 (英文)            | zhagnsan                                                                       |    |
| 收货人地址 (英文)            |                                                                                |    |
| 运输方式 (英文)             |                                                                                |    |
| 运输工具名称 (英文)           |                                                                                |    |
| 运输工具号                 |                                                                                |    |
| 标记号码                  | 123                                                                            |    |
| 证明内容 (英文)             |                                                                                |    |
| 签证地点 (英文)             |                                                                                |    |
| 授权签字人 (英文)            |                                                                                |    |
| 签证日期                  |                                                                                |    |
| 备注                    |                                                                                |    |
|                       | ×                                                                              | 闭  |

图 出境证书详情界面

在查询结果列表(图出境证书申请结果列表)中,点击证书状态栏内的蓝色字 样,界面下方显示相应的回执(如下图)。点击回执部分【刷新】白色按钮,可 刷新回执。点击【关闭】白色按钮,可关闭查看回执列表。

| 号 回执编号               | 同执状态            |                                                             |                                                                                      |
|----------------------|-----------------|-------------------------------------------------------------|--------------------------------------------------------------------------------------|
|                      | LT MANAGE       | 回执详细信息                                                      | 回执时间                                                                                 |
| 000006019 2022000000 | 00006745 海关入库成功 | 证书编号[C2022000000006019],海关入库成功,生成海关证书编号[222N01040000053035] | 2022-12-22 10:24:37                                                                  |
| 000006019 2          | 0220000000      | 0220000000006745 海关入库成功                                     | 0220000000006745 海关入库成功 证书编号[C2022000000006019], 海关入库成功, 生成海关证书编号[222N0104000053035] |

#### 图 出境证书回执详情

证书状态是"待企业确认"或"企业确认结果海关入库失败"的,企业点击下图 中的蓝色证书统一编号,系统自动跳转至企业确认界面,企业可选择同意或者不 同意,选择不同意时需填写不同意原因及修改意见。

|   | ● 首页 出境证书            | 查问 🕄                |                                   |                           |                 |                    |       | *     | 关闭挑 |
|---|----------------------|---------------------|-----------------------------------|---------------------------|-----------------|--------------------|-------|-------|-----|
| đ | 出境证书查询(麻色为           | 9黄色的字段无需联合状         | 态和时间查询)                           |                           |                 |                    |       |       |     |
|   | 证书编号                 |                     | 证书统一编号                            |                           |                 | 检验检疫编号             |       |       |     |
|   | 证书状态 待企业确认           | L                   | 最近操作时间 2022-1                     | 12-16 蘆 至 2022-12-2       | 2               |                    |       |       |     |
|   |                      |                     | ٩                                 | <b>査询 <sup>9</sup> 重置</b> |                 |                    |       |       |     |
|   | 前除 □ 待企业确认<br>证书统一编号 | □ 根据海关向步数据6<br>证书格式 | 如江德改或者证书来源为规场出证,如有疑问谓联系规则<br>证书名称 | 87年天<br>申请单统—编号           | 检验检疫编号          | 证书编号               | 发货人名称 | 口题样中央 |     |
|   | C2022000000005831    | 卫生证书                | C2-1卫生证书-通用 (中文证)                 | A20220000000001589        | 222N01040001087 | -                  |       |       |     |
|   | C2022000000005733    | 植物检疫证书              | C5-1植物检验检疫证书通用(中英文证)              | A20220000000001521        | 222N22010000885 | 222N22010000885002 | -     |       |     |
|   |                      |                     |                                   |                           |                 |                    |       |       |     |
|   |                      |                     |                                   |                           |                 |                    |       |       |     |
|   |                      |                     |                                   |                           |                 |                    |       |       |     |
|   |                      |                     |                                   |                           |                 |                    |       |       |     |

### 图 出境证书查询结果列表(待企业确认)

| C2-1卫生证书-通用 (中文证)                                                | ×                     |
|------------------------------------------------------------------|-----------------------|
|                                                                  |                       |
| 启运地 (中文)                                                         |                       |
| 发货日期 2022-12-01                                                  |                       |
| 到达口岸(中文)                                                         |                       |
| 运输方式 (中文)                                                        |                       |
| 运输工具名称(中文)                                                       |                       |
| 运输工具号                                                            |                       |
| 贮藏和运输温度 15-20°                                                   |                       |
| 加工厂注册号                                                           |                       |
| 加工厂名称(中文)                                                        |                       |
| 加工厂地址(中文)                                                        |                       |
| 加工种类或状态(中文)                                                      |                       |
| 标记号码                                                             |                       |
| 证明内容 (中文)                                                        | and the second second |
| 签证地点 (中文)                                                        |                       |
| 授权签字人 (中文)                                                       |                       |
| 签证日期                                                             |                       |
| 备近                                                               |                       |
| <b>不同意原因及修改意见:(请详细描述</b> 不同意原因并附上修改意见,海关评估修改意见后进行修改,如有疑问请联系现场海天) |                       |
| 不                                                                | 同意                    |

#### 图 出境证书企业确认界面

出境证书申请单状态是"海关入库成功",证书状态是"暂存"、"发送失败"、"海 关入库失败"、"海关退回"时,允许企业再次单独提交证书。企业点击图(图出 境证书查询结果列表)中的蓝色证书统一编号,系统自动跳转至证书详情界面(图 出境证书详情1),企业可修改该证书信息后,再次暂存或者提交。

出境证书申请单状态不是"海关入库成功",证书状态是"暂存"、"发送失败"、 "海关入库失败"时,企业点击图(图出境证书查询结果列表)中的蓝色证书统 一编号,系统自动跳转至证书详情界面(图出境证书详情2),企业可修改该 证书信息后再次暂存,不能提交,需去对应得申请单界面进行提交。

|   | 证书编号                      |              | 证书统一编号 C2              | 0220000000006015                    |                 | 检验检疫编号            |       |
|---|---------------------------|--------------|------------------------|-------------------------------------|-----------------|-------------------|-------|
|   | 证书状态                      |              | 最近操作时间 202             | 22-12-17 📰 至 2022-12-2<br>Q 查询 🧿 運費 | 13              |                   |       |
| Ô | 删除 □待企业确认                 | □ 根据海关同步数据做过 | 过修改或者证书来源为现场出证,如有疑问请联系 | <b>系现场海关</b>                        |                 |                   | 已选择1项 |
| נ | 证书统一编号                    | 证书格式         | 证书名称                   | 申请单统一编号                             | 检验检疫编号          | 证书编号              | 发货人名称 |
| ) | <u>C20220000000006015</u> | 动物卫生证书       | C4-1动物卫生证书通用(中文证)      | A2022000000001725                   | 222N01040000053 | 222N0104000053033 |       |

### 图 出境证书查询结果列表

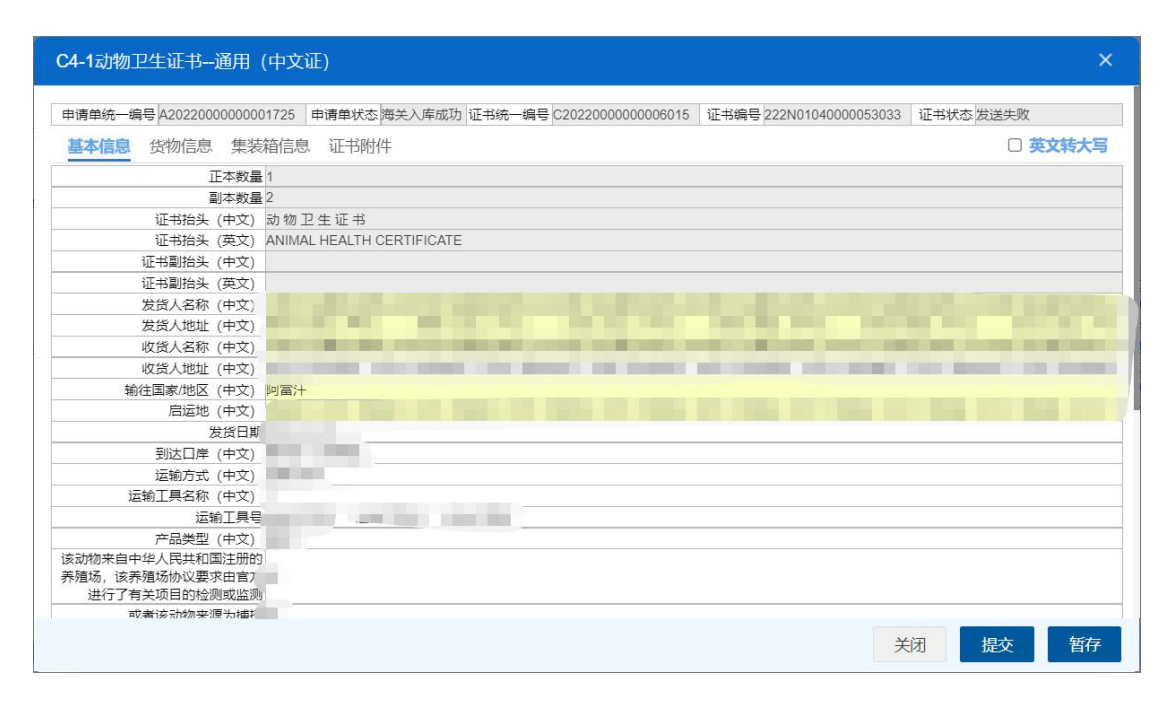

图 出境证书详情 1

| C5-1植物检验检疫证书          | 師 (英文证)                  |                          |      | ×                                               |
|-----------------------|--------------------------|--------------------------|------|-------------------------------------------------|
| 申请单统一编号 A202200000000 | 1947 申请单状态 暂存            | 证书统一编号 C2022000000006491 | 证书编号 | 证书状态暂存                                          |
| 基本信息 货物信息 集装          | 箱信息 证书附件                 |                          |      | □ 英文转大写                                         |
| 正本数量                  | 1                        |                          |      |                                                 |
| 副本数量                  | 2                        |                          |      |                                                 |
| 证书抬头 (中文)             | 植物检疫证书                   |                          |      |                                                 |
| 证书抬头 (英文)             | PHYTOSANITARY CERTIFICAT | re .                     |      |                                                 |
| 证书副抬头 (中文)            |                          |                          |      |                                                 |
| 证书副抬头 (英文)            |                          |                          |      |                                                 |
| 发货人名称 (英文)            | JJDF                     |                          |      |                                                 |
| 发货人地址 (英文)            | test                     |                          |      |                                                 |
| 收货人名称 (英文)            |                          |                          |      |                                                 |
| 收货人地址 (英文)            |                          |                          |      |                                                 |
| 输往国家/地区 (英文)          |                          |                          |      |                                                 |
| 启运地 (英文)              |                          |                          |      |                                                 |
| 发货日期                  |                          |                          |      |                                                 |
| 到达口岸 (英文)             |                          |                          |      |                                                 |
| 运输方式 (英文)             |                          |                          |      |                                                 |
| 运输工具名称 (英文)           |                          |                          |      |                                                 |
| 运输工具号                 |                          |                          |      |                                                 |
| 处理日期                  |                          |                          |      |                                                 |
| 药剂名称 (英文)             |                          |                          |      |                                                 |
|                       |                          |                          |      | 4/77                                            |
|                       |                          |                          | Ĵ.   | 日本の時代の「日本の日本の日本の日本の日本の日本の日本の日本の日本の日本の日本の日本の日本の日 |

图 出境证书详情 2

# 4.4.3 通用证书申请查询

点击左侧菜单栏"拟证出证——综合查询——通用证书申请查询",右侧界面 展示如下图。

| 三 应用 🎓 中国国      | 际贸易单一窗口<br>national Trade Single Window | 货物申报                |           |                   | i   ي ف 🗹    |        | - I    |      |
|-----------------|-----------------------------------------|---------------------|-----------|-------------------|--------------|--------|--------|------|
| 重传/补传           | ☰ 44 首页 通用证书目                           | 目请查问 🖸              |           |                   |              |        | ₩ ¥    | 的操作。 |
| 整合初始值设置 <       | ☑ 通用证书申请查询 (#                           | <b>电色为黄色的字段无需联合</b> | (状态和时间查询) |                   |              |        |        |      |
| 检验检疫无纸化 〈       |                                         |                     |           |                   |              |        |        |      |
| 转关无纸化 〈         | 申请单统一编号                                 |                     |           | 申请单海关编号           |              | 检验检疫端号 |        |      |
| 其他检验检疫申报 〈      | 证书申请状态 全部                               |                     |           | 最近操作时间 2023-08-30 | 至 2023-09-05 |        |        |      |
| 拟证出证 ~          |                                         |                     |           | Q ### (S          | **           |        |        |      |
| 进境检验检疫证书 〈      |                                         |                     |           |                   |              |        | 已选择0项  | ·    |
| 出境检验检疫证书 〈      | □ 申请单统一编号                               | 申请单海关编号             | 检验检疫编号    | 发货人名称             | 收货人名称        | 受理机关   | 证书申请状态 | 最    |
| 出境证书目助打印        |                                         |                     |           |                   | 暂无数据         |        |        |      |
| 出境址刊修識申请        |                                         |                     |           |                   |              |        |        |      |
| 時台目明・           |                                         |                     |           |                   |              |        |        |      |
| 山地江北赤海          |                                         |                     |           |                   |              |        |        |      |
| 通用证书由遗查询        |                                         |                     |           |                   |              |        |        |      |
| 空白证书由诸查询        |                                         |                     |           |                   |              |        |        |      |
| 空白证书查询          |                                         |                     |           |                   |              |        |        |      |
| 现场出证/自助重打<br>查询 |                                         |                     |           |                   |              |        |        |      |
| 初始值设置 〈         |                                         |                     |           |                   |              |        |        |      |
| 内贸货物 〈          |                                         |                     |           |                   |              |        | _      |      |
| Ψ λ 播放破放在油油被提着  |                                         |                     |           |                   |              |        |        |      |

### 图 通用证书申请查询

- 申请单统一编号:选中该条件时,输入申请单统一编号。
- 申请单海关编号:选中该条件时,输入申请单海关编号。

- 检验检疫编号:选中该条件时,输入检疫检疫编号。
- **证书申请状态:**选中该条件时,可在下拉菜单中选择申请单的状态。
- 最近操作时间:选中该条件时,可在下拉日历里选择起止时间。

◆小提示: 起止时间所选择的范围,不能超过 30 天。 底色为黄色的字段无需联合状态和时间查询。

输入查询条件,点击【查询】蓝色按钮,查询结果显示在下方列表中(如下 图)。点击【重置】蓝色按钮将清空查询条件,重新填写后查询。

| E | 申请单统一编号            |                    | #                                      | 请单海关编号                   | 检验检疫                                    | 编号        |               |   |
|---|--------------------|--------------------|----------------------------------------|--------------------------|-----------------------------------------|-----------|---------------|---|
|   | 证书申请状态 全部          |                    |                                        | 最近操作时间 2022-12-17 🔛 至 :  | 2022-12-23                              |           |               |   |
| 1 | 删除                 |                    |                                        | Q 查询 2 重直                |                                         |           | 已选择0项         |   |
|   | 申请单统一编号            | 申请单海关编号            | 检验检疫编号                                 | 发货人名称                    | 收货人名称                                   | 受理机关      | 证书申请状态        | H |
|   | A2022000000001789  | 010420221222214225 | 222N01040000053                        |                          |                                         | 京西城关      | <u>海关入库成功</u> | 2 |
|   | A2022000000001657  | 010420221222171718 | 222N01040000053                        |                          |                                         | 京西城关      | 海关入库成功        | 2 |
|   | A2022000000001727  | -                  | 222N01040000045                        | 1                        |                                         | 京西城关      | 暂存            | 2 |
|   | A2022000000001721  | -                  | 222N01040000045                        | The second second second | the second second second                | 京西城关      | 暂存            | 2 |
|   | A2022000000001719  | -                  | 222N01040000053                        | 10.000                   | and the second second                   | 京西城关      | 暂存            | 2 |
|   | A20220000000001717 | -                  | 222N01040000045                        | -                        | 10.000                                  | 京西城关      | 暂在            | 2 |
|   | A2022000000001715  | -                  | 222N01040000045                        | The second second        | 100000000000000000000000000000000000000 | 京西城关      | 暂存            | 2 |
|   | A2022000000001683  | 010420221221175026 | 222N01040000053                        | THE OWNER OF STREET      | The second second                       | 京西城关      | 海关入库成功        | 2 |
|   | A2022000000001663  | 010420221221143308 | 222N01040000053                        |                          | The second second                       | 京西城关      | 海关入库成功        | 2 |
| - | 40000000000004004  |                    | 00000000000000000000000000000000000000 |                          |                                         | SR + TT M | test-         | ~ |

#### 图 通用证书申请查询结果列表

选中查询结果列表中的一条或者多条记录,点击上图中【删除】白色按钮, 系统会弹出提示"是否确认删除已选中的数据?",点确定可进行通用证书申请的 删除操作。删除的数据不可恢复。如果选中的数据是允许删除的状态,则系统提 示图 (删除提示 1),如果选中的数据有不允许删除的状态,则系统提示图 (删 除提示 2)

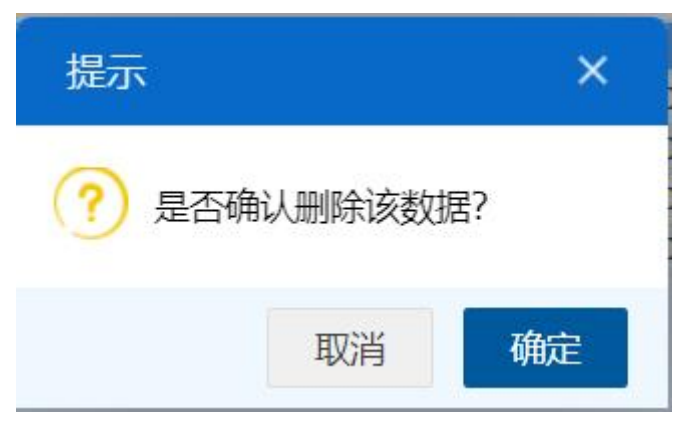

图 确认删除提示

| 提示        | ×  |
|-----------|----|
| 1条数据删除成功! |    |
|           | 确定 |

图 删除提示 1

| 提示                                                  | ×     |
|-----------------------------------------------------|-------|
| 1条数据删除成功!<br>其中:A2022000000001909单据删除失败<br>状态不允许操作! | ζ: 当前 |
|                                                     | 确定    |

图 删除提示 2

在查询结果列表 (图 通用证书申请结果列表) 中, 点击图中的蓝色申请单统一

编号,系统自动跳转至通用证书申请数据的详细信息界面。

| 申请单统一编号 A2022000000001849 | 申请单海关编号    | 010420221223115504 | 申请日期      | 2022-12-23 11:54.49                     | 状态                | 海关入库成功     |
|---------------------------|------------|--------------------|-----------|-----------------------------------------|-------------------|------------|
| 受理机关京西城关                  | 检验检疫编号     | 222N01040000053    | 证书编号      | S C C C C C C C C C C C C C C C C C C C | 申请类别              |            |
| 发货人代码                     |            | 英文名称               | 中文地址      |                                         | 英文地址              |            |
| 发货人联系电话                   | 发货人邮箱      |                    | 发货人邮编     | 1                                       |                   |            |
| 收货人代码                     | 4.0.1.0    | 英文名称               | 中文地址      |                                         | 英文地址              |            |
| 收货人联系电话                   | 收货人邮箱      |                    | 收货人邮编     |                                         |                   |            |
| 申报单位 1                    |            |                    | 联系人       |                                         | 联系电话              |            |
| 加工厂加工厂注册号                 | 中文名称       | 英文名称               | 中文地址      |                                         | 英文地址              |            |
| 加工种类及状态                   |            | 加工种类及状态 (英文)       |           |                                         | 儲存和运输温度           |            |
| 运输方式 监管仓库                 | 运输方式 (英文)  |                    | 运输工具名称    | 2                                       | 运输工具名称 (英文)       |            |
| 运输工具号码                    | 提单/运单号     |                    | 托运号       | 1                                       | 许可证号              |            |
| 报价方式                      | 启运地        | 请选择                | 启运地 (英文)  |                                         | 启运地许可证号           |            |
| 是否转运第三国                   | 途经国家       | 请选择                | 途经国家 (英文) |                                         | 途经第三方国家ISO代码      |            |
| 原产国ISO代码                  | 目的地ISO代码   |                    | 输往国家/地区   |                                         | 输往国家/地区 (英文)      |            |
| 进口至欧盟请选择                  | 途经欧盟运抵的第三国 |                    | 欧盟货主名称    | 1                                       |                   |            |
| 欧盟货主地址                    | 欧盟边境检查所    |                    | 数量总值      | 1123456.1111                            | 数量单位              | 台          |
| 数量单位 (英文) mg              | 重量总值       | 111.11             | 重量単位 (英文) | kg                                      | 重量单位              | 千克         |
| 毛重                        | 包装件数总值     |                    | 包装数量总值单位  | 7—-请选择—-                                | 包装数量总值单位 (英文)     |            |
| 合同号                       | 发票号        |                    | 启运地/离境口岸  |                                         | 阁境口岸/启运地 (英文)     |            |
| 离境时间 2022-12-16           | 到达口岸       | 请选择                | 到达口岸 (英文) |                                         | 目的地地区             | 请选择        |
| 目的地地区 (英文)                | 发货日期       | 2022-12-16         | 到货日期      | 2022-12-22                              | 卸毕日期              | 2022-12-06 |
| 检毕日期 2022-12-16           | 生产日期       | 2022-12-23         | 保质期       | 2022-12-22                              | 有效期(通用手输)         |            |
| 集装箱号                      | 集装箱运输日期    | 2022-12-09         | 集装箱号及封识号单 | 2                                       | 集装箱号及封识号单(英<br>文) |            |
| 铅封号                       | 过境国家       | 请选择                | 出具证书国家    | 请选择                                     |                   |            |
| 标记及号码 N/M                 |            |                    |           |                                         |                   |            |
| 渔场名称(出□)                  |            |                    | 渔场地址(出□)  |                                         |                   |            |
| 渔场备案号(出口)                 | 渔场许可证号     |                    | 捕捞地址      | t                                       |                   |            |
| 产品类型                      | 产品用途       |                    | 产品标准      | E                                       | 产品标准 (英文)         |            |
| 产品用于饲喂                    | CITES编号    |                    | 屠宰日期      | 2022-12-16;2022-12-21;2022-12           | 儲存期               |            |
| 中中主管部门                    | 地方主管部门     |                    | 行政区域      | 5                                       | 是否速食品             | 请选择        |

图 通用证书申请详情界面

在查询结果列表(图 通用证书申请结果列表)中,点击证书申请状态栏内的蓝 色字样,界面下方显示相应的回执(如下图)。点击回执部分【刷新】白色按钮, 可刷新回执。点击【关闭】白色按钮,可关闭查看回执列表。

| の副新 | i (¥关闭)           |                   |        | 通用证书回执                                                              |                     |
|-----|-------------------|-------------------|--------|---------------------------------------------------------------------|---------------------|
| 序号  | 申请单统一编号           | 回执编号              | 回执状态   | 回执详细信息                                                              | 回执时间                |
| 1   | A2022000000001789 | 20220000000006837 | 海关入库成功 | 证书申请单编号[A2022000000001789],海关入库成功,生成海关申请单编号[0104202212222142<br>25] | 2022-12-22 21:42:25 |

#### 图 通用证书申请回执查询

# 4.4.4 空白证书申请查询

点击左侧菜单栏"拟证出证——综合查询——空白证书申请查询",右侧界面 展示如下图。

| 三 应用 🎓 中国国      | 际贸易单一窗口  <br>national Trade Single Window | 货物申报            |                                                                                                    |                      | ප ල් 🕻     | 企业操作员   |        | Ð                 |
|-----------------|-------------------------------------------|-----------------|----------------------------------------------------------------------------------------------------|----------------------|------------|---------|--------|-------------------|
| 重传/补传           | ≡ 📢 首页 空白证书                               | 申请查词 🖸          |                                                                                                    |                      |            |         | ₩      | 关闭操作 <del>。</del> |
| 整合初始值设置 <       | ☞ 空白证书申请查询 (#                             | 的色为黄色的字段无面联合单据类 | 型、状态和时间查询)                                                                                                    |                      |            |         |        |                   |
| 检验检疫无纸化 〈       |                                           |                 |                                                                                                    |                      |            |         |        |                   |
| 转关无纸化 〈         | 单据类型 全部                                   |                 | 申请单统一领                                                                                                    | 4号                   |            | 申请单海关编号 |        |                   |
| 其他检验检疫申报 《      | 状态 山甸                                     |                 | 最近操作的                                                                                                    | 1间 2023.08.30 「三 至 - | 2023.00.05 |         |        |                   |
| 拟证出证 🖌          | 1.00 H HD                                 |                 | and the second second s | 0 610 2 90           | 1020-00-00 |         |        |                   |
| 进填检验检疫证书 〈      | 前删除 ➡打印                                   |                 |                                                                                                    |                      |            |         | 已选择0项  |                   |
| 出境检验检疫证书 <      | □ 申请单统一编号                                 | 申请单海关编号         | 申请单位名称                                                                                                    | 单据类型                 | 申报关区       | 最近操作时间  | 状态     |                   |
| 出境证书自助打印        | C                                         |                 | 0.00.0.00000                                                                                                    | 新工新提                 |            |         | 0.0101 |                   |
| 出境证书修撤申请 〈      |                                           |                 |                                                                                                    | E Aska               |            |         |        |                   |
| 综合查询 ×          |                                           |                 |                                                                                                    |                      |            |         |        |                   |
| 出境证书申请查询        |                                           |                 |                                                                                                    |                      |            |         |        |                   |
| 出境证书查询          |                                           |                 |                                                                                                    |                      |            |         |        |                   |
| 通用证书申请查询        |                                           |                 |                                                                                                    |                      |            |         |        |                   |
| 空白证书申请查询        |                                           |                 |                                                                                                    |                      |            |         |        |                   |
| 空白证书查询          |                                           |                 |                                                                                                    |                      |            |         |        |                   |
| 现场出证/自助重打<br>查询 |                                           |                 |                                                                                                    |                      |            |         |        |                   |
| 初始值设置 <         |                                           |                 |                                                                                                    |                      |            |         |        |                   |
| 内贸货物 〈          |                                           |                 |                                                                                                    |                      |            |         |        |                   |
| 用入谙检验检应由法数据查    |                                           |                 |                                                                                                    |                      |            |         |        |                   |

图 空白证书申请查询

- **单据类型:**默认显示全部,可在下拉菜单中选择不同的单据类型,包括 空白证书申请、空白证书退领申请、空白证书作废申请。
- 申请单统一编号:选中该条件时,输入空白证书申请单统一编号。
- 申请单海关编号:选中该条件时,输入申请单海关编号。
- 状态:选中该条件时,可在下拉菜单中选择申请单的状态。
- **最近操作时间:**默认显示最近7天,选中该条件时,可在下拉日历里选 择起止时间。

♦ 小提示:

起止时间所选择的范围,不能超过30天。

底色为黄色的字段无需联合单据类型、状态和时间查询。

输入查询条件,点击【查询】蓝色按钮,查询结果显示在下方列表中(如下 图)。点击【重置】橙色按钮将清空查询条件,重新填写后查询。

| Ø | 空白证书申请查询 (麻色)       | 为黄色的字段无需联合单据类型、状 | 态和时间查询)                      |                        |                                        |                     |                   |
|---|---------------------|------------------|------------------------------|------------------------|----------------------------------------|---------------------|-------------------|
|   | 单据类型 全部             |                  | 申请单统一编号                      |                        |                                        | 申请单海关编号             |                   |
|   | 状态 全部               |                  | 最近操作时间                       | 2022-12-17 童 至 2022-1: | 2-23                                   |                     |                   |
|   |                     |                  |                              | Q 查询 ② 重置              | United and                             |                     |                   |
| ů | 删除 😝打印              |                  |                              |                        |                                        |                     | 已选择0项             |
|   | 申请单统一编号             | 申请单海关编号          | 申请单位名称                       | 单据类型                   | 申报关区                                   | 最近操作时间              | 状态                |
| ] | B2022000000006183   |                  |                              | 空白证书申请                 | -                                      | 2022-12-23 09:17:33 | 暫存                |
| ) | B2022000000006125   | 2201T220000050   |                              | 空白证书退领申请               | 浦江海关                                   | 2022-12-22 18:30:50 | 海关入库成功            |
| ] | B2022000000006123   | 0107L220000002   | and the second second        | 空白证书申请                 | 机场库区                                   | 2022-12-22 18:28:00 | 海关入库成功            |
| ) | B2022000000006119   | 0101L220000007   |                              | 空白证书申请                 | 京机场关                                   | 2022-12-22 17:02:14 | 海关入库成功            |
| ) | B2022000000006111   | 2201L220000072   |                              | 空白证书申请                 | 浦江海关                                   | 2022-12-22 16:13:22 | 领取完成              |
| ] | B2022000000006103   | 2201T220000049   | and the second second second | 空白证书退领申请               | 浦江海关                                   | 2022-12-22 15:50:40 | 海关入库成功            |
| ) | B2022000000006101   | 0101L220000006   |                              | 空白证书申请                 | 京机场关                                   | 2022-12-22 15:49:44 | 海关入库成功            |
| ן | B2022000000006099   |                  |                              | 空白证书申请                 | 常德海关                                   | 2022-12-22 15:48:12 | 暂存                |
| ] | B202200000000000079 | 2201T220000048   | and the second second        | 空白证书退领申请               | 浦江海关                                   | 2022-12-22 15:10:17 | 海关入库成功            |
|   |                     |                  |                              |                        | 1-1-1-1-1-1-1-1-1-1-1-1-1-1-1-1-1-1-1- |                     | 50-57 S. 00-100-1 |

图 空白证书申请查询结果列表

选中查询结果列表中的一条或者多条记录,点击上图中【删除】白色按钮, 系统会弹出提示"是否确认删除已选中的数据?",点确定可进行空白证书申请的 删除操作。删除的数据不可恢复。如果选中的数据是允许删除的状态,则系统提 示图 (删除提示 1),如果选中的数据有不允许删除的状态,则系统提示图 (删 除提示 2)

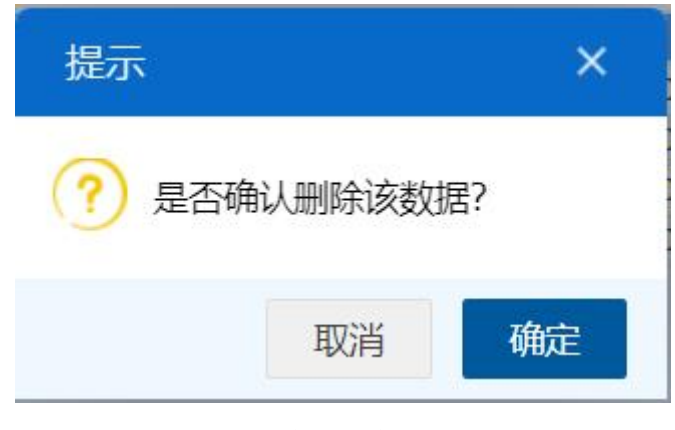

图 确认删除提示

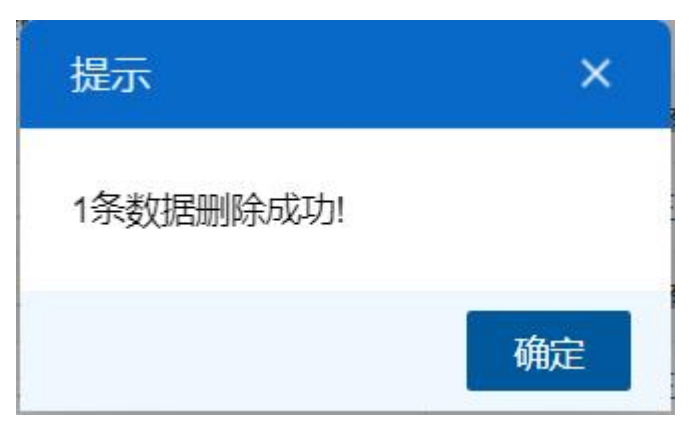

图 删除提示 1

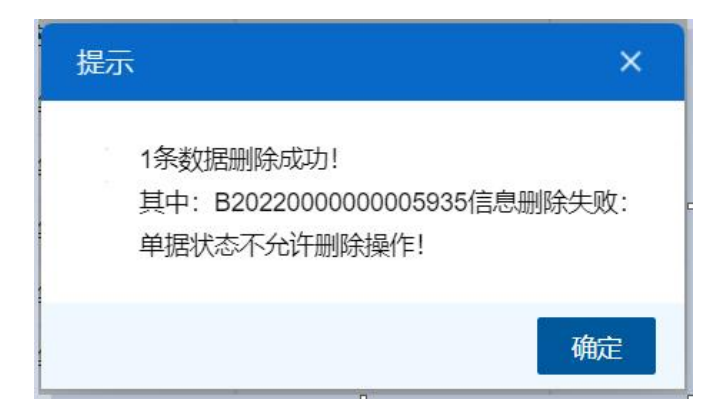

图 删除提示 2

在查询结果列表(图 空白证书申请结果列表)中,点击图中的蓝色申请单统一 编号,单据类型是空白证书申请时,系统自动跳转至空白证书申请的详细信息界 面(图 空白证书申请详情);单据类型是空白证书退领申请时,系统自动跳转至 空白证书退领申请的详细信息界面(图 空白证书退领申请详情);单据类型是空白 证书作废申请时,系统自动跳转至空白证书作废申请的详细信息界面(图 空白证 书作废申请详情)。

| 三 ᡧ 首页        | 空白证书申请B2022000    | 0000006459 8 |             |                     |                |        | ₩      | 关闭操作▼       |
|---------------|-------------------|--------------|-------------|---------------------|----------------|--------|--------|-------------|
| +新増 四百存 前     | 副除 日日日            |              |             |                     |                |        |        | <b>土</b> 提交 |
| 申请单统一编号       | B2022000000006459 |              | 申请单海关编号     | 2201L220000077      | 状态             | 海关入库成功 |        |             |
| 申报关区          | 浦江海关              |              | 申报单位        | 110001000.          |                |        |        |             |
| 申请人及联系方式      | zhanqin           | 15080456543  | 申请单位        | 1                   |                |        |        |             |
| 领取人及联系方式      |                   |              | 申请日期        | 2022-12-26 14:55:17 | 总申请数量          | 20     | 总领取数量  |             |
| 领取续页数量        |                   | 领取副页数        | 8           | 备注                  |                |        |        |             |
| 证书申请信息        |                   |              |             |                     |                |        |        |             |
| +新增 四 保友 常 删除 |                   |              |             |                     |                |        |        |             |
| 席号            |                   | 空白证书格        | π.          | 1                   | 這数量            | 1      | 实际领取数量 |             |
|               | C1-1检验证书          |              |             | 10                  | The conversion |        |        |             |
| 2             | C2-1卫生证书          |              |             | 10                  |                |        |        |             |
|               |                   |              | 10-11-118-1 |                     |                | 40.00° |        |             |
| 序号の           |                   |              | 空日证书馆式      |                     |                | 中消致重   |        |             |
| 头际领取数量        |                   |              |             |                     |                |        |        |             |
|               |                   |              |             |                     |                |        |        |             |

# 图 空白证书申请详情

|      | 由連時休 使日 00000000000000000000000000000000000 | 06495 由連節海子  | 仲日 22017220000050                 |  |
|------|---------------------------------------------|--------------|-----------------------------------|--|
|      | 中间半元一辆亏 6202200000000                       | 中原甲海天        | 明ら 220 H 220000000<br>住太 海子 ) 広市市 |  |
|      | 中报关区浦江海关                                    | 06650/104000 | <b>以</b> 您/每天八年/成功                |  |
|      | 由报单位 / 1000 / 1000                          |              |                                   |  |
|      | 申请人及联系方式 111                                | 111111111    | 申请日期 2022-12-22 18:30:50          |  |
|      | 备注                                          |              |                                   |  |
| 冽表   |                                             |              |                                   |  |
| 序号   |                                             | 白证书编号        | 空白证书格式                            |  |
| 申请原因 |                                             |              |                                   |  |
| 序号   | 空白证书编号                                      | 空白证书格式       | 申请原因                              |  |
|      |                                             |              |                                   |  |
| ) 1  | BA0000026                                   | C2-2健康证书     | 111111111111111                   |  |
| 1    | BA0000026                                   | C2-2健康证书     | 111111111111111                   |  |
| 1    | BA0000026                                   | C2-2健康证书     | 1111111111111111                  |  |
| 1    | BA0000026                                   | C2-2健康证书     | 111111111111111                   |  |
| 1    | BA0000026                                   | C2-2健康证书     | 111111111111111                   |  |
| 1    | BA0000026                                   | C2-2健康证书     | 1111111111111111                  |  |
| 1    | BA0000026                                   | C2-2健康证书     | 1111111111111111                  |  |
| ) 1  | BA0000026                                   | C2-2健康证书     | 1111111111111111                  |  |
| ) 1  | BA0000026                                   | C2-2健康证书     | 1111111111111111                  |  |
| 1    | BA0000026                                   | C2-2健康证书     | 1111111111111111                  |  |
| 1    | BA0000026                                   | C2-2健康证书     | 111111111111111                   |  |
| 1    | BA0000026                                   | C2-2健康证书     | 1111111111111111                  |  |
| 1    | BA0000026                                   | C2-2健康证书     | 111111111111111                   |  |
| 1    | BA0000026                                   | C2-2健康证书     | 1111111111111111                  |  |

# 图 空白证书退领申请详情

|      | 申请单统一编号 B2022000000006 | 063 申请单海关组                   |                                                                                                    |  |
|------|------------------------|------------------------------|----------------------------------------------------------------------------------------------------|--|
|      | 申报关区 浦江海关              | <b>北</b>                     | 大态 海关入库成功                                                                                                    |  |
|      | 申请单位 1.100010000       | 000001404000001001           | F. Der singer                                                                                                   |  |
|      | 申报单位 1.000 10000       | 20002412100000100.           | state and the second second second second second second second second second second second second second second |  |
|      | 申请人及联系方式申请人名称          | 1222222222222222222222222222 | 申请日期 2022-12-22 14:46:14                                                                                        |  |
|      | 备注 备注                  |                              |                                                                                                    |  |
| 列表   |                        |                              |                                                                                                    |  |
| 序号   | 空白                     | 证书编号                         | 空白证书格式                                                                                                    |  |
| 申请原因 |                        |                              |                                                                                                    |  |
| 序号   | 空白证书编号                 | 空白证书格式                       | 申请原因                                                                                                    |  |
| ) 1  | BA0000018              | C5-1植物检疫证书                   | 申请原因,污染作废                                                                                                    |  |
| ) 2  | BA0000025              | C2-2健康证书                     | 申请原因,污染作废                                                                                                    |  |
| ) 3  | BA0000021              | C5-1植物检疫证书                   | 申请原因,污染作废                                                                                                    |  |
| ) 4  | BA0000011              | C2-2健康证书                     | 申请原因, 污染作废                                                                                                    |  |
| ) 5  | BA0000027              | C5-1植物检疫证书                   | 申请原因,污染作废                                                                                                    |  |
| ) 6  | BA0000029              | C5-1植物检疫证书                   | 申请原因,污染作废                                                                                                    |  |
| ) 7  | BA0000013              | C5-1植物检疫证书                   | 申请原因, 污染作废                                                                                                    |  |
| ) 8  | BA0000016              | C5-1植物检疫证书                   | 申请原因, 污染作废                                                                                                    |  |
| ) 9  | BA0000027              | C2-2健康证书                     | 申请原因, 污染作废                                                                                                    |  |
| ) 10 | BA0000006              | C5-1植物检疫证书                   | 申请原因, 污染作废                                                                                                    |  |
| ) 11 | BA0000014              | C5-1植物检疫证书                   | 申请原因,污染作废                                                                                                    |  |
| ) 12 | D 1 000000             | OF 1结肠检病流                    | 山浦原田 汗沈作座                                                                                                    |  |

图 空白证书作废申请详情

在空白证书申请查询结果列表(图 空白证书申请结果列表)中,点击状态栏 内的蓝色字样,界面下方显示相应的回执(如下图)。点击回执部分【刷新】白 色按钮,可刷新回执。点击【关闭】白色按钮,可关闭查看回执列表。

|    | ₩Ю.             | 空白                | 空白证书回执 |                                                     |                     |  |
|----|-----------------|-------------------|--------|-----------------------------------------------------|---------------------|--|
| 序号 | 申请单统一编号/申请单海关编号 | 回执号               | 回执状态   | 回执详细信息                                              | 回执时间                |  |
| 1  | 2201L220000072  | 20220000000006889 | 领取完成   | 编号[B2022000000006111], 已领取!                         | 2022-12-23 09:49:12 |  |
| 2  | 2201L220000072  | 20220000000006795 | 海关入库成功 | 編号[B2022000000006111], 空白单证申请数据入库成功! 请至<br>现场领取空白单证 | 2022-12-22 16:15:07 |  |

#### 图 空白证书回执详情

在空白证书申请查询结果列表(图 空白证书申请结果列表)上方,点击【打印】 按钮,可打印空白证书领取通知。

◆小提示:

1、仅状态为暂存、发送失败、海关入库失败的申请单可进行删除操作。

2、状态为"发送失败","海关入库失败"的单据,允许再次提交。

3、仅状态为海关已受理的申请单可打印空白证书领取通知。

## 4.4.5 空白证书查询

点击左侧菜单栏"拟证出证——综合查询——空白证书查询",右侧界面展示 如下图。

| 三 应用 🎓 中国国      | 际贸易单一窗口  <br>national Trade Single Window | 货物申报                             |                | E                   | 2 💩 🔒   企业操作员 | •I B        |
|-----------------|-------------------------------------------|----------------------------------|----------------|---------------------|---------------|-------------|
| 重传/补传           |                                           | É词 ◎                             |                |                     |               | ▶ 关闭操作•     |
| 整合初始值设置 <       | ⑦ 空白证书查询/@@为前                             | 负的字母于崇联会时间进行查询)                  |                |                     |               |             |
| 检验检疫无纸化 〈       | 0 11 1 1 1 1 1 1 1 1 1 1 1 1 1 1 1 1 1    | CHO 1 1670/04/04 (01/9/21) (200) |                |                     |               |             |
| 转关无纸化 〈         | 空白证书编号                                    |                                  | 申请单统一编号        |                     | 证书状态 全部       |             |
| 其他检验检疫申报 〈      | 空白证书格式                                    |                                  | 裏近操作时间 2023 08 | 22 1 2 2023 09 05   |               |             |
| 拟证出证 ~          | THEFT                                     |                                  | ALCONT 2023-00 | 22 m ± 2023-03-03 m |               |             |
| 进境检验检疫证书 <      | ②作废申请 ② 退领申请                              |                                  |                |                     |               | 已选择0项 >==== |
| 出境检验检疫证书 〈      | □ 空白证书格式                                  | 空白证书编号                           | 申请单统—编号        | 申报关区                | 申请单位名称        | 证书状态        |
| 出境证书自助打印        | 0                                         |                                  |                |                     | 新工作部          |             |
| 出境证书修撤申请 〈      |                                           |                                  |                |                     | E /utxas      |             |
| 综合面词 >          |                                           |                                  |                |                     |               |             |
| 出境证书申请查询        |                                           |                                  |                |                     |               |             |
| 出境证书查询          |                                           |                                  |                |                     |               |             |
| 通用证书申请查询        |                                           |                                  |                |                     |               |             |
| 空白证书申请查询        |                                           |                                  |                |                     |               |             |
| 空白证书查询          |                                           |                                  |                |                     |               |             |
| 现场出证/自助重打<br>查询 |                                           |                                  |                |                     |               |             |
| 初始值设置 <         |                                           |                                  |                |                     |               |             |
| 内贸货物 〈          |                                           |                                  |                |                     |               |             |

图 空白证书查询

- 空白证书编号:选中该条件时,输入空白证书编号。
- 申请单统一编号:选中该条件时,输入空白证书申请单统一编号。
- **证书状态:**默认显示全部,选中该条件时,可在下拉菜单中选择空白证书的 状态。
- 空白证书格式:选中该条件时,可在下拉菜单中选择空白证书格式。
- **最近操作时间:**默认显示最近 15 天,选中该条件时,可在下拉日历里选择 起止时间。

◆小提示: 起止时间所选择的范围,不能超过15天。
底色为黄色的字段无需联合时间查询。

输入查询条件,点击【查询】蓝色按钮,查询结果显示在下方列表中(如下 图)。点击【重置】橙色按钮将清空查询条件,重新填写后查询。

| = | ← 首页 空白证书查询      ◎ |             |                   |      |                                                                                                    | ₩            | 关闭操作 |
|---|--------------------|-------------|-------------------|------|----------------------------------------------------------------------------------------------------|--------------|------|
| Ø | 空白证书查询(麻色为黄色的字目    | 无需联合时间进行查询) |                   |      |                                                                                                    |              |      |
|   | 空白证书编号             |             | 申请单统一编号           |      | 证书状态 全部                                                                                                    |              |      |
|   | 空白证书格式             |             | 最近操作时间 2022-12-22 |      |                                                                                                    |              |      |
|   |                    |             | Q 查询 💿            | 重置   |                                                                                                    |              |      |
|   | 作废申请 🕜 退领申请        |             |                   |      |                                                                                                    | 已选择0项        |      |
|   | 空白证书格式             | 空白证书编号      | 申请单统一编号           | 申报关区 | 申请单位名称                                                                                                    | 证书状          | 态    |
|   | C4-1动物卫生证书         | BA0401012   | B2022000000005937 | 浦江海关 | Contraction of the second second seco | 已使用          |      |
|   | C4-1动物卫生证书         | BA0401016   | B2022000000005937 | 浦江海关 | 4                                                                                                    | 未使用          |      |
|   | C4-1动物卫生证书         | BA0401011   | B2022000000005937 | 浦江海关 |                                                                                                    | 已使用          |      |
|   | C4-1动物卫生证书         | BA0401017   | B2022000000005937 | 浦江海关 | Contraction and Contraction                                                                                                    | 已使用          |      |
|   | C4-1动物卫生证书         | BA0401015   | B2022000000005937 | 浦江海关 | E                                                                                                    | 已使用          |      |
|   | C4-1动物卫生证书         | BA0401013   | B2022000000005937 | 浦江海关 |                                                                                                    | 未使用          |      |
|   | C5-1植物检疫证书         | BA0501020   | B2022000000006111 | 浦江海关 | 100-001000                                                                                                    | 未使用          |      |
|   | C5-1植物检疫证书         | BA0501016   | B2022000000006111 | 浦江海关 | 4                                                                                                    | 未使用          |      |
|   | C5-1植物检疫证书         | BA0501018   | B2022000000006111 | 浦江海关 | Φ                                                                                                    | 未使用          |      |
|   | 05.1世物论病沉重         | BA0501011   | B2022000000006444 | 油江海关 |                                                                                                    | <b>土/田</b> 田 |      |

图 空白证书查询结果列表

点击查询结果列表上方的功能按钮 《作废申请》 《<sup>退领申请</sup>,可对企业领 取的空白证书进行作废申请或退领申请。

没有勾选查询结果数据时,点击作废/退领申请按钮,弹出提示"请至少选择 一条数据!"。

勾选一条或多条查询结果数据时,点击【作废申请】按钮,弹出空白证书作 废申请界面,如下图。

| 空白证书作废申请 |                 |                    |         |              | ×    |
|----------|-----------------|--------------------|---------|--------------|------|
|          | 由這单统一编号         |                    | 由這单海关编号 |              |      |
|          | 申报关区 浦江海关       |                    | 状态      |              |      |
|          | 申请单位 1108919038 | 866524121000064931 | 中国      | 国大恒(集团)有限公司  |      |
|          | 申报单位 1108919038 | 866524121000064931 | 中国      | 副大恒(集团) 有限公司 |      |
|          | 申请人及联系方式申请人名称   | 联系方式               |         | 申请日期         |      |
|          | 备注              |                    |         |              |      |
| 证书列表     |                 |                    |         |              |      |
| 序号       |                 | 空白证书编号             |         | 空白证书格式       |      |
| 申请原因     |                 |                    |         |              |      |
| 席号       | 空白证书编号          | 空白证书格式             |         | 申请原因         |      |
| O 1      | BA0201003       | C2-1卫生证书           |         |              |      |
| O 2      | BA0201009       | C2-1卫生证书           |         |              |      |
|          |                 |                    |         |              |      |
|          |                 |                    |         |              | 取消提交 |

图 空白证书作废申请

界面录入说明:

表头申请单统一编号、申请单海关编号、申报关区、状态、申请单位字段返 填,不可录入;申报单位:必填,返填当前登录卡信息,可修改;申请人及联系 方式:必填,企业输入申请人名称及联系方式;备注:选填,企业可录入。

证书列表中空白证书编号、空白证书格式置灰,返填空白证书查询界面选中 的空白证书信息,不允许修改;申请原因必填,需先选中一条证书列表信息,再 进行申请原因的录入,当录入证书列表序号为1的申请原因并保存至证书列表后, 其他证书列表自动保存相同的申请原因。可选中修改序号2以及2以后的单条证 书列表的申请原因。

点击作废申请界面右下角的【取消】按钮,可取消当前作废申请操作,关闭 作废申请界面,返回原空白证书查询界面。

录入空白证书作废申请数据完整无误后,点击作废申请界面右下角的【提交】 按钮,将空白证书的作废申请数据发往海关。空白证书状态由"未使用"更新为作 废申请。

勾选空白证书查询结果列表中的一条或多条数据时,点击【退领申请】按钮, 弹出空白证书退领申请界面,如下图。

|      | 清               |                    |               | × |
|------|-----------------|--------------------|---------------|---|
|      | 申请单统一编号         | 自漫                 | 11年海关编号       |   |
|      | 申报关区 浦江海关       |                    | -<br>状态       |   |
|      | 申请单位 1108919038 | 866524121000064931 | 中国大恒(集团)有限公司  |   |
|      | 申报单位 1108919038 | 866524121000064931 | 中国大恒(集团) 有限公司 |   |
|      | 申请人及联系方式申请人名称   | 联系方式               | 申请日期          |   |
|      | 备注              |                    |               |   |
| E书列表 |                 |                    |               |   |
| 序号   |                 | 空白证书编号             | 空白证书格式        |   |
| 申请原因 |                 |                    |               |   |
| 席号   | 空白证书编号          | 空白证书格式             | 申请原因          |   |
| 01   | BA0201003       | C2-1卫生证书           |               |   |
| 0 2  | BA0201009       | C2-1卫生证书           |               |   |
|      |                 |                    |               |   |
|      |                 |                    |               |   |

图 空白证书退领申请

空白证书退领申请操作同空白证书作废申请操作。

◆小提示:

1、只支持对同一票空白证书申请单的空白证书(申请单统一编号相同)做批量作 废/退领申请,不满足时提示"只支持同一票申请单的空白证书批量作废/退领"。 2、只支持对证书状态为"未使用"空白证书进行作废申请/退领申请,不满足时提

- 示"当前证书状态不允许作废/退领"。
- 3、证书列表信息录入申请原因后需按回车键保存
- 4、作废申请/退领申请提交成功后,可至空白证书申请查询界面查询此申请。

# 4.4.6 现场出证/自助重打查询

点击左侧菜单栏"拟证出证——综合查询——现场出证/自助重打查询", 右侧 界面展示如下图。

| 三 成用 🎓 中国国      | 际贸易单一窗口<br>national Trade Single Window | 货物申报                          |                            |                                       |       |                |
|-----------------|-----------------------------------------|-------------------------------|----------------------------|---------------------------------------|-------|----------------|
| 修徽单 〈           | ☰ 44 首页 现场出证/自助                         | 重打查词 🛇                        |                            |                                       |       | ₩ 关闭操作▼        |
| 低值快速货物 〈        | 7 网络出证/自助重打由清晰                          | 如果查询 (中央主要会的学                 | 四于帝联会前提来用 建态和时间表达)         |                                       |       |                |
| 重传/补传           |                                         | ANDERD (MICKINGIN)            | www.ci+inee. www.inine.ini |                                       |       |                |
| 警告初始伯设直 <       | 申请单统一编号                                 |                               | 出境证书编号                     |                                       | 状态 全部 |                |
| 检验检疫无耻化         | ALL MER AND MER AND A                   |                               | and her land the state of  | 1010 <b>-</b>                         |       |                |
| 转关无纸化 〈         | 甲烟突呈 全部                                 |                               | #EUII#11FPJIPJ 2023-08-25  | ····································· |       |                |
| 其他检验检疫申报 《      |                                         | A AT LAN AL ALL ARE AT LA VAL | (4曲線                       | 3 ±1                                  |       |                |
| 拟证出证 <          | ● 制作 ◆ 新闻采动出业中语                         | ◆ 新墳田均崖打印時                    |                            |                                       |       | Englandet im - |
| 进境检验检疫证书 〈      | □ 甲请甲统一编号                               | 证书编号                          | 申请单位名称                     | 甲振奕型                                  | 秋态    | 最近操作时间         |
| 出境检验检疫证书 〈      |                                         |                               | 1                          | 百无数据                                  |       |                |
| 出境证书自助打印        |                                         |                               |                            |                                       |       |                |
| 出境证书修撤申请 〈      |                                         |                               |                            |                                       |       |                |
| 综合查询 〈          |                                         |                               |                            |                                       |       |                |
| 出境证书申请查询        |                                         |                               |                            |                                       |       |                |
| 出境证书查询          |                                         |                               |                            |                                       |       |                |
| 通用证书申请查询        |                                         |                               |                            |                                       |       |                |
| 空白证书申请查询        |                                         |                               |                            |                                       |       |                |
| 空白证书查询          |                                         |                               |                            |                                       |       |                |
| 现场出证/自助重打<br>查询 |                                         |                               |                            |                                       |       |                |
| 初始值设置 <         |                                         |                               |                            |                                       |       |                |

图 现场出证/自助重打申请查询

- **申请单统一编号:**选中该条件时,输入现场出证/自助重打的申请单统一编 号。
- 出境证书编号:选中该条件时,输入出境证书编号。
- 状态:默认显示全部,选中该条件时,可在下拉菜单中选择现场出证/自助 重打申请的状态。
- 单据类型:默认显示全部,选中该条件时,可在下拉菜单中选择现场出证申 请或者自助重打申请。

• **最近操作时间:**默认显示最近一周,选中该条件时,可在下拉日历里选择起 止时间。

◆小提示: 起止时间所选择的范围,不能超过30天。
底色为黄色的字段无需联合时间查询。

输入查询条件,点击【查询】蓝色按钮,查询结果显示在下方列表中(如下 图)。点击【重置】橙色按钮将清空查询条件,重新填写后查询。

| 単振発型 会話     量近操作时间 2023-08-29 ※ 至 2023-09-04 ※       □     ●精学统一编号     ●精学位名称     单服类型     秋态     量近操作时间       □     ●精学统一编号     ●精学位名称     单服类型     秋态     量近操作时间       □     ●指体公     ●目的重打中请     023-08-31 1705 02                                                                                                    |
|----------------------------------------------------------------------------------------------------|
| ● 新聞         ● 新聞         ● 新聞         ● 新聞         ● 新聞         ● 読載         ● 読載         ● 読         ● 読         ● 読         ● 読         ● 読         ● 読         ● 読         ● 読         ● 読         ● 読         ● 読         ● 読         ● 読         ● 読         ● 読         ● 読         ● 読         ● 読         ● 読         ● 読         ● …         ● …         ● …         ● …         ● …         ● …         ● …         ● …         ● …         ● …         ● … |
| 申請单统-编号         证书编号         申請单位名称         单服类型         状态         最近操作时间           202300000007203         223N0140000650015         自助重打申请         力结(不同意)         2023-08-31 17:05:02                                                                                                    |
| □ <u>E2023000000007203</u> 223N01040000650015 自助重打申请 <u>办结(不同意)</u> 2023-08-31 17:05:02                                                                                                    |
|                                                                                                    |
| E202300000007201         223N01040000650004         现场出证申请         力结(同意)         2023-08-31 16 22 28                                                                                                    |

图 现场出证/自助重打申请查询结果列表

前删除

选中查询结果列表中的一条或者多条记录,点击上图中【删除】白色按钮, 系统会弹出提示"是否确认删除已选中的数据?"(如图 确认删除提示)

, 点确定可进行现场出证/自助重打申请的删除操作, 删除的数据不可恢复。

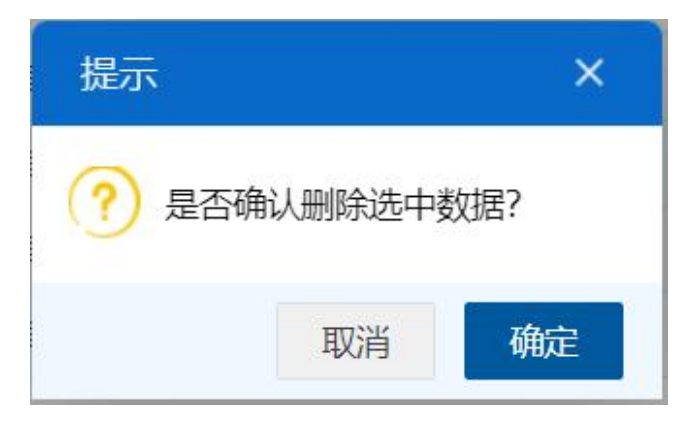

图 确认删除提示

| 提示                                                   | ×  |
|------------------------------------------------------|----|
| 1条数据删除成功!<br>其中:E202300000008009信息删除失败<br>状态不允许删除操作! | 单据 |
|                                                      | 确定 |

### 图 删除结果提示

+新增现场出证申请

点击查询结果列表上方的"新增现场出证申请"按钮,系统自动跳转到现场出 证申请界面,如下图。

| 三 📢 首页 现场出证申请 ⊙                    |                            |                     |              | ₩ | 关闭操作▼ |
|------------------------------------|----------------------------|---------------------|--------------|---|-------|
| +新增                                |                            |                     |              |   | 土提交   |
| 现场出证申请单统一编号                        | 申请状态                       | 申请日期                |              |   |       |
| 出境证书编号                             | 申请单位 1:0000000             | PARTE 12 1000001001 | 5 BABRENSTER |   |       |
| 证书种类                               | 证书格式                       |                     |              |   |       |
| 随附单据清单列表                           |                            |                     |              |   |       |
| 选择随附单据文件 ③ 添加文件 (提示: 只可上传后缀名为pdf的文 | 件,单个文件大小不能超过4M,且每页不超过200K) |                     |              |   |       |
| 序号文件名                              | 称                          | 文件状态                | 操作           |   |       |
|                                    | 暫无数据                       |                     |              |   |       |
|                                    |                            |                     |              |   |       |
|                                    |                            |                     |              |   |       |
|                                    |                            |                     |              |   |       |
|                                    |                            |                     |              |   |       |
|                                    |                            |                     |              |   |       |
|                                    |                            |                     |              |   |       |
|                                    |                            |                     |              |   |       |
|                                    |                            |                     |              |   |       |
|                                    |                            |                     |              |   |       |
|                                    |                            |                     |              |   |       |
|                                    |                            |                     |              |   |       |
|                                    |                            |                     |              |   |       |
|                                    |                            |                     |              |   |       |
|                                    |                            |                     |              |   |       |
|                                    |                            |                     |              |   |       |
|                                    |                            |                     |              |   |       |
|                                    |                            |                     |              |   |       |
|                                    |                            |                     |              |   |       |
|                                    |                            |                     |              |   |       |

图 现场出证申请录入

界面录入说明:

- 现场出证申请单统一编号:置灰,系统自动返填生成的编号。
- 申请状态:置灰,系统自动返填。
- 申请日期:置灰,系统自动返填。
- 出境证书编号: 可录入, 输入需要现场出证的出境证书编号的值。
- 申请单位:置灰,系统自动返填当前插卡企业的10位海关编码、18位社会
   信用代码和企业名称。
- 证书种类: 置灰, 输入出境证书编号后, 系统自动返填该票证书的证书种类。
- 证书格式:置灰,输入出境证书编号后,系统自动返填该票证书的证书格式。
- 随附单据清单列表: 上传该出境证书需现场出证的证明材料, 最多可以
   上传 10 个 PDF 文件。

### 操作按钮说明

### ♦新增

点击界面上方【新增】蓝色按钮,将立即清空当前界面显示的数据,便于用 户重新录入一票现场出证申请的数据。如果没有将当前录入的内容进行提交操作, 清空的数据将不可恢复,需重新录入,请谨慎操作。

會删除

## ◆小提示:

已提交、发送成功、海关入库成功等状态时,删除按钮置灰,不允许操作。

点击界面上方【删除】蓝色按钮,系统会弹出提示"是否确认删除已选中的 数据?",点确定将删除整票现场出证申请单数据。删除的数据不可恢复。

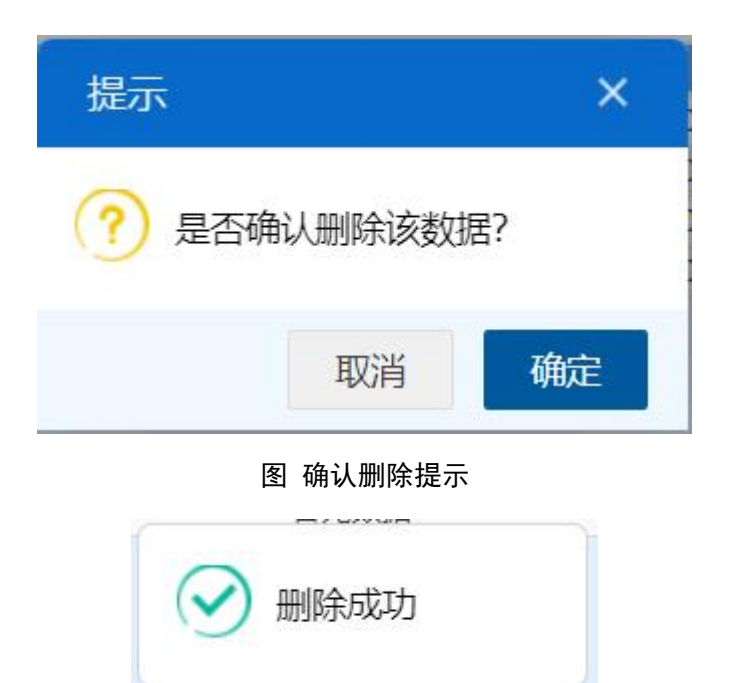

图 删除成功提示

1.提交

♦ 小提示:

进行提交,必须使用电子口岸卡介质。

提交即意味着您的数据将向相关业务主管部门进行发送,并等待其审批。

数据录入完毕并确认无误后,点击界面右上方的【提交】蓝色按钮,系统会 弹出提示"是否确认提交",点确定按钮后,系统弹出"提示成功",此时数据将向 海关进行发送。

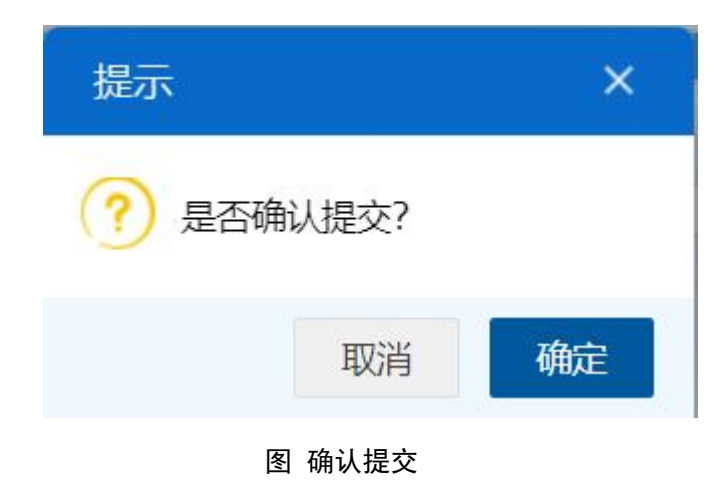

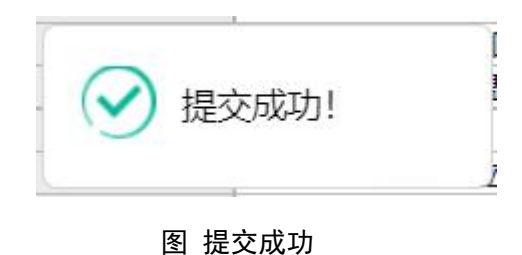

+ 新增自助重打申请

点击查询结果列表上方的"新增自助重打申请"按钮,系统自动跳转到自助重 打申请界面,如下图。

| ☰ 🕊 首页 自助重打申请 Ο                    |                  |             |                                                                                                    |                          | ▶ 关闭操作▼ |
|------------------------------------|------------------|-------------|----------------------------------------------------------------------------------------------------|--------------------------|---------|
| +新增 會 删除 请上传该出境证书需自助重打的证明材料!       |                  |             |                                                                                                    |                          | 土提交     |
| 自助重打申请单统一编号                        | 申请状态             |             | 申请日期                                                                                                    |                          |         |
| 出境证书编号                             | 申请单位             |             | CONTRACTOR OF STREET, STREET, | (INTERNATION CONTRACTOR) |         |
| 证书种类                               | 证书格式             |             |                                                                                                    |                          |         |
| 随附单据清单列表                           |                  |             |                                                                                                    |                          |         |
| 选择随附单据文件 ③ 添加文件 (提示: 只可上传后缀名为pdf的) | C件,单个文件大小不能超过4M, | 且每页不超过200K) |                                                                                                    |                          |         |
| 序号文件名                              | 称                |             | 文件状态                                                                                                    |                          | 操作      |
|                                    |                  | 暂无数据        |                                                                                                    |                          |         |
|                                    |                  |             |                                                                                                    |                          |         |
|                                    |                  |             |                                                                                                    |                          |         |
|                                    |                  |             |                                                                                                    |                          |         |
|                                    |                  |             |                                                                                                    |                          |         |
|                                    |                  |             |                                                                                                    |                          |         |
|                                    |                  |             |                                                                                                    |                          |         |
|                                    |                  |             |                                                                                                    |                          |         |
|                                    |                  |             |                                                                                                    |                          |         |
|                                    |                  |             |                                                                                                    |                          |         |
|                                    |                  |             |                                                                                                    |                          |         |
|                                    |                  |             |                                                                                                    |                          |         |
|                                    |                  |             |                                                                                                    |                          |         |
|                                    |                  |             |                                                                                                    |                          |         |
|                                    |                  |             |                                                                                                    |                          |         |
|                                    |                  |             |                                                                                                    |                          |         |
|                                    |                  |             |                                                                                                    |                          |         |
|                                    |                  |             |                                                                                                    |                          |         |
|                                    |                  |             |                                                                                                    |                          |         |

图 自助重打申请录入

界面录入说明:

- 自助重打申请单统一编号:置灰,系统自动返填生成的编号。
- 申请状态:置灰,系统自动返填。
- 申请日期:置灰,系统自动返填。
- 出境证书编号: 可录入, 输入需要自助重打的出境证书编号的值。
- 申请单位:置灰,系统自动返填插卡企业的10位海关编码、18位社会信用
   代码和企业名称。
- 证书种类: 置灰, 输入出境证书编号后, 系统自动返填该票证书的证书种类。

- 证书格式:置灰,输入出境证书编号后,系统自动返填该票证书的证书格式。
- 随附单据清单列表: 上传该出境证书需自助重打的证明材料, 最多可以
   上传 10 个 PDF 文件。

操作按钮说明:

➡新增

点击界面上方【新增】蓝色按钮,将立即清空当前界面显示的数据,便于用 户重新录入一票自助重打申请的数据。如果没有将当前录入的内容进行提交操作, 清空的数据将不可恢复,需重新录入,请谨慎操作。

會删除

◆小提示:

已提交、发送成功、海关入库成功等状态时,删除按钮置灰,不允许操作。

点击界面上方【删除】蓝色按钮,系统会弹出提示"是否确认删除已选中的 数据?",点确定将删除整票自重重打申请单数据。删除的数据不可恢复。

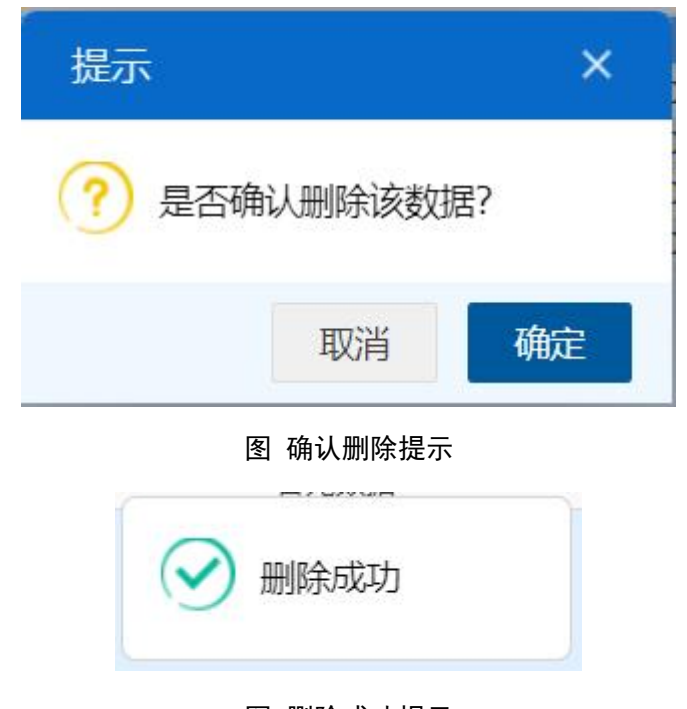

图 删除成功提示

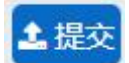

◆小提示:

进行提交,必须使用电子口岸卡介质。 提交即意味着您的数据将向相关业务主管部门进行发送,并等待其审批。

数据录入完毕并确认无误后,点击界面右上方的【提交】蓝色按钮,系统会 弹出提示"是否确认提交",点确定按钮后,系统弹出"提示成功",此时数据将向 海关进行发送。

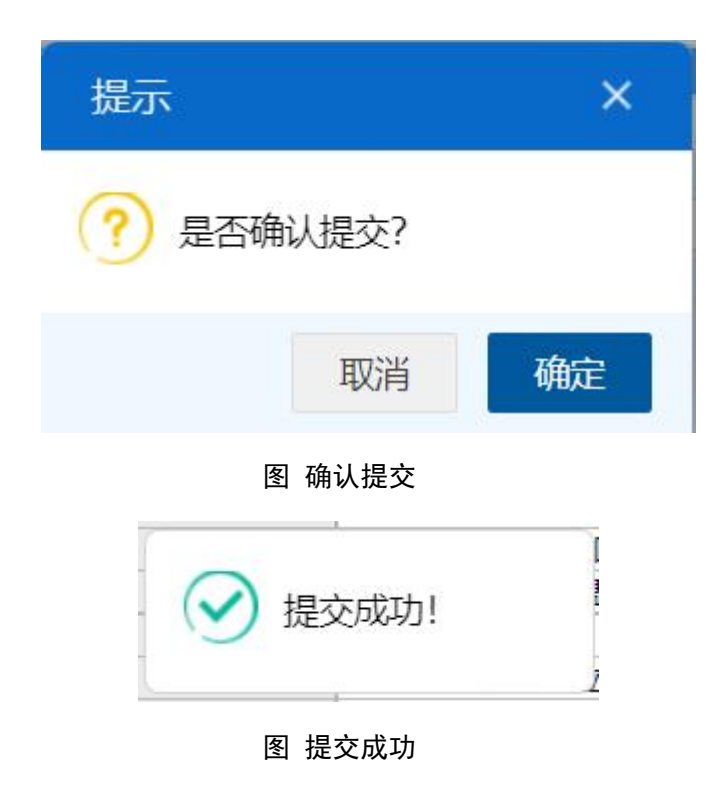

# 4.6 初始值设置

为了减少用户在部分常用字段中反复录入相同内容,此功能可对出境证书 申请的部分字段进行默认设置。设置保存成功后,进入"证书申请"菜单录入界面 时,点击"使用初始值模板",可以调用在此保存过的默认值。

在左侧菜单中点击"拟证出证——初始值设置——出境初始值",右侧显示界 面如下图。

| ☰ 应用 🎓 中国 China I | 国际<br>nternati | <b>贸易单一窗口</b><br>ional Trade Single Window | 货物申报 🔳        |           |                 | r ¢ [ | ]   企业操作员         | •I D           |
|-------------------|----------------|--------------------------------------------|---------------|-----------|-----------------|-------|-------------------|----------------|
| 修撤单               | < =            | E 📢 首页 出境初始                                | 1値 0          |           |                 |       |                   | ▶ 关闭操作 *       |
| 低值快速货物<br>重传/补传   | <              | ☑ 初始值模板查询 (m)                              | 色为黄色的字段无需联合时间 | 查询)       |                 |       |                   |                |
| 整合初始值设置           | <              | 模板名称                                       |               | 发货人       | 请输入海关注册编码或18位代表 | 615   | 最近操作时间 2023-08-30 | 至 2023-09-05 前 |
| 检验检疫无纸化           | <              |                                            |               |           | (2 査測) 2 単西)    |       |                   |                |
| 转关无纸化             | <              | +新增初始值模板 自删                                | 除             |           |                 |       |                   | 已选择0项 圜~       |
| 其他检验检疫申报          | ۲.             | □ 模板统-编号                                   | 模板名称          | 发货人海关注册编码 | 发货人统一社会信用       | 发货人名称 | 创建人               | 最近操作时间         |
| 救证出证 、            | ~              |                                            |               |           | 暂无数据            |       |                   |                |
| 进境检验检疫证书          | <              |                                            |               |           |                 |       |                   |                |
| 出境检验检疫证书          | < -            |                                            |               |           |                 |       |                   |                |
| 出境证书自助打印          |                |                                            |               |           |                 |       |                   |                |
| 出境证书修撤申请          | < .            |                                            |               |           |                 |       |                   |                |
| 综合查询              | <              |                                            |               |           |                 |       |                   |                |
| 初始值设置             | •              |                                            |               |           |                 |       |                   |                |
| 出境初始值             |                |                                            |               |           |                 |       |                   |                |
| 内贸货物              | <              |                                            |               |           |                 |       |                   |                |
| 出入境检验检疫申请数据首<br>询 | ĩ              |                                            |               |           |                 |       |                   |                |
| 属地查检              | <              |                                            |               |           |                 |       |                   |                |
| 版本说明              |                |                                            |               |           |                 |       |                   |                |

#### 图 出境初始值设置

- 模板名称:选中该条件时,输入模板名称。
- 发货人:选中该条件时,输入海关注册编码或18位信用代码。
- 最近操作时间:选中该条件时,可在下拉日历里选择起止时间。

# ◆小提示:

起止时间所选择的范围,不能超过 30 天。 底色为黄色的字段无需联合状态和时间查询。

如已保存过初始值,输入查询条件,点击【查询】蓝色按钮,查询结果显示 在下方列表中(如下图)。点击【重置】蓝色按钮将清空查询条件,重新填写后 查询。

|                                                | 模板名称               |                             | 发货人       | <ul> <li>(清輸入海关注册编码或18位代</li> <li>(2 査询) 2 重置</li> </ul> | 码     | 最近操作时间 2022-12- | 20 至 2022-12-26     |  |
|------------------------------------------------|--------------------|-----------------------------|-----------|----------------------------------------------------------|-------|-----------------|---------------------|--|
| +新增初始编模板)         0 删除         已选择1项         Ⅲ |                    |                             |           |                                                          |       |                 |                     |  |
|                                                | 模板统一编号             | 模板名称                        | 发货人海关注册编码 | 发货人统一社会信用                                                | 发货人名称 | 创建人             | 最近操作时间              |  |
|                                                | 20220000000000869  | 模板20221222重蒸/消毒<br>证书       | -         |                                                          |       |                 | 2022-12-22 15:33:26 |  |
|                                                | 20220000000000867  | <u> 横板2022122200001-ggg</u> |           |                                                          |       | - (*****        | 2022-12-22 14:33:14 |  |
|                                                | 20220000000000859  | 模板20221221001-ddd           |           | -                                                        |       |                 | 2022-12-22 10:30:46 |  |
|                                                | 20220000000000857  | <u> </u>                    |           |                                                          |       |                 | 2022-12-21 14:11:39 |  |
|                                                | 20220000000000851  | <u>模板20221220兽医卫生</u><br>证书 |           |                                                          |       | - (             | 2022-12-21 13:35:49 |  |
|                                                | 202200000000000855 | <u> </u>                    |           |                                                          | -     |                 | 2022-12-21 10:04:47 |  |

#### 图 出境初始值查询结果列表

在查询结果列表中选中记录,可点击模板名称,跳转到证书详情界面。查看 某一票初始值数据时,可以根据实际需要进行修改、保存。

### ( @ 删除 )

选中查询结果列表中的一条或者多条记录,点击上图中【删除】白色按钮, 系统会弹出提示"是否确认删除已选中的数据?",点确定可进行模板删除操作。 删除的数据不可恢复。

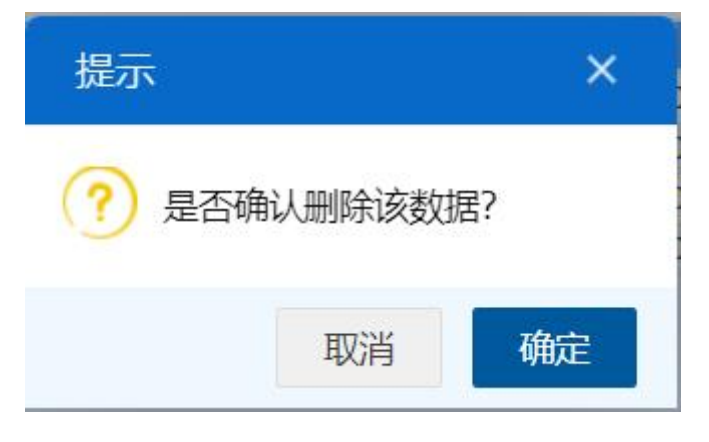

### 图 确认删除提示

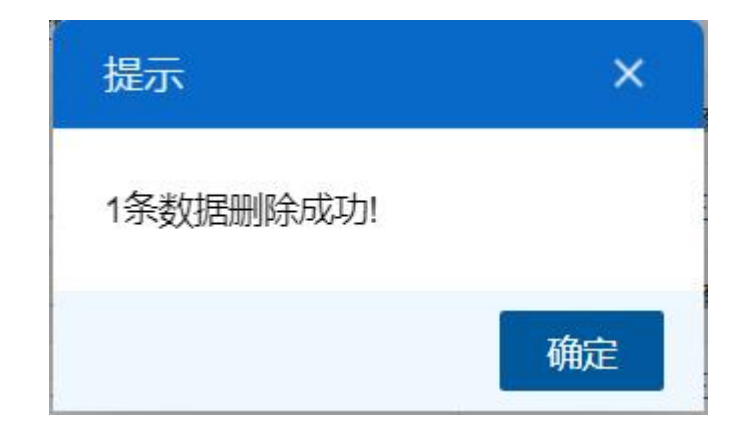

### 图 删除成功提示

|     |     | S     | Sec. Sec. | a subday to | _  |
|-----|-----|-------|-----------|-------------|----|
|     | +60 | 211+  | (A) -     | 101         |    |
| 1.1 |     | TV 19 | m 1E      | 121         | 7V |

如果想新增设置一份模板数据,点击上图中【新增初始值模板】白色按钮, 界面跳转至录入界面(如下图)。

| 三 《 首页 初始值模板设置 ◎                        |           |         |               |                |                |      | ₩  | 关闭操作▼ |
|-----------------------------------------|-----------|---------|---------------|----------------|----------------|------|----|-------|
| + 新增                                    |           |         |               |                |                |      | 1  | 保存为模板 |
| 初始值模板名称                                 |           | 生效标志    | ○ 使用单位 🛛 🔍 创建 | λ              | 创建时间           |      |    |       |
| 电子底账申请信息                                |           |         |               |                |                |      |    |       |
| 检验检疫病号                                  | 发货        | 人海关注册编码 | 企业名称          |                |                |      |    |       |
| 收货人海关注册编码                               | 收货人中文名称   | 收货人英文名称 | 收货人地址         |                |                |      |    |       |
| 申请证书                                    |           |         |               |                |                |      |    |       |
| 基本信息                                    |           |         |               |                |                |      |    |       |
| 受理机关                                    |           | 申报单位 1  |               | _ 100000 100 I | Fine many land |      |    |       |
| → 一 一 一 一 一 一 一 一 一 一 一 一 一 一 一 一 一 一 一 | 规场预证 🔤 幕朝 | 以后拟让    | 联系人及电话。联系人    |                | 联系于机ち          |      |    |       |
| ● 法内诉正共 食 删除 修改 @ 李芳                    |           |         |               |                |                |      |    |       |
| 序号 证书种类                                 | 证书格式代码    | 证书格式    | 证书统一编号        | 证书编号           | 证书状态           | 正本数量 | 副本 | 対量    |
|                                         |           |         | 暂无数据          |                |                |      |    |       |
|                                         |           |         |               |                |                |      |    |       |
|                                         |           |         |               |                |                |      |    |       |
|                                         |           |         |               |                |                |      |    |       |
|                                         |           |         |               |                |                |      |    |       |
|                                         |           |         |               |                |                |      |    |       |
|                                         |           |         |               |                |                |      |    |       |
|                                         |           |         |               |                |                |      |    |       |
|                                         |           |         |               |                |                |      |    |       |
|                                         |           |         |               |                |                |      |    |       |
|                                         |           |         |               |                |                |      |    |       |
|                                         |           |         |               |                |                |      |    |       |
|                                         |           |         |               |                |                |      |    |       |
|                                         |           |         |               |                |                |      |    |       |
|                                         |           |         |               |                |                |      |    |       |

#### 图 初始值模板设置

模板名称:手工输入,根据实际情况,为当前录入的模板定义一个名称,
 便于后续使用模板时方便查找。

生效标志:选择"使用单位"——当前录入的模板保存后,与当前登录账
 号同属一家企业的所有用户(账号),都可以使用该模板。选择"创建人员"——
 后续可以使用该模板的,只能是当前登录、且创建那个保存模板的用户自己
 (账号)。

• **创建时间:** 返填,不可录入,保存为模板后由系统自动根据当前时间进行显示。

♦ 小提示:

电子底账申请信息、基本信息、添加证书表体等字段的录入规则请参见 <u>4.2.1.1界面</u> 录入说明\_\_\_\_\_\_

# 🎿 保存为模板

模板信息录入完成之后,点击界面上方【保存为模板】蓝色按钮,系统提示 暂存成功,您所录入的默认值保存成功。

### ♦新增

点击上图中【新增】 蓝色按钮, 界面中所有已录入并保存过的值被清空, 可

重新输入值并保存。